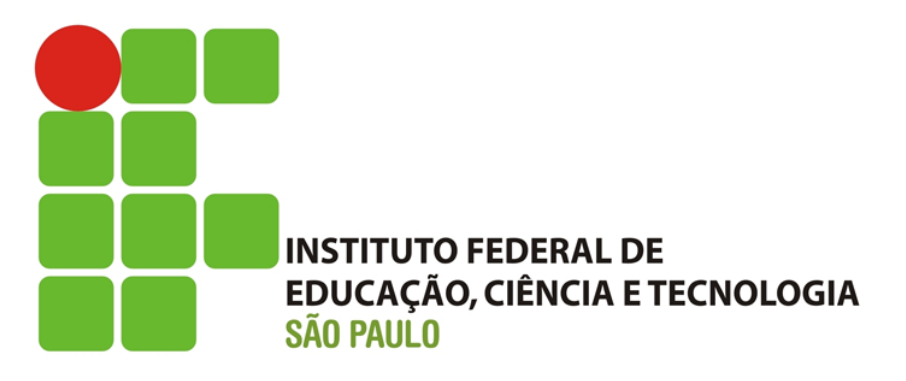

Instituto Federal de Educação, Ciência e Tecnologia de São Paulo – Campus Cubatão

# Elaboração de mapas temáticos e uso do software livro Quantum GIS para análise geográfica

BOLSISTA: Raul Sansanoski Rodrigues ORIENTADOR: Júlio Cézar Zandonadi

> Cubatão 2019

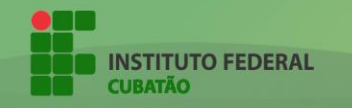

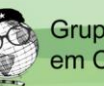

| SUMÁRIO                                                      |   |
|--------------------------------------------------------------|---|
| INTRODUÇÃO À APOSTILA                                        | 3 |
| 1. QUANTUM GIS                                               | 1 |
| 1.1 INTRODUÇÃO AO SOTWARE                                    | 1 |
| 1.2 DOWNLOAD                                                 | ł |
| 1.3 INSTALAÇÃO                                               | 3 |
| 2. QGIS: INTERFACE                                           | I |
| 3. CAMADA VETORIAL: SHARPFILE                                | 2 |
| 3.1 COLETA DAS BASES CARTOGRÁFICAS (SHARPFILES)              | 3 |
| 3.2 INSERINDO BASE CARTOGRÁFICA AO PROJETO                   | 3 |
| 3.2.1 PROPRIEDADES DA BASE CARTOGRÁFICA                      | 5 |
| 4. CAMADA VETORIAL: PLANILHA DE VARIÁVEIS                    | 3 |
| 4.1 COLETA DAS PLANILHAS DE VARIÁVEIS                        | 3 |
| 4.2 INSERINDO PLANILHA DE DADOS AO PROJETO                   | 3 |
| 4.2.1 TABELA DE ATRIBUTOS DA PLANILHA DE DADOS               | ) |
| 5. UNINDO CAMADAS: PLANILHA DE VARIÁVEIS À BASE CARTOGRÁFICA | ) |
| 6. ADICIONANDO ESTILO AO MAPA15                              | 5 |
| 6.1 DEFININDO MODO DE GRADUAÇÃO16                            | 3 |
| 6.1.1 INTERVALO IGUAL 17                                     | , |
| 6.1.2 QUANTIL (CONTAGEM IGUAL)                               |   |
| 6.1.3 QUEBRAS NATURAIS (JENKS)19                             | ) |
| 6.1.4 DESVIO PADRÃO                                          | ) |
| 6.1.5 QUEBRAS CLARAS                                         |   |
| 6.2 DEFININDO QUANTIDADE DE CLASSES                          | 2 |
| 6.3 DEFININDO COR DA GRADUAÇÃO23                             | 3 |
| 7. CRIANDO COMPOSITOR DE IMPRESSÃO                           | 5 |
| 7.1 ADICIONANDO MAPA                                         | 5 |

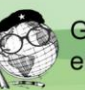

| 7.2 ADICIONANDO LEGENDA                      | 28 |
|----------------------------------------------|----|
| 7.3 ADICIONANDO ESCALA                       | 31 |
| 7.4 ADICIONANDO RÓTULO (TEXTO)               | 32 |
| 7.5 ADICIONANDO IMAGEM                       | 34 |
| 7.5.1 ADICIONANDO MOLDURA ATRAVÉS DE IMAGEM  | 36 |
| 8. SALVANDO IMAGEM (MAPA TEMÁTICO) E PROJETO | 37 |
| 8.1 SALVANDO IMAGEM (MAPA TEMÁTICO)          | 37 |
| 8.2 SALVANDO PROJETO                         |    |
| 9. REFERÊNCIAS BIBLIOGRÁFICAS                | 40 |

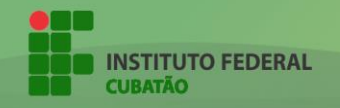

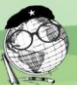

## INTRODUÇÃO À APOSTILA

Esta apostila foi elaborada a fim de atender a demanda de bolsistas de iniciação científica do Campus Cubatão, alunos do curso de Turismo e quais queres outros indivíduos que necessitam e desejam aprender a elaborar mapas temáticos para análise geográfica, com uso dos dados do Censo IBGE - 2010, através do software livre Quantum GIS.

Objetiva-se, nessa apostila, ensinar, de forma clara, todos os passos necessários para a realização de mapas temáticos através das ferramentas disponíveis no ambiente do programa.

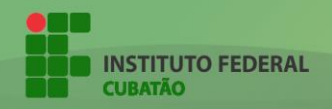

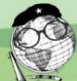

### 1. QUANTUM GIS

#### 1.1 INTRODUÇÃO AO SOTWARE

Quantum GIS (QGIS) é um software livre, de código aberto e gratuito, que funciona em torno do Sistema de Informação Geográficas (SIG).

Ainda, o software é licenciado sob a Licença Pública Geral (General Public Licence – GNU).

A versão utilizada neste presente curso será a **2.18.18**. Atualmente a versão se encontra na **3.8.1**.

#### 1.2 DOWNLOAD

O download do software pode ser efetuado no site oficial do desenvolvedor: <u>https://www.qgis.org/pt\_BR/site/forusers/download.html</u>.

Para realizar o download da versão mais atual, basta clicar em "Instalar a partir da rede OSGeo4W [...] bits", como mostra na figura abaixo.

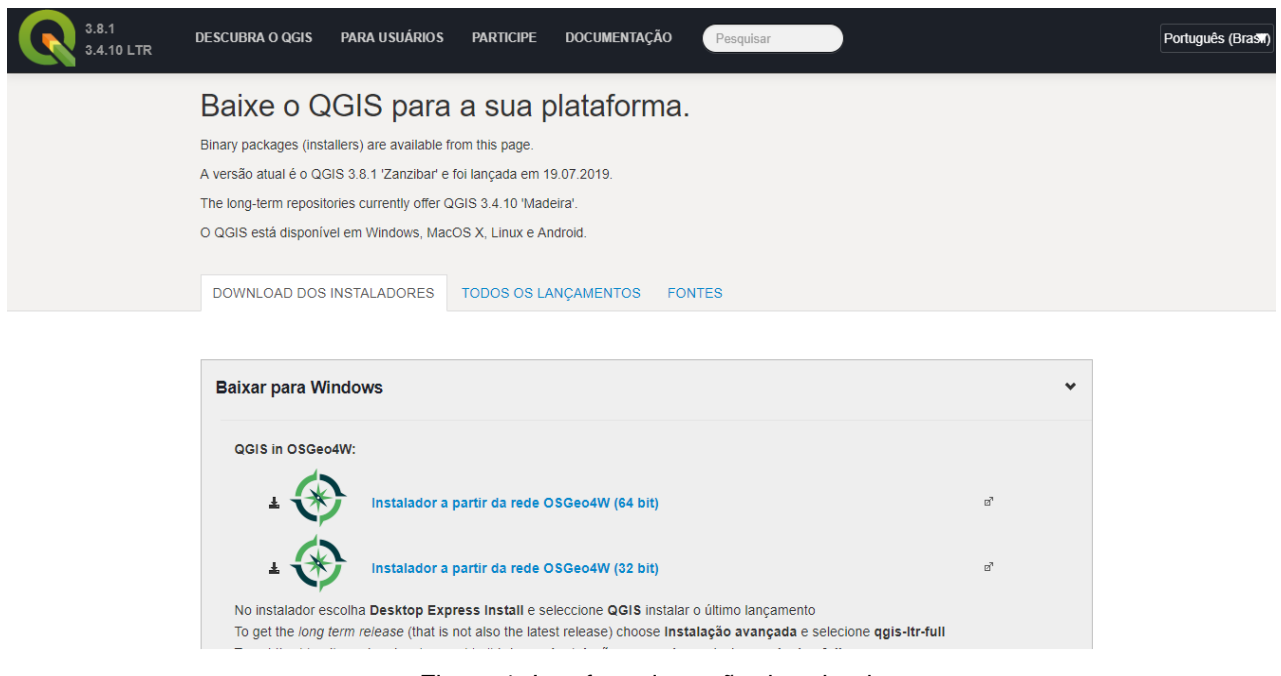

Figura 1: Interface da seção download.

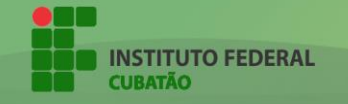

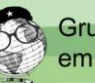

No entanto, indica-se que faça o download da versão aqui utilizada (2.18.18). Para isso, basta acessar "Todos os lançamentos", mostrado na figura 1, e após isso clicar em "aqui", referenciado na figura que segue.

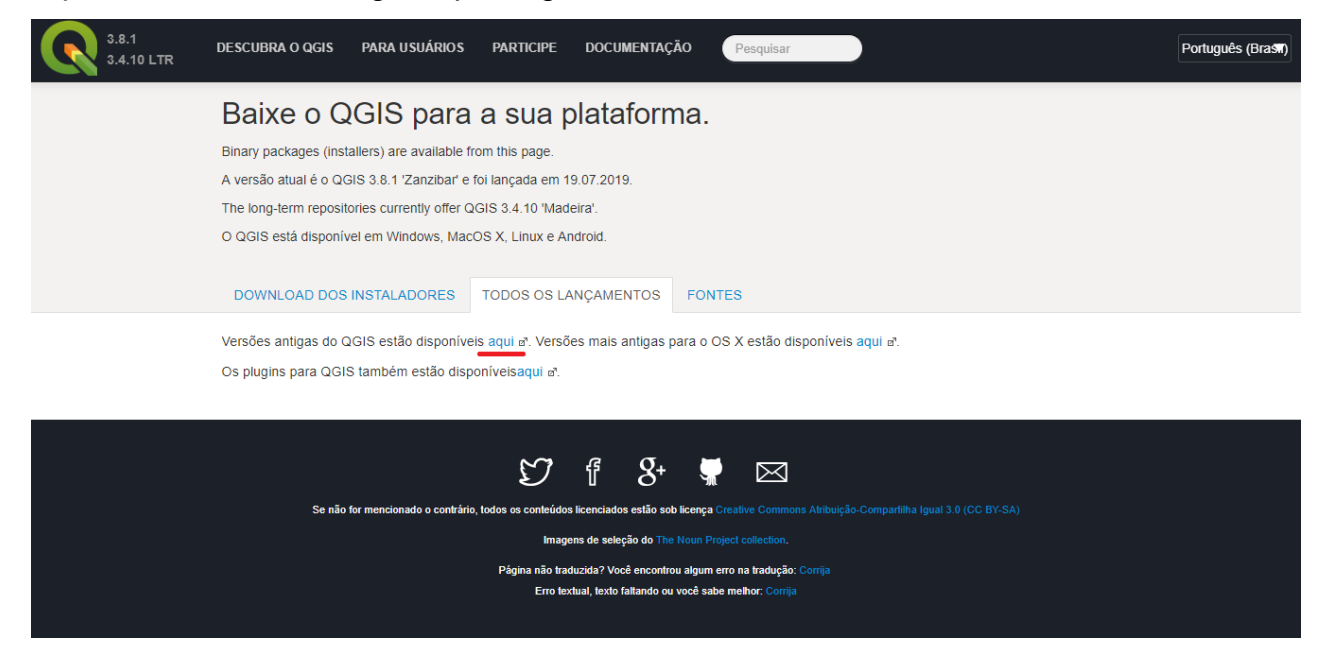

Figura 2: Seção "TODOS OS LANÇAMENTOS", para download de versões antigas.

Após isso, será aberto uma nova página (<u>http://download.osgeo.org/qgis/</u>), que conterá todas as versões antigas do software.

Basta selecionar a opção com o sistema operacional de seu uso (Windows (32 ou 64 bits), Linux, Mac, etc.) e procurar a versão 2.18.18.

| index of /qgis/   |           |                   |
|-------------------|-----------|-------------------|
| File Name 斗       | File Size | Date              |
| Parent directory/ | -         | -                 |
| data/             | -         | 2015-Jun-22 12:59 |
| debian_ppc/       | -         | 2009-Jan-10 16:12 |
| doc/              | -         | 2010-Nov-01 11:43 |
| linux/            | -         | 2008-Jul-09 08:41 |
| mac/              |           | 2009-Jan-02 10:29 |
| <u>src/</u>       | -         | 2010-Jul-17 12:26 |
| <u>win32/</u>     | -         | 2019-Aug-17 10:41 |
| win64/            | -         | 2019-Aug-17 10:41 |
| windows/          | -         | 2019-Aug-17 10:41 |

#### Figura 3: Escolha de sistema operacional.

| <u>QGI5-O5Ge04W-2.10.17-1-Setup-Xo0.exe.mu55um</u> | /1   | ZUIO-FEN-ZD IU:20 |
|----------------------------------------------------|------|-------------------|
| QGIS-OSGeo4W-2.18.17-1-Setup-x86_64.exe            | 397M | 2018-Feb-25 10:52 |
| QGIS-OSGeo4W-2.18.17-1-Setup-x86_64.exe.md5sum     | 74   | 2018-Feb-25 10:52 |
| QGIS-OSGeo4W-2.18.18-1-Setup-x86.exe               | 336M | 2018-Mar-25 03:30 |
| QGIS-OSGeo4W-2.18.18-1-Setup-x86.exe.md5sum        | 71   | 2018-Mar-25 03:30 |
| QGIS-OSGeo4W-2.18.18-1-Setup-x86_64.exe            | 397M | 2018-Mar-25 03:43 |
| QGIS-OSGeo4W-2.18.18-1-Setup-x86_64.exe.md5sum     | 74   | 2018-Mar-25 03:43 |
| QGIS-OSGeo4W-2.18.19-1-Setup-x86.exe               | 336M | 2018-Apr-22 09:18 |
| QGIS-OSGeo4W-2.18.19-1-Setup-x86.exe.md5sum        | 71   | 2018-Apr-22 09:18 |
| QGIS-OSGeo4W-2.18.19-1-Setup-x86_64.exe            | 397M | 2018-Apr-22 09:31 |

Figura 4: Escolha de versão a ser baixada.

Após isso, a versão 2.18.18 será descarregada no armazenamento da máquina.

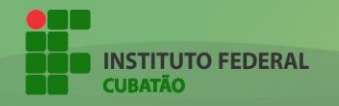

Index of lagic

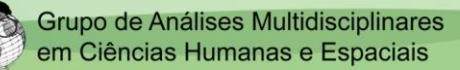

#### 1.3 INSTALAÇÃO

Para instalar o software, basta executar o arquivo baixado anteriormente e seguir normalmente com a instalação.

Ao executar, será exibido o assistente de instalação (figura 5), após isso o acordo de licença (figura 6), o local da instalação (figura 7) e os componentes a serem instalados (figura 8). Após prosseguir com tudo, a instalação do programa será iniciada (figura 9). Quando a instalação for finalizada, basta finalizar o processo (figura 10) que o software Quantum GIS 2.18.18 já estará devidamente instalado na máquina desejada.

Em síntese, os caminhos a serem seguidos, em todo o processo de instalação são: *Próximo > Eu Concordo > Próximo > Instalar > Terminar*.

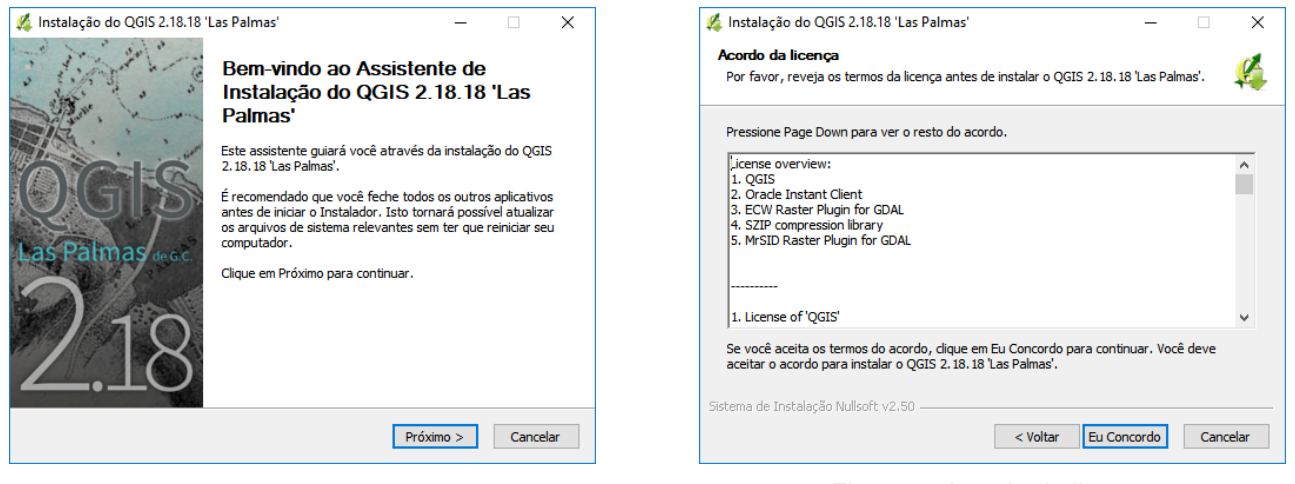

Figura 5: Assistente de Instalação.

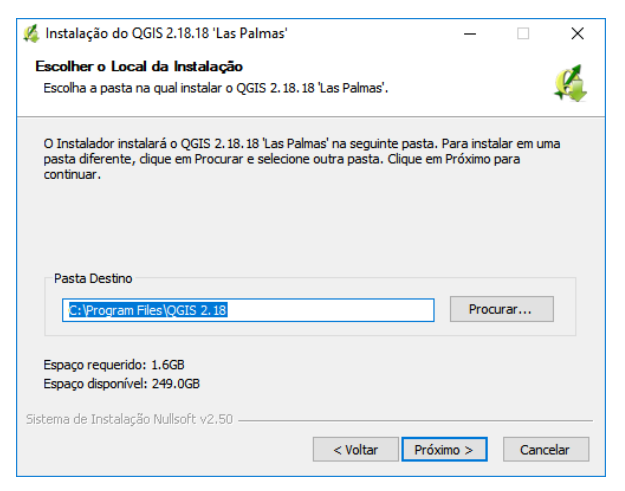

Figura 7: Local de instalação.

Figura 6: Acordo de licença.

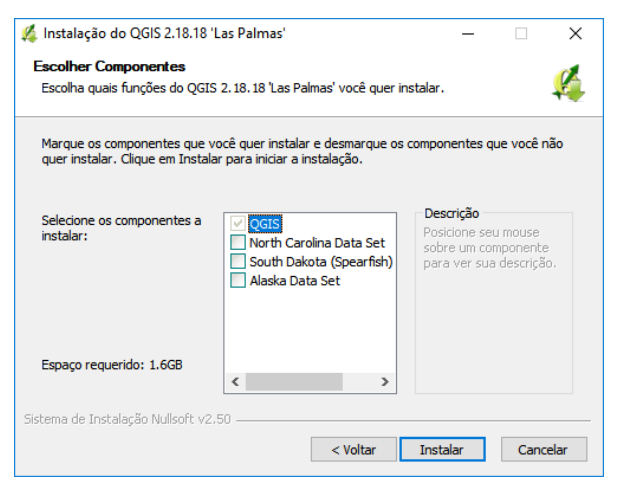

Figura 8: Componentes a serem instalados.

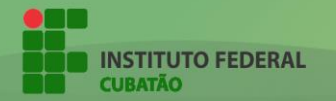

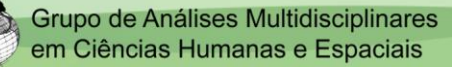

| Instalação do QGIS 2.18.18 'Las Palmas' —  Instalando Por favor espere enquanto o QGIS 2.18.18 'Las Palmas' está sendo instalado. | Instalação do QGIS 2.18.18 'Las Palmas' – – × Completando o Assistente de Instalação do QGIS 2.18.18 'Las Palmas'  |
|----------------------------------------------------------------------------------------------------|----------------------------------------------------------------------------------------------------|
| Extrair: sre_parse.py Mostrar detalhes                                                                                            | O QGIS 2.18.18 'Las Palmas' foi instalado no seu<br>computador.<br>Clique em Terminar para fechar este assistente. |
| Sistema de Instalação Nullsoft v2.50                                                                                              | < Voltar Terminar Cancelar                                                                                         |

Figura 9: Instalação do software.

Figura 10: Finalização da instalação.

Neste ponto, o programa já está pronto para ser inicializado. Para isso, basta procurar por QGIS na pasta de arquivos do computador e executar o aplicativo "QGIS Desktop 2.18.18", como mostra na figura abaixo:

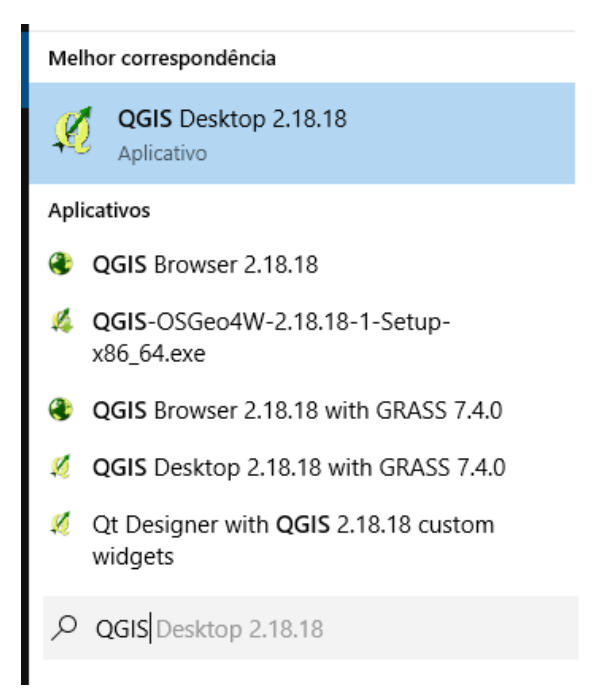

Busca pelo aplicativo "QGIS".

Ao inicializar o aplicativo, o programa utilizado para a elaboração dos mapas temáticos será aberto.

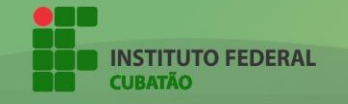

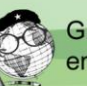

#### 2. QGIS: INTERFACE

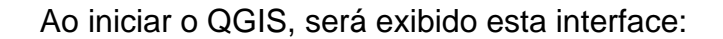

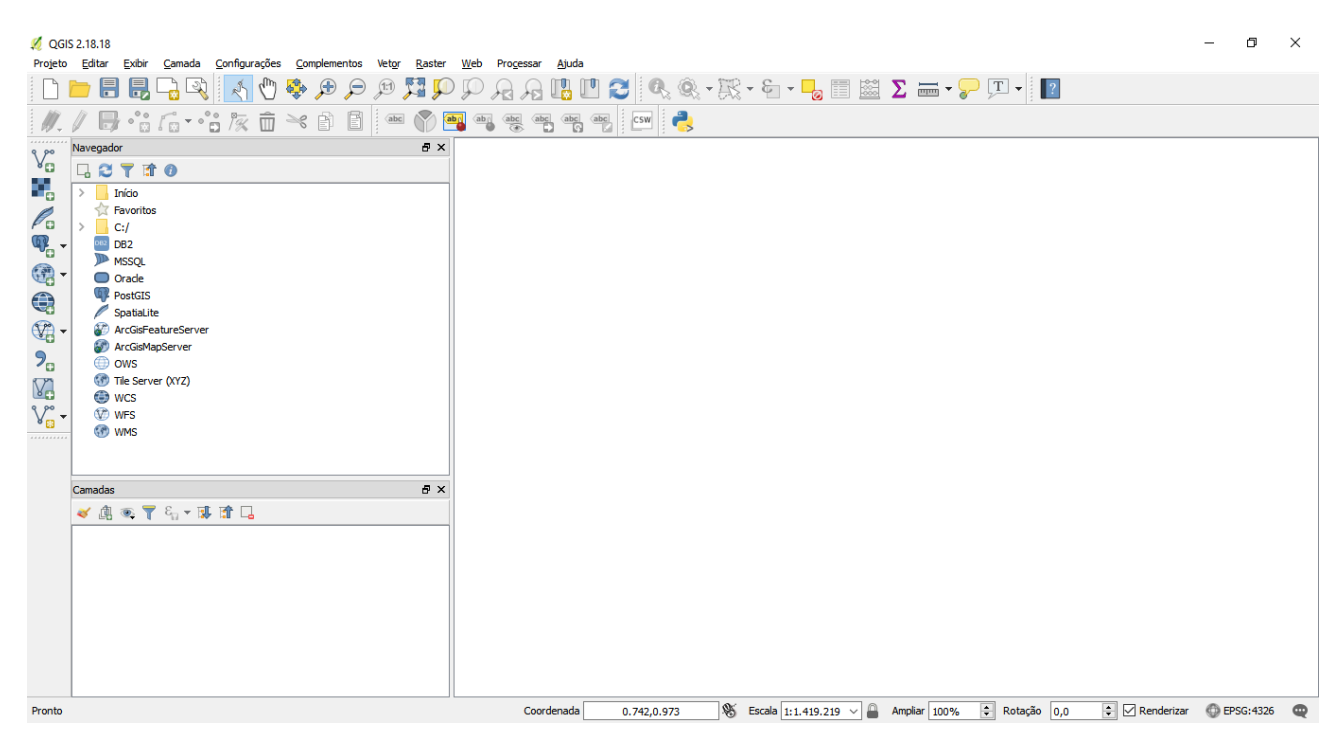

Interface inicial do QGIS Desktop 2.18.18.

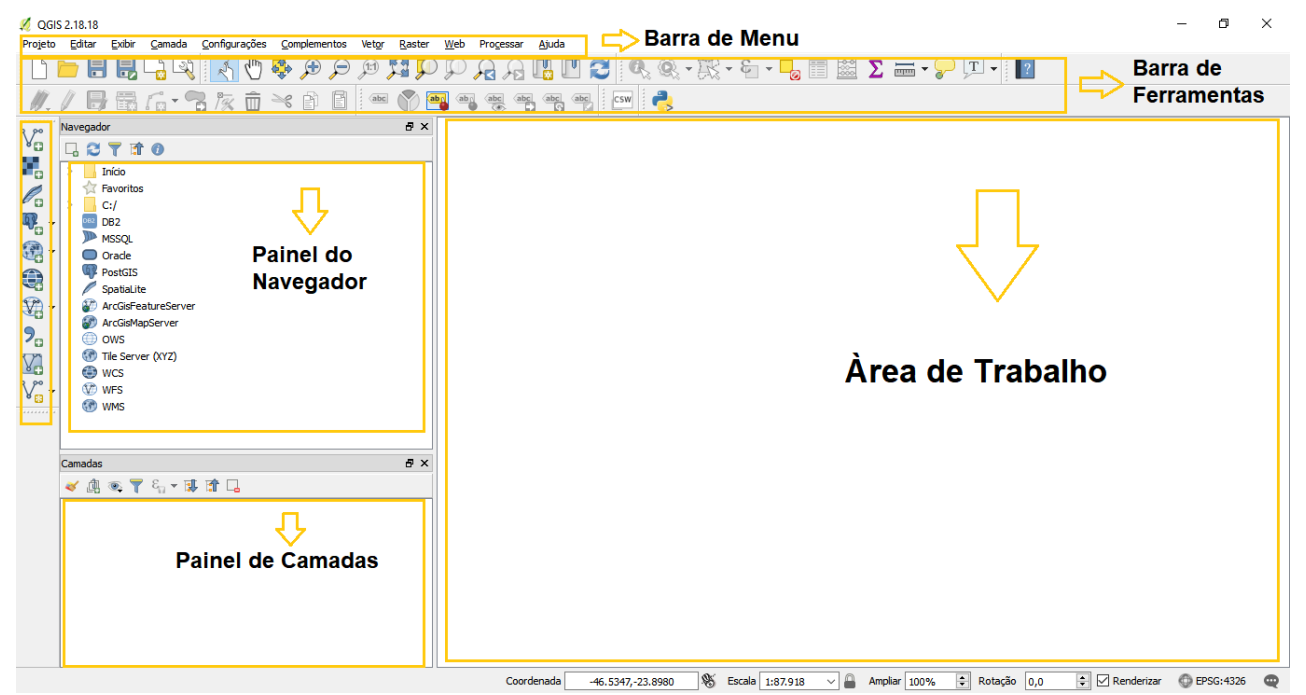

Interface dividida em seções.

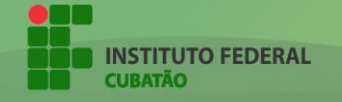

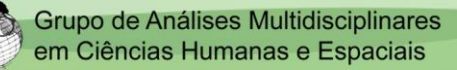

#### 3. CAMADA VETORIAL: SHARPFILE

O uso que faremos no QGIS para a realização de mapas temáticos será através de camadas vetoriais.

O primeiro tipo de dados que utilizamos é o **SharpFile** (*.shp*). O *sharpfile* é o formato mais comum que contém dados geoespaciais usados por Sistemas de Informações Geográficas (SIG), como é o caso do QGIS.

É nesse arquivo *sharpfile* que se encontram a base cartográfica do mapa temático que será realizado. Ou seja, é a forma geoespacial que será mapeada, seja ela um setor censitário, bairro, município, estado, país, etc.

A base utilizada nesta apostila será do município de Cubatão e terá divisão por setores censitários, que auxiliarão na análise geográfica.

Segundo o IBGE, um **setor censitário** é "[...] a unidade territorial estabelecida para fins de controle cadastral, formado por área contínua, situada em um único quadro urbano ou rural, com dimensão e número de domicílios que permitam o levantamento por um recenseador.".

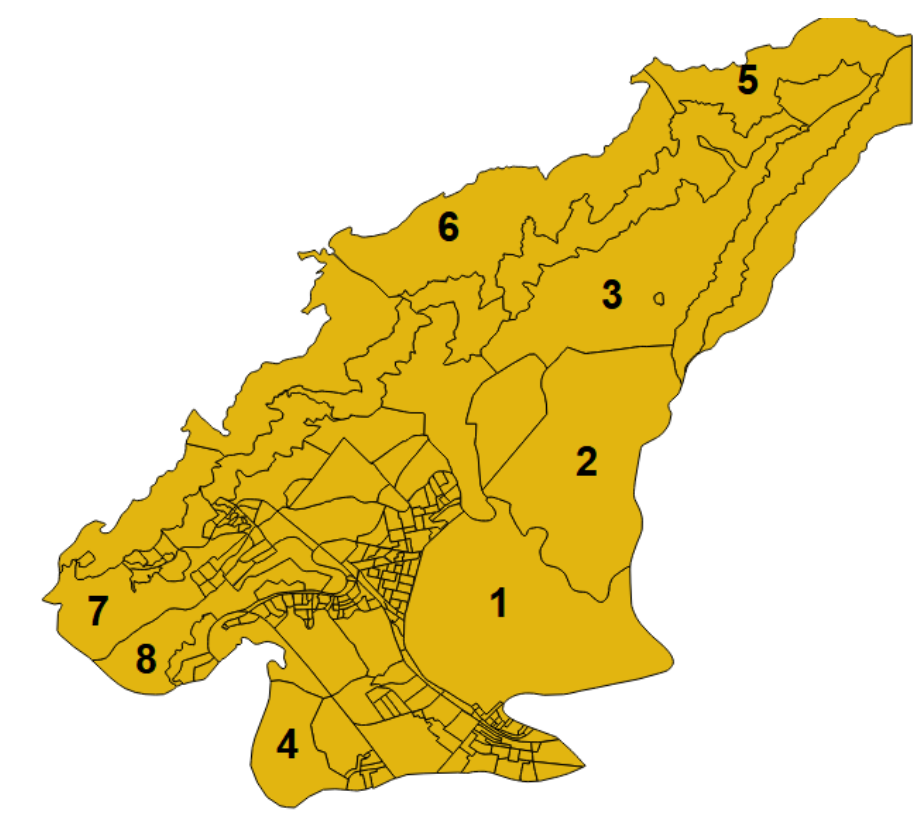

Alguns setores censitários do município de Cubatão. Ao todo, são 222 setores censitários.

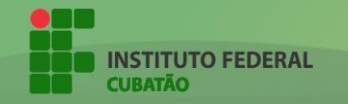

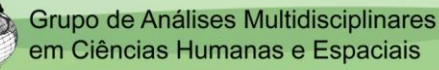

#### 3.1 COLETA DAS BASES CARTOGRÁFICAS (SHARPFILES)

A coleta das bases cartográficas utilizadas para a elaboração dos mapas temáticos é feita através da distribuição livre do IBGE, no site oficial. Lá, é retirado o arquivo *sharpfile* de um determinado município já com divisão por setores censitários.

Para fazer o download dos arquivos, basta acessar o portal de mapas oficial do IBGE (<u>https://portaldemapas.ibge.gov.br/portal.php</u>) e realizar a busca, com o código do município, e efetuar o download do arquivo, como mostra a figura abaixo:

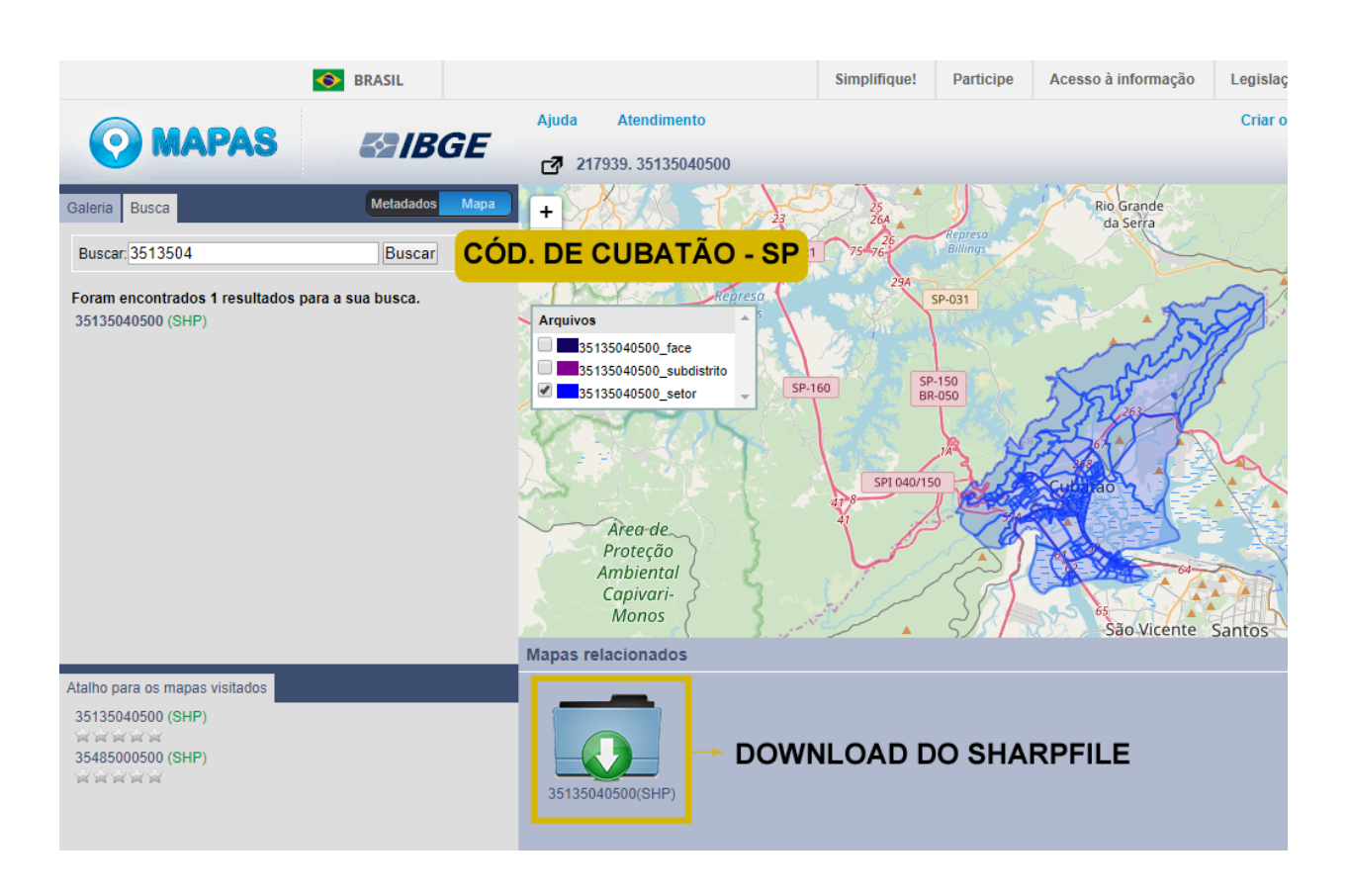

Com isso, o primeiro tipo de camada vetorial que será utilizada na elaboração dos mapas temáticos já estará em mãos.

## 3.2 INSERINDO BASE CARTOGRÁFICA AO PROJETO

O primeiro passo para a realização dos mapas é inserir a base cartográfica (em formato .shp) no programa.

Para isso, seguindo os passos da figura abaixo, basta inserir uma nova camada vetorial e selecionar o arquivo *sharpfile* desejado (no exemplo será utilizado o arquivo que acabou de ser baixado).

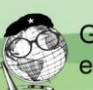

| QGIS<br>Projeto                                                                             | 2.18.18<br>Editar Exibir Camada Configurações Complementos Vetor Raster V<br>Editar Exibir Camada Configurações Complementos Vetor Raster V<br>Proventos Pavoritos<br>Inficio<br>Favoritos<br>C:/                                              | <u>Meb</u> Processar Ajuda                                                                                                    |
|---------------------------------------------------------------------------------------------|----------------------------------------------------------------------------------------------------|----------------------------------------------------------------------------------------------------|
| •<br>•<br>•<br>•<br>•<br>•<br>•<br>•<br>•<br>•<br>•<br>•<br>•<br>•<br>•<br>•<br>•<br>•<br>• | <ul> <li>Db2</li> <li>MSSQL</li> <li>Orade</li> <li>PostGIS</li> <li>SpatiaLite</li> <li>ArcGisFeatureServer</li> <li>ArcGisMapServer</li> <li>OWS</li> <li>Tile Server (XYZ)</li> <li>WCS</li> <li>WFS</li> <li>WMS</li> <li>Mbrir</li> </ul> | Adicionar camada vetorial ? ×<br>Tipo de fonte<br>Arquivo Pasta Banco de dados Protocolo<br>Codificação System<br>Conjunto de dados C: Users Yaul_Downloads \35135040500.zip<br>Buscar<br>a camada vetorial Abrir Cancelar Ida |
|                                                                                             | Camadas ♂ ×                                                                                                    | Buscar a camada vetorial                                                                                                    |

Ao abrir a camada vetorial, será exibido a base cartográfica do município de Cubatão – SP, como mostra a figura que segue:

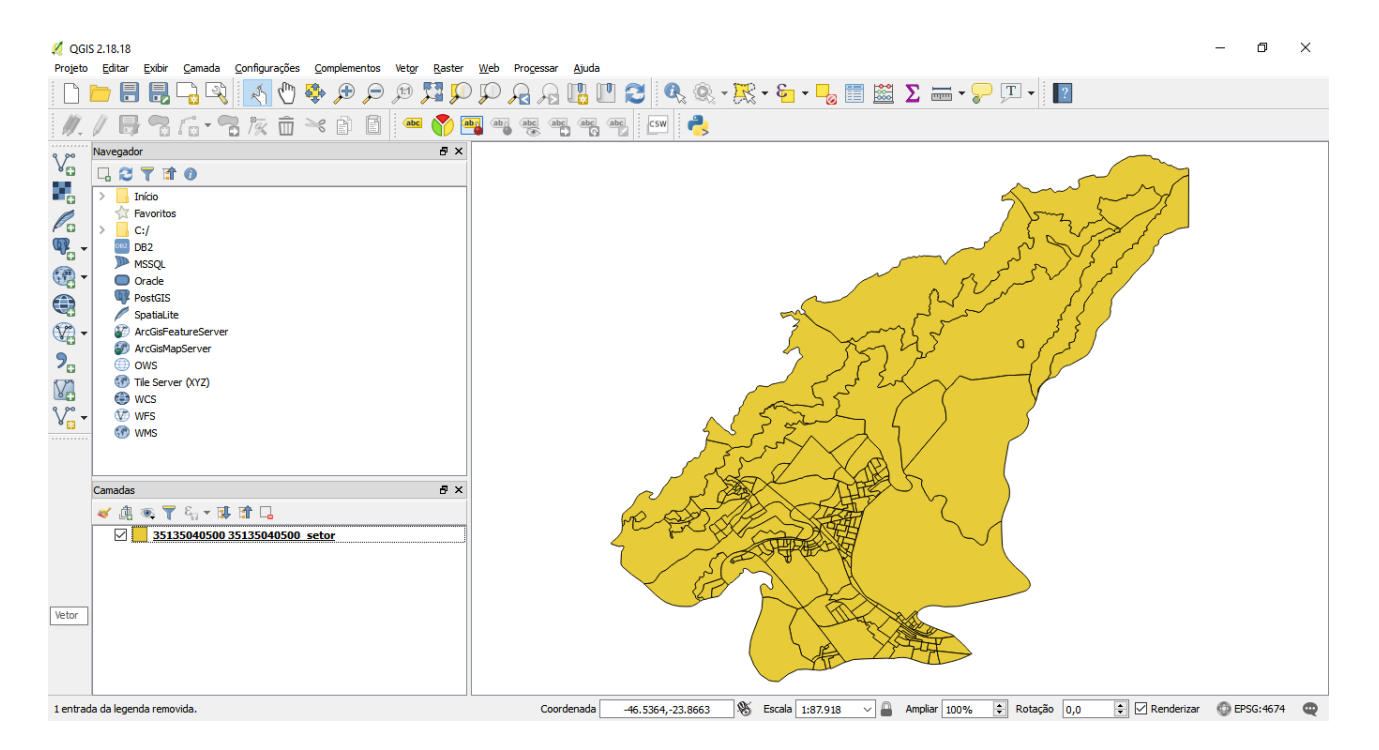

O todo representa a totalidade do município de Cubatão. Cada divisão representa um *setor censitário*.

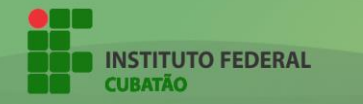

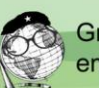

#### 3.2.1 PROPRIEDADES DA BASE CARTOGRÁFICA

A base cartográfica inserida no programa possui algumas propriedades importantes. A principal delas é a tabela de atributos.

A tabela de atributos pode ser visualizada ao clicar com o botão direito sobre a base cartográfica upada no programa e selecionar a opção "Abrir tabela de atributos".

| 135135040500 35135          | 040500_setor :: Feições de                        | totais: 222, filtrad | lo: 222, selecionado: 0    | _   |       | ×  |  |  |
|-----------------------------|---------------------------------------------------|----------------------|----------------------------|-----|-------|----|--|--|
| / 🕱 🗟 🗧                     | / 認局 21 名 = 2 2 2 1 2 2 2 2 2 2 2 2 2 2 2 2 2 2 2 |                      |                            |     |       |    |  |  |
| abc CD_GEOCODI              | •                                                 |                      |                            |     |       |    |  |  |
| 351350405000001             | ^                                                 | ID1                  | 432012                     |     |       |    |  |  |
| 351350405000002             |                                                   | CD_GEOCODI           | 351350405000001            |     |       |    |  |  |
| 351350405000003             |                                                   | TIPO                 | URBANO                     |     |       |    |  |  |
| 351350405000004             |                                                   | CD_GEOCODB           | 351350405005               |     |       |    |  |  |
| 351350405000005             |                                                   | NM_BAIRRO            | Centro                     |     |       |    |  |  |
| 351350405000006             |                                                   | CD_GEOCODD           | 351350405                  |     |       |    |  |  |
| 351350405000007             |                                                   | NM_DISTRIT           | CUBATÃO                    |     |       |    |  |  |
| 351350405000008             |                                                   | CD_GEOCODS           | 351350405                  |     |       |    |  |  |
| 351350405000009             |                                                   | NM_SUBDIST           | CUBATÃO                    |     |       |    |  |  |
| 351350405000010             |                                                   | CD_GEOCODM           | 3513504                    |     |       | 5  |  |  |
| 351350405000011             |                                                   | NM_MUNICIP           | CUBATÃO                    |     |       | =  |  |  |
| 351350405000012             |                                                   | NM MESO              | METROPOLITANA DE SÃO PAULO |     |       | =  |  |  |
| 351350405000013             |                                                   | -<br>NM MICRO        | SANTOS                     |     |       | =  |  |  |
| 351350405000014             |                                                   |                      |                            |     |       |    |  |  |
| 351350405000015             | _                                                 |                      | Dados se                   | hro | 06    |    |  |  |
| 351350405000016             | Represe                                           | entam                |                            | bie | 03    |    |  |  |
| 351350405000017             | Setores                                           |                      | setores o                  | ens | itari | OS |  |  |
| 351350405000018             | Seluies                                           |                      |                            |     |       |    |  |  |
| 351350405000020             | Censitários                                       |                      |                            |     |       |    |  |  |
| 251250 103000020            | ¥                                                 |                      |                            |     |       |    |  |  |
| The Mostrar todas as feight | ões,                                              |                      |                            |     |       | 3  |  |  |

Tabela de atributos da base cartográfica upada

A tabela de atributos do arquivo mostra todos os setores censitários (à esquerda) de um determinado município (no caso, Cubatão), e ao selecionar um desses setores, é exibido diversas variáveis sobre o setor censitário.

Por exemplo, como na figura acima, foi selecionado o primeiro setor censitário. Ao fazer isso, é exibido, ao lado, diversas características sobre esse setor censitário selecionado, tais como o bairro em que esse setor se encontra, o tipo, a subdistrito, o município e afins.

É importante entender que cada setor censitário possuí diversos dados, visto que para o mapeamento acontecer, serão inseridos novos dados a cada um dos setores censitários, fazendo com que esses possuam novas variáveis.

Inserir essas variáveis no mapa é o próximo passo para a elaboração dos mapas temáticos.

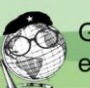

#### 4. CAMADA VETORIAL: PLANILHA DE VARIÁVEIS

As variáveis que serão inseridas nos mapas são um conjunto de dados numéricos sobre algum fenômeno ou característica de cada setor censitário.

Como exemplo, uma variável sobre pessoas residentes. Nesse caso, haverá um conjunto de dados que representará a quantidade de pessoas que residem em determinado setor censitário. Geralmente, essas variáveis se encontram em planilhas as quais contém múltiplas variáveis.

#### 4.1 COLETA DAS PLANILHAS DE VARIÁVEIS

Todas as variáveis utilizadas nesta apostila são de dados do Censo IBGE – 2010, disponibilizadas na plataforma oficial do instituto (ftp://ftp.ibge.gov.br/Censos/Censo Demografico\_2010/Resultados\_do\_Universo/Agregad os por\_Setores\_Censitarios/). Foi feito o *download* dos dados do estado de São Paulo, visto que o município que será mapeado é Cubatão – SP.

No mesmo site onde serão baixados os dados de determinado estado, há um arquivo chamado "Documentacao\_Agregado\_dos\_Setores\_20180416". Nesse arquivo, há um documento nomeado "BASE DE INFORMAÇÕES POR SETOR CENSITÁRIO Censo 2010 – Universo" que informa o que cada variável significa e onde elas se localizam nas planilhas.

| lome                     | × ·                | Tamanho     | Comprimido | Tipo               |
|--------------------------|--------------------|-------------|------------|--------------------|
|                          |                    |             |            | Disco Local        |
| ResponsavelRenda_SP2.xls |                    | 42.151.936  | 7.899.996  | Planilha do Micros |
| Responsavel02_SP2.xls    |                    | 147.858.432 | 30.713.190 | Planilha do Micros |
| Responsavel01_SP2.xls    |                    | 34.976.768  | 4.085.791  | Planilha do Micros |
| PessoaRenda_SP2.xls      |                    | 42.151.424  | 9.029.546  | Planilha do Micros |
| Pessoa13_SP2.xls         |                    | 42.740.224  | 7.092.492  | Planilha do Micros |
| Pessoa12_SP2.xls         |                    | 42.740.224  | 6.249.109  | Planilha do Micros |
| Pessoa11_SP2.xls         |                    | 42.740.224  | 6.175.152  | Planilha do Micros |
| Pessoa10_SP2.xls         |                    | 3.630.592   | 663.278    | Planilha do Micros |
| Pessoa09_SP2.xls         |                    | 74.386.432  | 5.519.102  | Planilha do Micros |
| Pessoa08_SP2.xls         | <b>B</b> 1         | 78.565.376  | 6.250.271  | Planilha do Micros |
| Pessoa07_SP2.xls         | Planilhas com      | 63.638.528  | 6.750.707  | Planilha do Micros |
| Pessoa06_SP2.xls         | diversas variáveis | 66.325.504  | 6.486.994  | Planilha do Micros |
| Pessoa05_SP2.xls         |                    | 5.720.064   | 983.603    | Planilha do Micros |
| Pessoa04_SP2.xls         | sobre assuntos     | 49.009.664  | 6.536.112  | Planilha do Micros |
| Pessoa03_SP2.xls         | diversos           | 77.669.888  | 11.397.280 | Planilha do Micros |
| Pessoa02_SP2.xls         | alverses           | 53.495.296  | 8.563.847  | Planilha do Micros |
| Pessoa01_SP2.xls         |                    | 28.110.848  | 5.243.357  | Planilha do Micros |
| Entorno05_SP2.xls        |                    | 68.422.144  | 8.251.780  | Planilha do Micros |
| Entorno04_SP2.xls        |                    | 68.422.144  | 8.686.178  | Planilha do Micros |
| Entorno03_SP2.xls        |                    | 62.749.184  | 7.242.659  | Planilha do Micros |
| Entorno02_SP2.XLS        |                    | 68.420.096  | 7.842.750  | Planilha do Micros |
| Entorno01_SP2.XLS        |                    | 62.713.344  | 6.723.522  | Planilha do Micros |
| DomicilioRenda_SP2.xls   |                    | 6.922.752   | 1.706.544  | Planilha do Micros |
| Domicilio02_SP2.xls      |                    | 42.132.992  | 8.405.436  | Planilha do Micros |
| Domicilio01_SP2.XLS      |                    | 74.674.688  | 8.863.655  | Planilha do Micros |
| Basico_SP2.xls           |                    | 20.431.872  | 6.212.949  | Planilha do Micros |
|                          |                    |             |            |                    |

Exemplificando por meio de imagens, temos:

Arquivo "SP\_Exceto\_a\_Capital\_20190207".

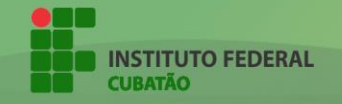

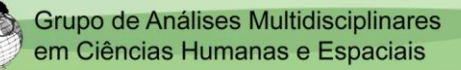

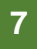

| 1  | Cod_setor       | Situacao_seto | V001 | V002   | V003   | V004 | V005 | V006 | V007 | <b>V</b> 008 | V009 | V010 | V011 | V012 | V013 | V014 |
|----|-----------------|---------------|------|--------|--------|------|------|------|------|--------------|------|------|------|------|------|------|
| 2  | 350010505000001 | 1             | 0    | 439255 | 439255 | 0    | 0    | C    | 1    | 23           | 43   | 28   | 25   | 22   | 4    | 3    |
| 3  | 350010505000002 | 1             | 0    | 866389 | 866389 | 0    | 0    | 0    | 17   | 67           | 100  | 35   | 41   | 27   | 3    | 4    |
| 4  | 350010505000003 | 1             | 1    | 921529 | 917329 | 4200 | 0    | C    | 1    | 31           | 56   | 41   | 40   | 34   | 10   | 2    |
| 5  | 350010505000004 | 1             | 0    | 1E+06  | 1E+06  | 0    | 0    | 1    | 13   | 56           | 80   | 38   | 43   | 42   | 14   | 1    |
| 6  | 350010505000005 | 1             | 0    | 1E+06  | 1E+06  | 0    | 0    | 1    | 18   | 66           | 98   | 45   | 34   | 21   | 6    | 2    |
| 7  | 350010505000006 | 1             | 0    | 921923 | 921923 | 0    | 1    | e    | 4    | 71           | 96   | 58   | 31   | 23   | 2    | 10   |
| 8  | 350010505000007 | 1             | 0    | 422442 | 422442 | 0    | 0    | 0    | 21   | 72           | 63   | 18   | 8    | 2    | 4    | 2    |
| 9  | 350010505000008 | 1             | 0    | 716780 | 716780 | 0    | 1    | 2    | 18   | 81           | 100  | 44   | 31   | 12   | 0    | 0    |
| 10 | 350010505000009 | 1             | 1    | 410582 | 410082 | 500  | 0    | 5    | 22   | 47           | 88   | 26   | 6    | 6    | 0    | 4    |
| 11 | 350010505000010 | 1             | 1    | 424272 | 423762 | 510  | 0    | 2    | 30   | 91           | 94   | 13   | 7    | 1    | 2    | 4    |
| 12 | 350010505000011 | 1             | 0    | 889633 | 889633 | 0    | 0    | 0    | 21   | 67           | 120  | 47   | 42   | 17   | 2    | 2    |
| 13 | 350010505000012 | 1             | 1    | 1E+06  | 1E+06  | 0    | 1    | 3    | 11   | 50           | 73   | 29   | 29   | 33   | 12   | 3    |
| 14 | 350010505000013 | 1             | 0    | 325884 | 325884 | 0    | 0    | 2    | 13   | 87           | 56   | 14   | 8    | 1    | 0    | 2    |
| 15 | 350010505000014 | 1             | 1    | 633889 | 633449 | 440  | 0    | 5    | 20   | 102          | 132  | 31   | 20   | 3    | 0    | 2    |
| 16 | 350010505000015 | 1             | 0    | 292617 | 292617 | 0    | 2    | 10   | 33   | 82           | 55   | 9    | 2    | 1    | 1    | 5    |
| 17 | 350010505000016 | 1             | 0    | 215179 | 215179 | 0    | 5    | 8    | 56   | 80           | 37   | 3    | 1    | 0    | 0    | 4    |
| 18 | 350010505000017 | 1             | 0    | 283431 | 283431 | 0    | 4    | 11   | 47   | 91           | 55   | 6    | 3    | 0    | 0    | 5    |
| 19 | 350010505000018 | 1             | 0    | 781014 | 781014 | 0    | 2    | 2    | 16   | 48           | 69   | 28   | 28   | 23   | 2    | 3    |
| 20 | 350010505000019 | 1             | 1    | 592351 | 588551 | 3800 | 0    | 5    | 37   | 113          | 130  | 21   | 10   | 4    | 1    | 2    |
| 21 | 350010505000020 | 1             | 0    | 412653 | 412653 | 0    | 0    | 2    | 16   | 83           | 82   | 19   | 12   | 1    | 0    | 0    |
| 22 | 350010505000021 | 1             | 0    | 863290 | 863290 | 0    | 0    | 1    | 10   | 57           | 68   | 23   | 22   | 20   | 10   | 0    |
| 23 | 350010505000022 | 1             |      | 609739 | 609739 | 0    | 0    | 0    | 9    | 68           | 102  | 30   | 17   | 6    | 1    | 2    |

Planilha "DomicilioRenda\_SP2", retirado do arquivo "SP\_Exceto\_a\_Capital\_20190207".

6.19 Arquivo Renda dos Domicílios (planilha DomicílioRenda\_UF.xls ou DomicílioRenda \_UF.csv)

| NOME DA VARIÁVEL | DESCRIÇÃO DA VARIÁVEL                                                                                                 |
|------------------|----------------------------------------------------------------------------------------------------|
| Cod_setor        | Código do setor censitário                                                                                            |
| Situação_setor   | Código de situação do setor censitário (ver planilha<br>Basico_UF.xls)                                                |
| V001             | Total de domicílios particulares improvisados                                                                         |
| V002             | Total do rendimento nominal mensal dos domicílios<br>particulares                                                     |
| V003             | Total do rendimento nominal mensal dos domicílios<br>particulares permanentes                                         |
| V004             | Total do rendimento nominal mensal dos domicílios<br>particulares improvisados                                        |
| V005             | Domicílios particulares com rendimento nominal<br>mensal domiciliar per capita de até 1/8 salário<br>mínimo           |
| V006             | Domicílios particulares com rendimento nominal<br>mensal domiciliar per capita de mais de 1/8 a 1/4<br>salário mínimo |
| V007             | Domicílios particulares com rendimento nominal<br>mensal domiciliar per capita de mais de 1/4 a 1/2<br>salário mínimo |
| VOOS             | Domicílios particulares com rendimento nominal<br>mensal domiciliar per capita de mais de 1/2 a 1<br>salário mínimo   |
|                  | Dominilios particulares com rendimento pominal                                                                        |

Documento "BASE DE INFORMAÇÕES POR SETOR CENSITÁRIO Censo 2010 – Universo", página 153, retirado do arquivo "Documentacao\_Agregado\_dos\_Setores\_20180416".

Através da imagem acima, vemos que a variável "V001" significa "Total de domicílios particulares improvisados". Ainda, vemos que o setor censitário de código "350010505000001" têm valor 0 para a V001. Ou seja, esse determinado setor censitário de determinado município possui 0 domicílios particulares improvisados.

Todas as planilhas de variáveis possuem o mesmo padrão. Uma coluna para o código dos setores censitários e uma outra coluna para os valores das variáveis.

A planilha de dados utilizada para exemplificar o mapeamento do município de Cubatão – SP será a "DomicilioRenda\_SP".

#### 4.2 INSERINDO PLANILHA DE DADOS AO PROJETO

Para inserir a planilha de dados ao projeto, o procedimento é semelhante ao de inserir a base cartográfica. Basta clicar em "Vetorial", buscar a planilha de dados desejada e adicionar essa planilha escolhida ao projeto.

| 💋 QGIS            | 5 2.18.18                                                      |                                                                              |
|-------------------|----------------------------------------------------------------|------------------------------------------------------------------------------|
| Projeto           | Editar Exibir Camada Configurações Complementos Vetor Raster W | eb Pro <u>c</u> essar <u>Aj</u> uda                                          |
|                   | <mark>1 🖥 🗟 🗟 🔀 🖑 🏶 🕫 🕫 🖉 🗊 🖓</mark>                           | ⊅ 🗛 🗛 🛄 🖤 🌫 🔍 • 👯 • 😓 • 🦫 🖾 Σ 🛲 • 🖓 [                                        |
| <i>M</i> .        |                                                                |                                                                              |
| V.                | 🦫 linserir uma nova camada vetorial                            | (planilha)                                                                   |
|                   | > Início                                                       | đ                                                                            |
| Ø                 | Tavoritos                                                      |                                                                              |
| Po                | > C:/                                                          | <u> </u>                                                                     |
| ₩ <u></u> -       | 062 DB2                                                        |                                                                              |
| () -              | MSSQL                                                          | Adicionar camada vetorial ? X                                                |
|                   |                                                                | Tipo de fonte                                                                |
|                   | Spatial ite                                                    |                                                                              |
| <b>*</b>          | 8 ArcGisFeatureServer                                          | Arquivo () Pasta () Banco de dados () Protocolo ()                           |
|                   | I ArcGisMapServer                                              | Codificação System                                                           |
| 70                | (ii) ows                                                       | 5                                                                            |
| $\nabla$          | 🐨 Tile Server (XYZ)                                            | ronce                                                                        |
| 9 90              | WCS                                                            | Conjunto de dados erso SP_Exceto_Capital\EXCEL\DomicilioRenda_SP2.xls Buscar |
| 8 <sup>63</sup> - | W WFS                                                          |                                                                              |
|                   | Abrir a c                                                      | camada seleciona 🔫 🔤 Cancelar 🔤 🚽                                            |
|                   |                                                                | Buscaranlanilha                                                              |
|                   | Camadas 🗗 🗙                                                    | Duscara planina                                                              |
|                   | 🗸 👜 👁 📍 🖏 🖬 🚺                                                  |                                                                              |
|                   | 35135040500 35135040500 setor                                  |                                                                              |
|                   |                                                                |                                                                              |
|                   |                                                                |                                                                              |
|                   |                                                                |                                                                              |
|                   |                                                                | - X WE MA                                                                    |
|                   |                                                                |                                                                              |
|                   |                                                                | The man                                                                      |

Adicionar planilha ao projeto.

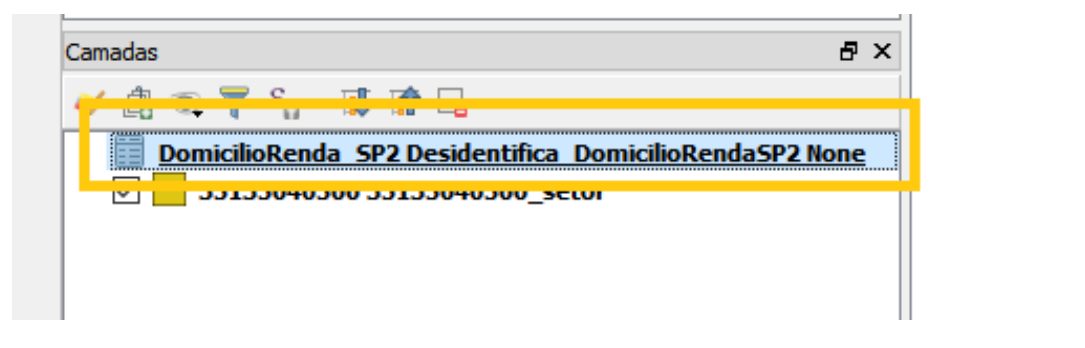

Planilha já adicionada.

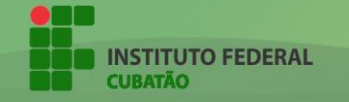

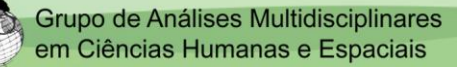

4

#### 4.2.1 TABELA DE ATRIBUTOS DA PLANILHA DE DADOS

A planilha de dados também possui uma tabela de atributos. Para acessá-la, basta segurar com o botão direito em cima da planilha e clicar em "Abrir tabela de atributos". Entender essa tabela de atributos é importante para a realização dos mapas.

| 💋 DomicilioRenda_SI     | P2 Desidentifica_Domicilio    | RendaSP2 None  | : Feições de totais: 47733, filtrado: 47733, selecionado: 1 | - 1     |     | ×   |  |  |  |  |
|-------------------------|-------------------------------|----------------|-------------------------------------------------------------|---------|-----|-----|--|--|--|--|
| / 🕱 🗟 🗧                 | = 🔽 🔩 🝸 🛎 🌺 .                 | P 🗈 🖬 🕅        |                                                             |         |     |     |  |  |  |  |
| 1.2 Cod_setor           | •                             |                |                                                             |         |     |     |  |  |  |  |
| 351350405000001         | Cód dos                       | Cod_setor      | 351350405000001                                             |         |     |     |  |  |  |  |
| 351350405000004         | Sotoros                       | Situacao_setor | 1                                                           |         |     |     |  |  |  |  |
| 351350405000005         | Selores                       | V001           | 0                                                           |         |     |     |  |  |  |  |
| 351350405000006         | Censitarios                   | V002           | 42551                                                       |         |     |     |  |  |  |  |
| 351350405000007         |                               | V003           | 42551                                                       |         |     |     |  |  |  |  |
| 351350405000008         |                               | V004           | 0                                                           |         |     |     |  |  |  |  |
| 351350405000009         |                               | V005           | 0                                                           |         |     |     |  |  |  |  |
| 351350405000010         |                               | V006           | 0                                                           |         |     | =   |  |  |  |  |
| 351350405000011         |                               | V007           | 0                                                           |         |     | =   |  |  |  |  |
| 351350405000012         |                               | V008           | 2                                                           |         |     | =   |  |  |  |  |
| 351350405000013         |                               | V009           | ۲ <u>ــــــــــــــــــــــــــــــــــــ</u>               |         |     | =   |  |  |  |  |
| 351350405000015         |                               | V005           |                                                             |         |     | =   |  |  |  |  |
| 351350405000016         |                               | V010           |                                                             |         |     | =   |  |  |  |  |
| 351350405000017         |                               | V011           | 2                                                           |         |     | _   |  |  |  |  |
| 351350405000018         |                               | V012           | 1                                                           |         |     |     |  |  |  |  |
| 351350405000019         |                               | V013           | 0                                                           |         |     |     |  |  |  |  |
| 351350405000020         |                               | V014           | 1                                                           |         |     |     |  |  |  |  |
| 351350405000021         |                               |                |                                                             |         |     |     |  |  |  |  |
| 351350405000022         | Va                            | inaveis (      | Valor das                                                   | s varia | ave | IS  |  |  |  |  |
| 351350405000023         | Se                            | tor Cen        | S.                                                          |         |     |     |  |  |  |  |
|                         | Ťec.                          |                |                                                             |         | F   | a 📾 |  |  |  |  |
| I Mostrar todas as reiç | The Mostrar todas as feições. |                |                                                             |         |     |     |  |  |  |  |

Tabela de atributos da planilha selecionada.

À esquerda, encontram-se os códigos dos setores censitários de Cubatão (estão presentes na planilha de dados). Cada um desses setores censitários possui valores de diversas variáveis.

Por exemplo, o setor censitário 1 (selecionado na imagem acima) possui diversas variáveis. Uma dessas variáveis é a V010, que possui valor 5. Ou seja, o setor censitário possui valor 5 no que se diz à variável 10.

Visto que a planilha selecionada foi a de Domicilio e Renda, essas variáveis apontarão sobre características de renda domiciliar em cada um dos setores censitários.

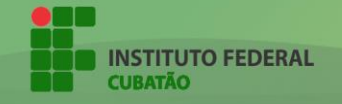

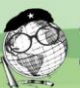

## 5. UNINDO CAMADAS: PLANILHA DE VARIÁVEIS À BASE CARTOGRÁFICA

Para a elaboração dos mapas, é necessário que os setores censitários possuam os valores das variáveis presentes nas planilhas. Para que isso ocorra, será feito a união de camadas vetoriais.

Em síntese, os dados presentes na planilha de variáveis passarão a fazer parte da base cartográfica.

O primeiro passo é acessar as propriedades da base cartográfica. Ele pode ser visualizado clicando com o botão direito do mouse por cima da camada da base, como na imagem abaixo:

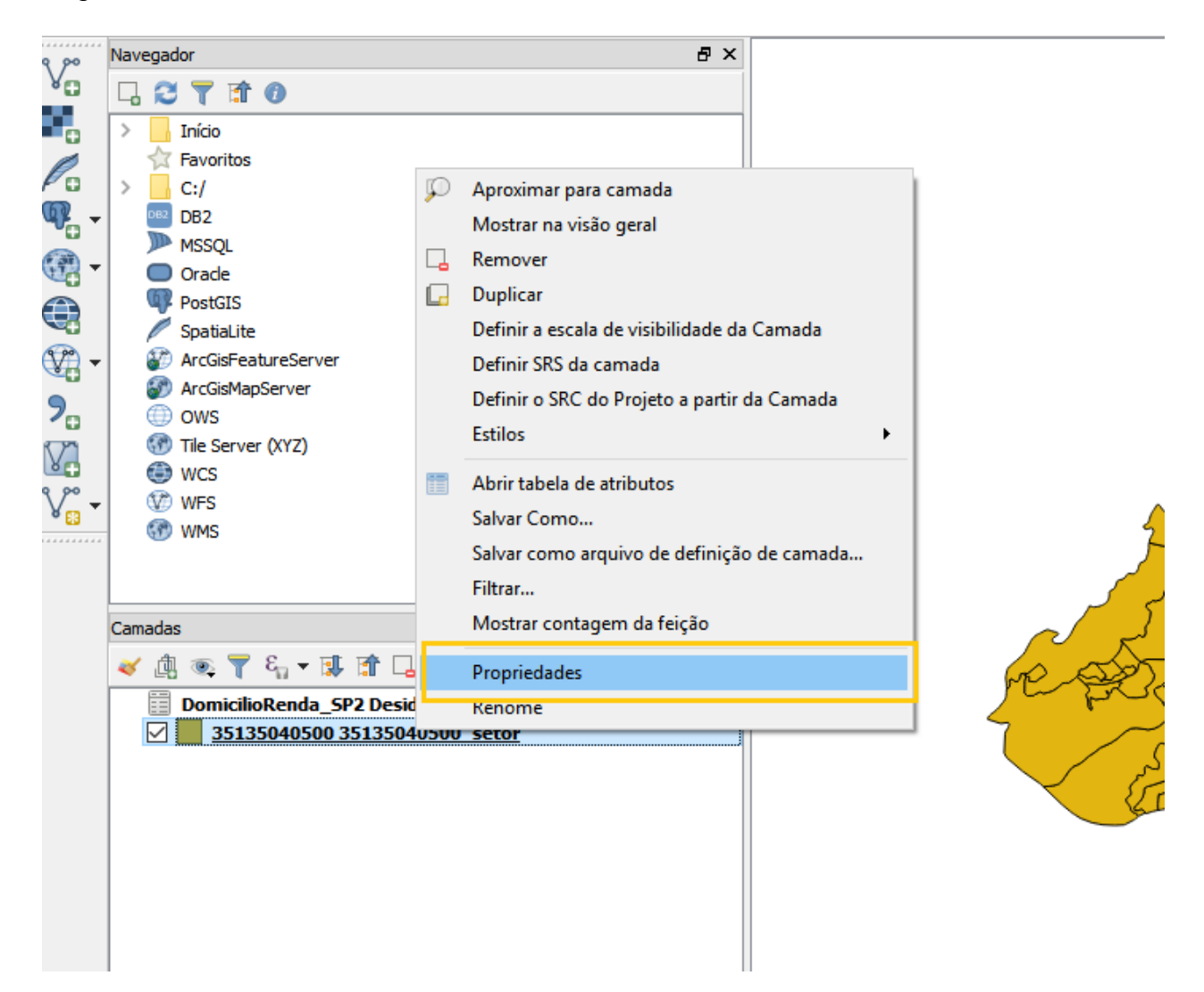

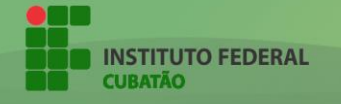

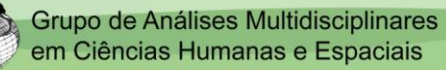

# 11

Para prosseguir basta acessar o menu "Uniões" e clicar no botão "+" para adicionar uma nova união.

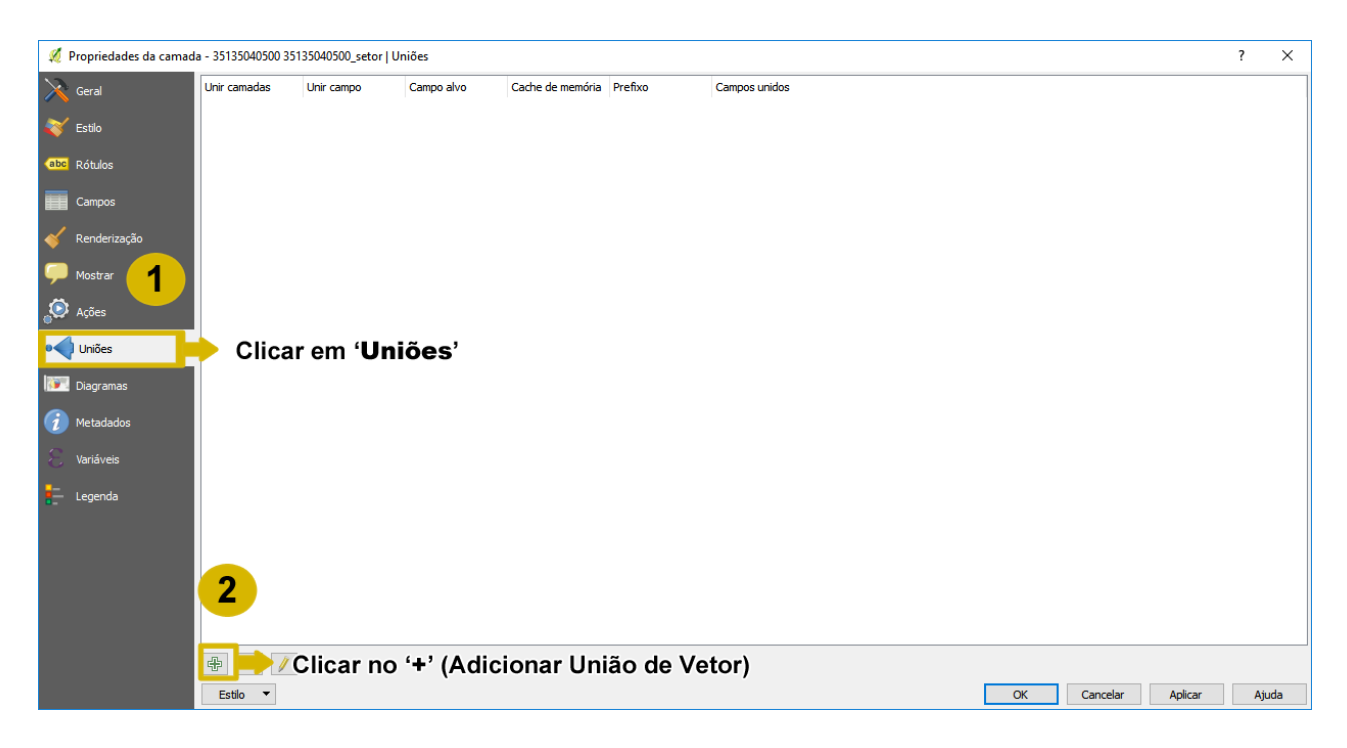

Ao fazer isso, uma nova guia aparecerá. É nessa guia que a união será realizada.

O objetivo é unir a planilha de variáveis à base, portanto, a opção selecionada em "Unir camadas" será a da planilha de dados.

A opção "Unir campo" será preenchida por "Cod\_setor", que representa o código do setor censitário na planilha de variáveis

Por fim, a opção "Campo alvo" será preenchida por "CD\_GEOCODI", que também representa o código dos setores censitários, só que dessa vez, da base cartográfica.

| 🕺 Adicionar união de vetor    | ? X                                                       | 🕺 Adicionar união de vetor                 | ? ×                                                     |
|-------------------------------|-----------------------------------------------------------|--------------------------------------------|---------------------------------------------------------|
| Unir camadas                  | DomicilioRenda_SP2 Desidentifica_DomicilioRendaSP2 None 🔻 | Unir camadas                               | DomicilioRenda_SP2 Desidentifica_DomicilioRendaSP2 None |
| Unir campo                    | 1.2 Cod_setor                                             | Unir campo                                 | 1.2 Cod_setor 🗸                                         |
| Campo alvo                    | 1.2 Situacao_setor                                        | Campo alvo                                 | abc CD_GEOCODI                                          |
| Criar índice de atributo no c | abc V001 abc V002                                         | Armazenar temporariamente                  | abc CD_GEOCODI                                          |
| Escolha que campos es         | abc V003                                                  | <ul> <li>Escolha que campos est</li> </ul> |                                                         |
| Cod_setor<br>Situacao_setor   | abc V005<br>abc V006                                      | Cod_setor                                  | abc CD_GEOCODD                                          |
| V001                          | abc 1007<br>abc 1008                                      | V001                                       | abc CD_GEOCODS<br>abc NM_SUBDIST                        |
|                               | siene "Cod ostar" en "Unir                                | V002                                       | abc CD_GEOCODM                                          |
|                               | cione Cod_setor em Unir                                   | V004 2. Se                                 | lecione "CD_GEOCODI" em                                 |
|                               | •                                                         |                                            | npo alvo". 🗸                                            |
| Prefixo do nome do car        | npo personalizado                                         | Prefixo do nome do can                     | npo personalizado                                       |
|                               | OK Cancelar                                               |                                            | OK Cancelar                                             |

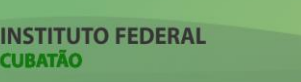

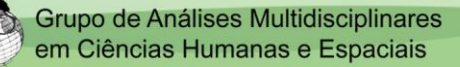

Selecionados os campos "Cod\_setor" e "CD\_GEOCODI", basta selecionar as variáveis da planilha que irão se unir à base cartográfica.

| 💋 Adicionar união de vetor                                    | ?                                                  | ×      |  |  |  |  |  |
|---------------------------------------------------------------|----------------------------------------------------|--------|--|--|--|--|--|
| Unir camadas                                                  | DomicilioRenda_SP2 Desidentifica_DomicilioRendaSP2 | None 🔻 |  |  |  |  |  |
| Unir campo                                                    | 1.2 Cod_setor                                      | -      |  |  |  |  |  |
| Campo alvo                                                    | abc CD_GEOCODI                                     | -      |  |  |  |  |  |
| 🗹 Armazenar temporariamente a camada unida na memória virtual |                                                    |        |  |  |  |  |  |
| Criar índice de atributo no c                                 | ampo de união                                      |        |  |  |  |  |  |
| ▼ 🗹 Escolha que campos estão unidos                           |                                                    |        |  |  |  |  |  |
| □ Cod_setor                                                   |                                                    |        |  |  |  |  |  |
| ✓ V001                                                        |                                                    |        |  |  |  |  |  |
| ✓ V002<br>✓ V003                                              |                                                    |        |  |  |  |  |  |
| <sup>1</sup> <sup>V004</sup> 3. Esc                           | olha as variáveis que                              |        |  |  |  |  |  |
|                                                               | a unir à base cartográfica                         |        |  |  |  |  |  |
|                                                               |                                                    | • •    |  |  |  |  |  |
| Prefixo do nome do car                                        | npo personalizado                                  |        |  |  |  |  |  |
|                                                               | OK Ca                                              | ncelar |  |  |  |  |  |
|                                                               | UK Ca                                              | neeran |  |  |  |  |  |
| L                                                             |                                                    |        |  |  |  |  |  |

Por fim, basta clicar em "Ok" para finalizar as escolhas da união e por fim clicar em "Aplicar" para que a união seja aplicada à base cartográfica.

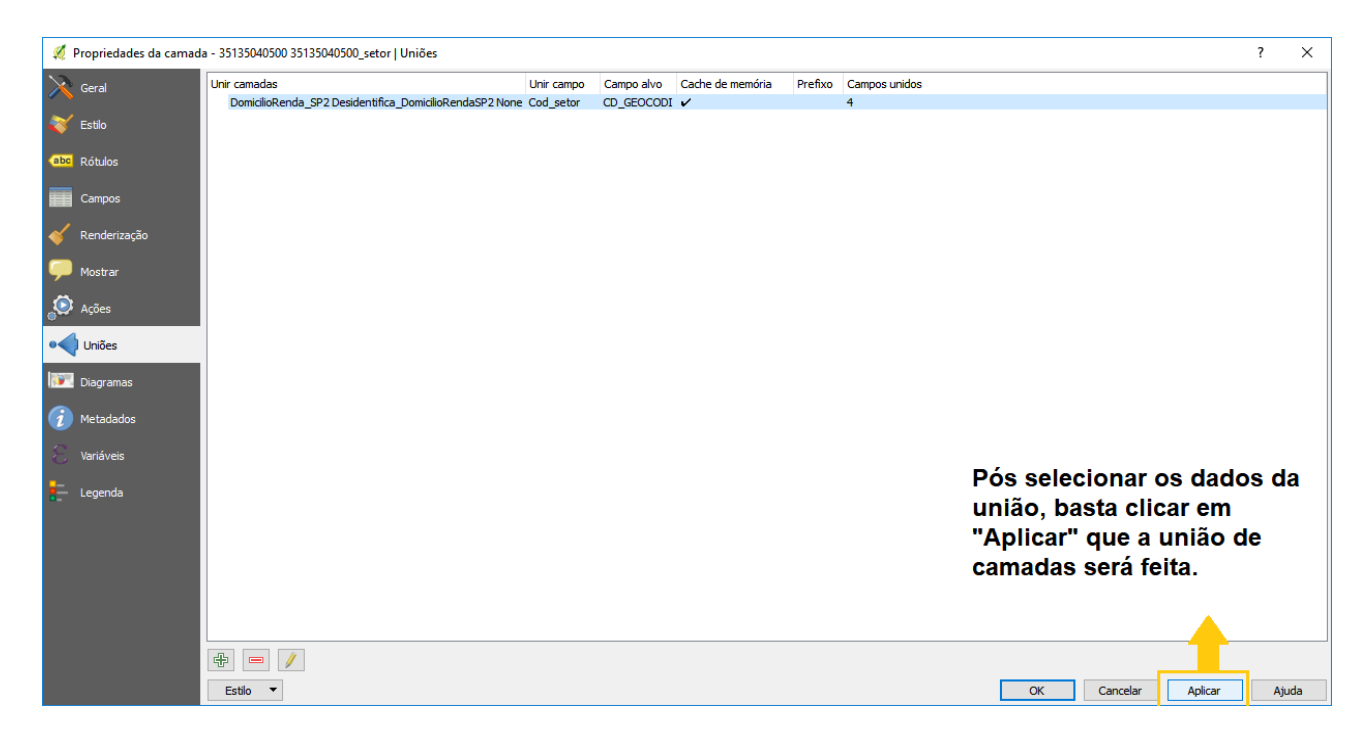

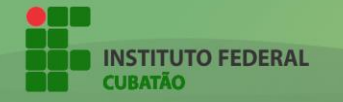

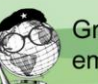

## Para explicar melhor como funciona a união, vamos voltar às tabelas de atributos das duas camadas unidas:

|    |                 | -            | -       | -                  |        |      | -    |      |      | -    |      | -    |      |      | -    | -    |
|----|-----------------|--------------|---------|--------------------|--------|------|------|------|------|------|------|------|------|------|------|------|
| 1  | Cod setor       | Bituacao set | 5: V001 | V002               | V003   | V004 | V005 | V006 | V007 | V008 | V009 | V010 | V011 | V012 | V013 | V014 |
| 2  | 351350405000001 | :            | 1 0     | 42551              | 42551  | 0    | 0    | 0    | 0    | 2    | 6    | 5    | 2    | 1    | 0    | 1    |
| 3  | 351350405000004 | :            | 1 0     | 331857             | 331857 | 0    | 0    | 1    | 14   | 51   | 48   | 20   | 6    | 3    | 0    | 54   |
| 4  | 351350405000005 | :            | 1 0     | 458377             | 458377 | 0    | 5    | 3    | 26   | 65   | 66   | 40   | 12   | 3    | 0    | 35   |
| 5  | 351350405000006 | :            | 1 0     | 682291             | 682291 | 0    | 0    | 5    | 22   | 98   | 125  | 34   | 16   | 2    | 0    | 16   |
| 6  | 351350405000007 | :            | 1 0     | 477916             | 477916 | 0    | 0    | 2    | 17   | 57   | 102  | 21   | 10   | 0    | 0    | 3    |
| 7  | 351350405000008 | :            | 1 0     | 406483             | 406483 | 0    | 5    | 8    | 30   | 60   | 69   | 23   | 14   | 2    | 0    | 7    |
| 8  | 351350405000009 | :            | 1 0     | 304828             | 304828 | 0    | 1    | 2    | 13   | 45   | 62   | 25   | 9    | 1    | 0    | 7    |
| 9  | 351350405000010 | :            | 1 0     | 416110             | 416110 | 0    | 1    | 4    | 22   | 41   | 64   | 25   | 14   | 6    | 1    | 14   |
| 10 | 351350405000011 |              | 1 0     | 709250             | 709250 | 0    | 2    | 2    | 21   | 75   | 115  | 43   | 30   | 7    | 0    | 2    |
| 11 | 351350405000012 | :            | 1 1     | 400461             | 395961 | 4500 | 1    | 3    | 8    | 44   | 47   | 23   | 16   | 7    | 2    | 30   |
| 12 | 351350405000013 | :            | 1 0     | 415414             | 415414 | 0    | 0    | 0    | 9    | 40   | 70   | 21   | 14   | 8    | 0    | 4    |
| 13 | 351350405000015 | :            | 1 1     | 362657             | 361657 | 1000 | 1    | 2    | 9    | 28   | 55   | 26   | 21   | 5    | 1    | 8    |
| 14 | 351350405000016 | :            | 1 0     | 298250             | 298250 | 0    | 0    | 1    | 15   | 35   | 46   | 25   | 14   | 6    | 0    | 6    |
| 15 | 351350405000017 | :            | 1 0     | 700040             | 700040 | 0    | 0    | 5    | 22   | 65   | 133  | 47   | 18   | 4    | 0    | 2    |
| 16 | 351350405000018 | :            | 1 0     | 645350             | 645350 | 0    | 0    | 0    | 23   | 52   | 100  | 37   | 21   | 3    | 1    | 3    |
| 17 | 351350405000019 | :            | 1 0     | 362414             | 362414 | 0    | 0    | 6    | 21   | 56   | 59   | 29   | 6    | 3    | 0    | 12   |
| 18 | 351350405000020 |              | 1 0     | 284995             | 284995 | 0    | 0    | 2    | 18   | 52   | 47   | 13   | 10   | 2    | 0    | 4    |
| 19 | 351350405000021 | Coluna       | Cod s   | ator <sup>14</sup> | 748614 | 0    | 1    | 1    | 4    | 38   | 103  | 52   | 34   | 10   | 1    | 2    |
| 20 | 351350405000022 | Colulia      | Cou_a   | 54 Secor           | 739454 | 0    | 0    | 3    | 8    | 46   | 100  | 37   | 36   | 15   | 1    | 8    |
| 21 | 351350405000023 | :            | 1 0     | 518987             | 518987 | 0    | 1    | 1    | 7    | 38   | 57   | 18   | 17   | 15   | 3    | 6    |
| 22 | 351350405000024 | :            | 1 0     | 417789             | 417789 | 0    | 0    | 1    | 23   | 49   | 66   | 28   | 15   | 2    | 0    | 8    |
| 23 | 351350405000025 |              | 1 _ 3   | 773555             | 769045 | 4510 | 0    | 1    | 16   | 72   | 89   | 48   | 23   | 5    | 3    | 9    |

Como mostra a imagem acima, na planilha de variáveis há uma coluna nomeada "Cod setor", que leva o código de todos os setores censitários de Cubatão.

| 1 35135040500 35135      | 040500_setor :: Feições d | e totais: 222, filtrado: 222, selecionado | : 1  | -                       | - 0 | ×    |
|--------------------------|---------------------------|-------------------------------------------|------|-------------------------|-----|------|
| / 🕱 🗟 😂 🖥                | = 🔊 🗣 🍸 🛎 💠               | P 🗈 🚺 🐘 🖩 🗮 🚍 🗌                           |      |                         |     |      |
| abc CD_GEOCODI           | -                         |                                           |      |                         |     | ^    |
| i 351350405000001        | ~                         | ID1                                       | 4320 | 12                      |     |      |
| 351350405000002          |                           | CD_GEOCODI                                | 3513 | 50405000001             |     |      |
| 351350405000003          |                           | TIPO                                      | URB/ | ANO                     |     |      |
| 351350405000004          |                           | CD_GEOCODB                                | 3513 | 50405005                |     |      |
| 351350405000005          |                           | NM_BAIRRO                                 | Cent | ro                      |     |      |
| 351350405000006          |                           | CD_GEOCODD                                | 3513 | 50405                   |     |      |
| 351350405000007          |                           | NM_DISTRIT                                | CUB/ | ATÃO                    |     |      |
| 351350405000008          |                           | CD_GEOCODS                                | 3513 | 50405                   |     |      |
| 351350405000009          |                           | NM_SUBDIST                                | CUBA | ATÃO                    |     |      |
| 351350405000010          |                           | CD_GEOCODM                                | 3513 | 504                     |     | _    |
| 351350405000011          | Coluna                    |                                           |      | ντÃο                    |     | =    |
| 351350405000012          |                           |                                           | 000/ | ~                       |     | =    |
| 351350405000013          | CD_GEOC                   | CODI <sup>≞so</sup>                       | METE | ROPOLITANA DE SAO PAULO | 0   |      |
| 351350405000014          | ~                         |                                           | SANT | TOS                     |     | >    |
| ү Mostrar todas as feiçõ | es                        |                                           |      |                         |     | 3 11 |

Já na tabela de atributos da base cartográfica, a coluna que leva o código dos setores é a coluna "CD GEOCODI".

Percebe-se que os códigos dos setores censitários em ambas as colunas são os mesmos, visto que são do mesmo município. A diferença é que a tabela da base possui apenas informações como bairro, distrito, tipo, etc. Já a planilha possui valores das variáveis.

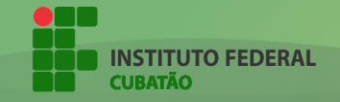

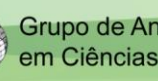

Ao unir as colunas iguais (Cod\_setor e CD\_GEOCODI) das duas camadas vetoriais, suas devidas tabelas de atributos também se unem, e os valores das variáveis da planilha passam a serem valores da base cartográfica, também.

Antes da união, os setores censitários só tinham os dados mostrados abaixo.

| 🜠 35135040500 35135040500_setor :: Feições de totais: 222, filtrado: 222, selecionado: 0 — |             |             |                            |      |       |     |  |
|--------------------------------------------------------------------------------------------|-------------|-------------|----------------------------|------|-------|-----|--|
| / 🕱 🗟 🗞                                                                                    | = 🔊 🔩 🝸 🔳 🐥 | 988         |                            |      |       |     |  |
| abc CD_GEOCODI                                                                             | <b>.</b>    |             |                            |      |       |     |  |
| 351350405000001                                                                            | ^           | ID1         | 432012                     |      |       |     |  |
| 351350405000002                                                                            |             | CD_GEOCODI  | 351350405000001            |      |       |     |  |
| 351350405000003                                                                            |             | TIPO        | URBANO                     |      |       |     |  |
| 351350405000004                                                                            |             | CD_GEOCODB  | 351350405005               |      |       |     |  |
| 351350405000005                                                                            |             | NM_BAIRRO   | Centro                     |      |       |     |  |
| 351350405000006                                                                            |             | CD_GEOCODD  | 351350405                  |      |       |     |  |
| 351350405000007                                                                            |             | NM_DISTRIT  | CUBATÃO                    |      |       | =   |  |
| 351350405000008                                                                            |             | CD_GEOCODS  | 351350405                  |      |       | =   |  |
| 351350405000009                                                                            |             | NM SUBDIST  | CIBATÃO                    |      |       | =   |  |
| 351350405000010                                                                            |             |             | 2512504                    |      |       | =   |  |
| 351350405000011                                                                            |             |             |                            |      |       | =   |  |
| 351350405000012                                                                            |             | NIM_MONICIP |                            |      |       | =   |  |
| 351350405000013                                                                            |             | NM_MESO     | METROPOLITANA DE SAO PAULO |      |       | =   |  |
| 351350405000014                                                                            |             | NM_MICRO    | SANTOS                     |      |       |     |  |
| 351350405000015                                                                            |             |             | <b>_</b> .                 |      |       |     |  |
| 351350405000016                                                                            | Repres      | entam       | Dados so                   | bre  | os    |     |  |
| 351350405000017                                                                            | Cata        | cintaini    | setores c                  | ensi | itári | ios |  |
| 351350405000018                                                                            | Setores     | 5           |                            |      |       |     |  |
| 351350405000019                                                                            | Censit      | irios       |                            |      |       |     |  |
| 351350405000020                                                                            | Clione      |             |                            |      |       |     |  |
| Mostrar todas as feig                                                                      | ,ões,       |             |                            |      |       |     |  |

Após a união, os setores censitários passaram a ter dados sobre as variáveis da planilha, como mostra a imagem que segue.

| 135135040500 35135            | 040500_setor :: Feições de | totais: 222, filtrado: 222, selecionado: 1                        |                            | - |   | ×        |
|-------------------------------|----------------------------|-------------------------------------------------------------------|----------------------------|---|---|----------|
| / 🕱 📑 😂 🗧                     | = 💊 🔩 🍸 🔳 🐥                | 🔎 🗈 💼 🔚 🎆 🗮 🗮                                                     |                            |   |   |          |
| $\mathcal{E}_{\wp}$ Expressão | -                          | NM_BAIRRO                                                         | Centro                     |   |   | ^        |
| 351350405000001               | Cód dos                    | CD_GEOCODD                                                        | 351350405                  |   |   |          |
| 351350405000002               | Seteres                    | NM_DISTRIT                                                        | CUBATÃO                    |   |   |          |
| 351350405000003               | Selores                    | CD_GEOCODS                                                        | 351350405                  |   |   | ]        |
| 351350405000004               | Censitario                 | S NM_SUBDIST                                                      | CUBATÃO                    |   |   | 1        |
| 351350405000005               |                            | CD_GEOCODM                                                        | 3513504                    |   |   | ī        |
| 351350405000006               |                            | NM_MUNICIF Novas variáveis adicio                                 | onadas através da união da |   |   | í        |
| 351350405000007               |                            | NM_MESO planilha de dados con                                     | n a base cartográfica.     |   |   | í        |
| 351350405000008               |                            | NM MICRO                                                          | SANTOS                     |   |   | í        |
| 351350405000009               |                            | -<br>DomicilioRenda SP2 Desidentifica DomicilioRendaSP2 None V001 | 0                          |   |   | 1        |
| 351350405000010               |                            | DomicilioRenda SP2 Desidentifica DomicilioRendaSP2 None V002      | 42551                      |   |   | 1        |
| 351350405000011               |                            | DomicilioRenda SP2 Desidentifica DomicilioRendaSP2 None V003      | 42551                      |   |   | 1        |
| 351350405000012               |                            | DomicilioRenda_SP2 Desidentifica_DomicilioRendaSP2 None_V004      | 12331                      |   |   | -        |
| 351350405000013               |                            | Domicilokenda_SP2 Desidentifica_DomicilokendaSP2 None_V004        |                            |   |   | 4        |
| 351350405000014               |                            | Domiciliokenda_SP2 Desidentifica_DomiciliokendaSP2 None_VUUS      | 0                          |   |   |          |
| 351350405000015               |                            | DomicilioRenda_SP2 Desidentifica_DomicilioRendaSP2 None_V006      | 0                          |   |   |          |
| 351350405000016               |                            | DomicilioRenda_SP2 Desidentifica_DomicilioRendaSP2 None_V007      | 0                          |   |   | _        |
| 351350405000017               |                            | DomicilioRenda_SP2 Desidentifica_DomicilioRendaSP2 None_V008      | 2                          |   |   |          |
| 351350405000018               |                            | DomicilioRenda_SP2 Desidentifica_DomicilioRendaSP2 None_V009      | 6                          |   |   | _        |
| 351350405000019               |                            | DomicilioRenda_SP2 Desidentifica_DomicilioRendaSP2 None_V010      | 5                          |   |   | _        |
| - 251250405000020             | ~                          | DomicilioRenda_SP2 Desidentifica_DomicilioRendaSP2 None_V011      | 2                          |   |   | <b>v</b> |
| 🍸 Mostrar todas as feiçõ      | ões,                       |                                                                   |                            |   | [ | 3 🖬      |

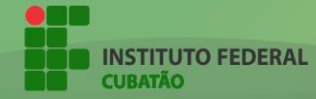

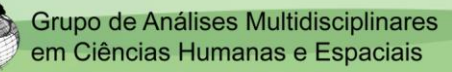

#### 6. ADICIONANDO ESTILO AO MAPA

A próxima etapa para a elaboração dos mapas temáticos é a estilização. Visto que os setores censitários já receberam os dados das variáveis, resta evidenciar esses valores no mapa.

Para isso, utiliza-se a ferramenta "Estilo", encontrada nas propriedades da base cartográfica.

| 🕺 Propriedades da camac | a - 35135040500 35135040500 setor   Estilo                       |                          |             | ? ×             |
|-------------------------|------------------------------------------------------------------|--------------------------|-------------|-----------------|
| 🔀 Geral                 | 🚍 Graduado                                                       |                          |             | -               |
| Estilo                  | Sem Símbologia<br>Símbolo simples<br>Categorizado                |                          |             |                 |
|                         | Graduado     Daseado en regra     Polígonos invertidos     2.5 D | +                        |             |                 |
| Clicar em "             | Cor ua ueuliviuade 2 Sel                                         | ecionar opção "Graduado" | ▼ Ed        | itar 🗌 Inverter |
| Mostrar                 | Classes Histograma                                               |                          |             |                 |
| 🔎 Ações                 | Símbolo Valores Legenda                                          |                          |             |                 |
| • ┥ Uniões              |                                                                  |                          |             |                 |
| Diagramas               |                                                                  |                          |             |                 |
| 👔 Metadados             | Modo Intervalo Igual 👻                                           |                          |             | Classes 5       |
| Variáveis               | Classificar 🖶 😑 Excluir tudo                                     |                          |             | Avançado 🔻      |
| E Legenda               | ☑ Ligar limites das dasses                                       |                          |             |                 |
|                         | ▼ Renderização da camada                                         |                          |             |                 |
|                         | Transparência                                                    | •                        |             | 0 🛊             |
|                         | Modo de mistura da camada                                        | Normal 👻                 |             |                 |
|                         | Modo de mistura da feição                                        | Normal 👻                 |             |                 |
|                         | Desenhe os efeitos                                               |                          |             |                 |
|                         | Controle da ordem de renderização de feições                     |                          |             | <u>Å</u>        |
|                         | Estilo 🔻                                                         |                          | OK Cancelar | Aplicar Ajuda   |

Para realizar o tipo de mapeamento que utilizaremos para análise geográfica, é necessário o uso da simbologia "Graduado".

Essa simbologia é a mais adequada para o método utilizado, visto que as feições (setores censitários) recebem variação de cor de acordo com o valor da variável presente no mesmo. Ou seja, os valores das variáveis serão evidenciados em um degrade de acordo com o seu valor.

O próximo passo é selecionar a coluna/variável que será exibida no mapa. Cada variável corresponde a um conjunto de valores. No caso do exemplo, será escolhida a variável V009, que representa os domicílios particulares com rendimento nominal mensal domiciliar per capita de 1 a 2 salários mínimos

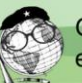

| 🛒 Propriedades da camad                       | la - 35135040500 351350      | 040500_setor   Estilo                                                                                           |                                                                                                    |    |          |         |             | ? ×         |
|-----------------------------------------------|------------------------------|----------------------------------------------------------------------------------------------------|----------------------------------------------------------------------------------------------------|----|----------|---------|-------------|-------------|
| Geral                                         | 늘 Graduado                   |                                                                                                    |                                                                                                    |    |          | _       |             | •           |
| Estilo                                        | Coluna                       |                                                                                                    |                                                                                                    | ~  | 3        | Escolha | a variá     | vel que     |
| (abc) Rótulos                                 | Símbolo                      | 123 ID1<br>1.2 DomicilioRenda_SP2 Desid<br>1.2 DomicilioRenda_SP2 Desid                                         | entifica_DomicilioRendaSP2None_V009                                                                                                    | AL | udar . 1 | você de | eseja exi   | bir no      |
| Campos                                        | Formato da Legenda<br>Método | DomicilioRenda_SP2 Desid     DomicilioRenda_SP2 Desid     DomicilioRenda_SP2 Desid     DomicilioRenda_SP2 Desid | entifica_DomicilioRendaSP2 None_V010<br>entifica_DomicilioRendaSP2 None_V011<br>entifica_DomicilioRendaSP2 None_V012<br>entifica_DomicilioRendaSP2 None_V013 |    |          | mapa.   |             | r           |
| 👋 Renderização                                | Cor da declividade           | AZUIS ESCUROS                                                                                                   |                                                                                                    |    |          |         | ▼ Editar    | Inverter    |
| Mostrar                                       | Classes Histogr              | ama                                                                                                    |                                                                                                    |    |          |         |             |             |
| Ações                                         | Símbolo Valo                 | res Legenda                                                                                                    |                                                                                                    |    |          |         |             |             |
| <ul> <li>Uniões</li> <li>Diagramas</li> </ul> |                              |                                                                                                    |                                                                                                    |    |          |         |             |             |
| 🥡 Metadados                                   | Modo Intervalo Igua          | l –                                                                                                    |                                                                                                    |    |          |         |             | Classes 5 🜩 |
| 8 Variáveis                                   | Classificar                  | 😑 Excluir tudo                                                                                                  |                                                                                                    |    |          |         |             | Avançado 🔻  |
| Legenda                                       | 🗹 Ligar limites das di       | asses                                                                                                    |                                                                                                    |    |          |         |             |             |
|                                               | ▼ Renderização da            | i camada                                                                                                    |                                                                                                    |    |          |         |             |             |
|                                               | Transparência                |                                                                                                    |                                                                                                    |    |          |         |             | 0 🔹         |
|                                               | Modo de mistura da cam       | nada                                                                                                    | Normal                                                                                                    | -  |          |         |             |             |
|                                               | Modo de mistura da feiç      | ão                                                                                                    | Normal                                                                                                    | -  |          |         |             |             |
|                                               | Desenhe os efeitos           |                                                                                                    |                                                                                                    |    |          |         |             | - SP        |
|                                               | Controle da ordem d          | de renderização de feições                                                                                      |                                                                                                    |    |          |         |             | A.          |
|                                               | Estilo 🔻                     |                                                                                                    |                                                                                                    |    |          | ОК      | Cancelar Ap | licar Ajuda |

#### 6.1 DEFININDO MODO DE GRADUAÇÃO

Com a coluna/variável que será utilizada seleciona, escolhe-se o modo em que os valores serão graduados. Em geral, os modos criam um intervalo entre os valores da variável para gerar legenda. No entanto, cada tipo de modo é mais adequado para o tipo de dados e valores que é utilizado. Ao todo, são cinco modos:

| <u>se</u>    | 🛿 Propriedades da camada - 35135040500 35135040500_setor   Estilo ? × |                                     |                                   |             |                     |               |          |             | ×        |             |
|--------------|-----------------------------------------------------------------------|-------------------------------------|-----------------------------------|-------------|---------------------|---------------|----------|-------------|----------|-------------|
| $\mathbf{i}$ | Geral                                                                 | <mark>늘</mark> Graduado             |                                   |             |                     |               |          |             |          | •           |
| ~            | Estilo                                                                | Coluna                              | 1.2 DomicilioRenda                | _SP2 Deside | entifica_DomicilioF | RendaSP2 None | _V009    |             | 3        |             |
| abc          | Rótulos                                                               | Símbolo                             |                                   |             |                     | Mudar         |          |             |          |             |
|              | Campos                                                                | Formato da Legenda<br>Método        | %1 - %2<br>Color                  |             |                     |               |          | Precision 0 | ÷ 🗆      | Aparar<br>T |
| <b>«</b>     | Renderização                                                          | Cor da declividade                  | [source]                          |             |                     |               | ▼ Ed     | litar 🔲 I   | Inverter |             |
| <b>,</b>     | Mostrar                                                               | Classes History                     | ama                               |             |                     |               |          |             |          |             |
| ٩            | Ações                                                                 | Símbolo Valor                       | res Legend                        | la          |                     |               |          |             |          |             |
|              | Uniões                                                                |                                     |                                   |             |                     |               |          |             |          |             |
| <b>(</b> )   | Diagramas                                                             |                                     |                                   |             |                     |               |          |             |          |             |
| i            | Metadados                                                             | Modo Intervalo Igua                 | · · ·                             | _           | Tino                | de m          | odos     |             | Classes  | -           |
| 8            | Variáveis                                                             | Clas Quantil (conta<br>Quebras Natu | gem igual) uir tu<br>rais (jenks) | obu         | npo de modos.       |               |          |             |          | -           |
| ÷            | Legenda                                                               | Quebras clara                       | s                                 |             |                     |               |          |             |          |             |
|              |                                                                       | <ul> <li>Renuciização ua</li> </ul> |                                   |             |                     |               |          |             |          |             |
|              |                                                                       | Modo de mistura da can              | nada Normal                       |             | •                   |               |          |             |          | <u> </u>    |
|              |                                                                       | Modo de mistura da feiç             | ão Normal                         |             | •                   |               |          |             |          |             |
|              |                                                                       | Desenhe os efeitos                  |                                   |             |                     |               |          |             |          | 敛           |
|              |                                                                       | Controle da ordem o                 | de renderização de fe             | eições      |                     |               |          |             |          | *           |
|              |                                                                       | Estilo 🔻                            |                                   |             |                     | ОК            | Cancelar | Aplicar     | A        | juda        |

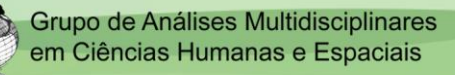

**6.1.1 INTERVALO IGUAL:** É considerado o método de classificação padrão (defaut). Esse modo divide em tamanho igual as faixas de valores. Esse modo não é indicado quando o conjunto de valores não apresenta linearidade (valores muitos distantes uns dos outros).

| Propriedades da camada | a - 35135040500 35135   | 040500_setor   Estilo         |                                     | ? ×                    |
|------------------------|-------------------------|-------------------------------|-------------------------------------|------------------------|
| K Geral                | 늘 Graduado              |                               |                                     | •                      |
| Estilo                 | Coluna                  | 1.2 DomicilioRenda_SP2 D      | esidentifica_DomicilioRendaSP2 None | V009 ~ E               |
|                        | Símbolo                 |                               | Mudar                               |                        |
| (abc Rotulos           | Formato da Legenda      | %1 - %2                       |                                     | Precision 0 숮 🗌 Aparar |
| Campos                 | Método                  | Color                         |                                     | •                      |
| ≼ Renderização         | Cor da declividade      | [source]                      |                                     | ✓ Editar Inverter      |
| 🧭 Mostrar              |                         |                               |                                     |                        |
| C Acões                | Classes Histogr         | rama                          |                                     |                        |
|                        | Símbolo Valor<br>0.00   | res Legenda<br>- 39.20 0 - 39 | As classes                          | s ão divididas         |
| Unióes                 | 39.2                    | 0 - 78.40 39 - 78             | em interva                          | alos iguais, de 39     |
| Diagramas              | ✓ 76.4<br>✓ 117.        | 60 - 156.80 118 - 157         | unidades.                           |                        |
| 🥡 Metadados            | Modo Intervalo Igua     | l ▼                           |                                     | Udsses 5 🔻             |
| 8 Variáveis            | Classificar             | Excluir tudo                  |                                     | Avançado 🔻             |
| - Legenda              | Ligar limites das d     | asses                         |                                     |                        |
|                        | ▼ Renderização da       | camada                        |                                     |                        |
|                        | Transparência           |                               |                                     | 0                      |
|                        | Modo de mistura da can  | nada Normal                   | -                                   |                        |
|                        | Modo de mistura da feiç | ão Normal                     | •                                   |                        |
|                        | Desenhe os efeitos      |                               |                                     | \$P                    |
|                        | Controle da ordem o     | le renderização de feições    |                                     | 24                     |
|                        | Estilo 🔻                |                               | ОК                                  | Cancelar Aplicar Ajuda |
|                        |                         |                               |                                     |                        |
|                        | $\wedge$ {              | 2 and                         |                                     |                        |
|                        | 23                      |                               |                                     |                        |
|                        |                         | 25 Y                          | $\checkmark$                        |                        |
| ^                      |                         | d                             |                                     |                        |
| $\sum_{i=1}^{n}$       | 5 455                   | N                             | YHAN !                              | $\sum$                 |
|                        | a creation              | $K \geq$                      | 1HES-                               |                        |
|                        | $\mathcal{A}$           | XX                            |                                     |                        |
| he for                 | $\mathcal{K}$           |                               | KATT                                |                        |
|                        |                         | THE                           |                                     |                        |
|                        |                         |                               |                                     |                        |
|                        | م ( آم                  |                               |                                     |                        |
| $\sim$                 |                         | $\sim$                        |                                     |                        |
|                        | 5                       | $\sum$                        | 3                                   |                        |
|                        |                         |                               |                                     |                        |
|                        |                         | / { `                         | T I                                 |                        |
|                        |                         | 5                             |                                     |                        |
|                        | (                       | $\backslash$                  | T                                   |                        |

Mapa graduado com Intervalo Igual.

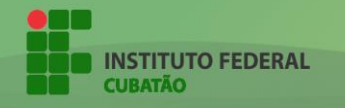

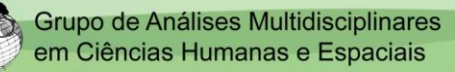

**6.1.2 QUANTIL (CONTAGEM IGUAL):** O modo de graduação Quantil faz com que todas as classes tenham o mesmo número de feições (setores censitários). Ou seja, o mapa será pintado igualmente com cada variação de cor visto que os valores das classes são divididos através da mediana dos valores. Não é indicado pois não mostra de forma clara onde há muitos altos valores e muitos baixos valores.

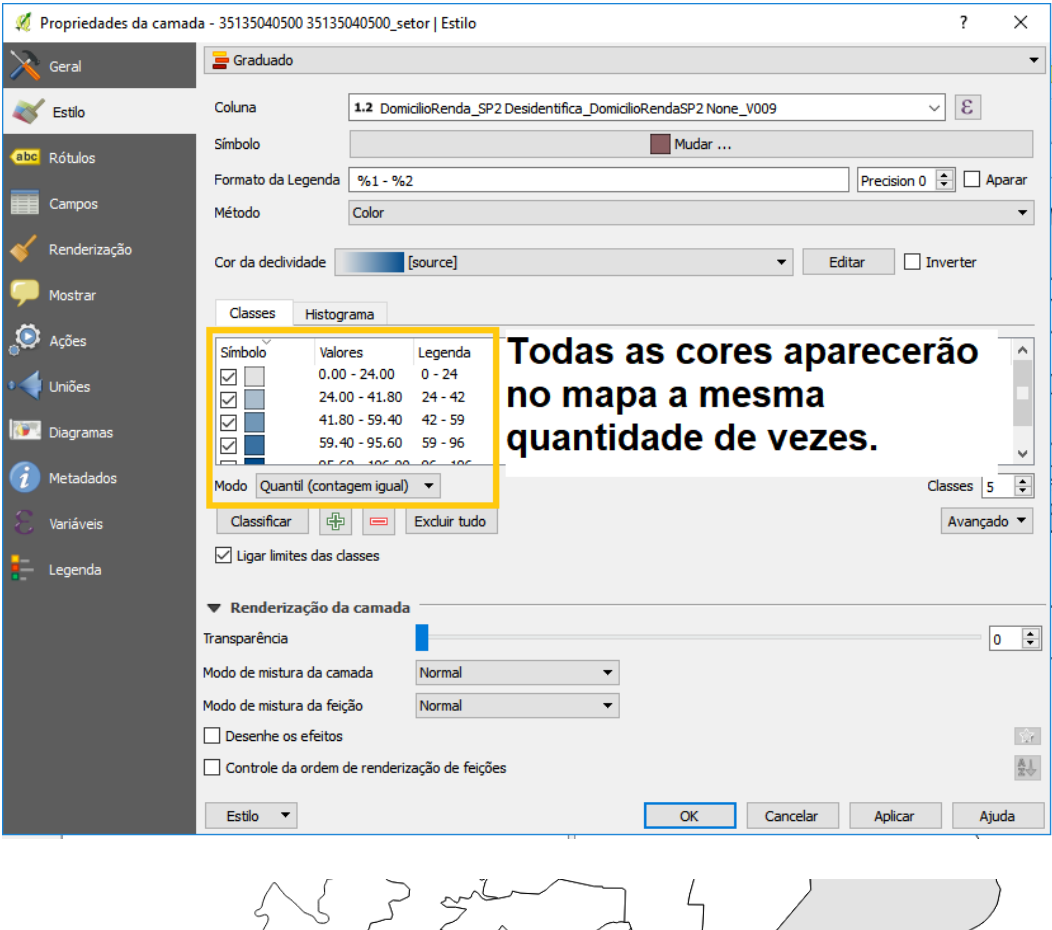

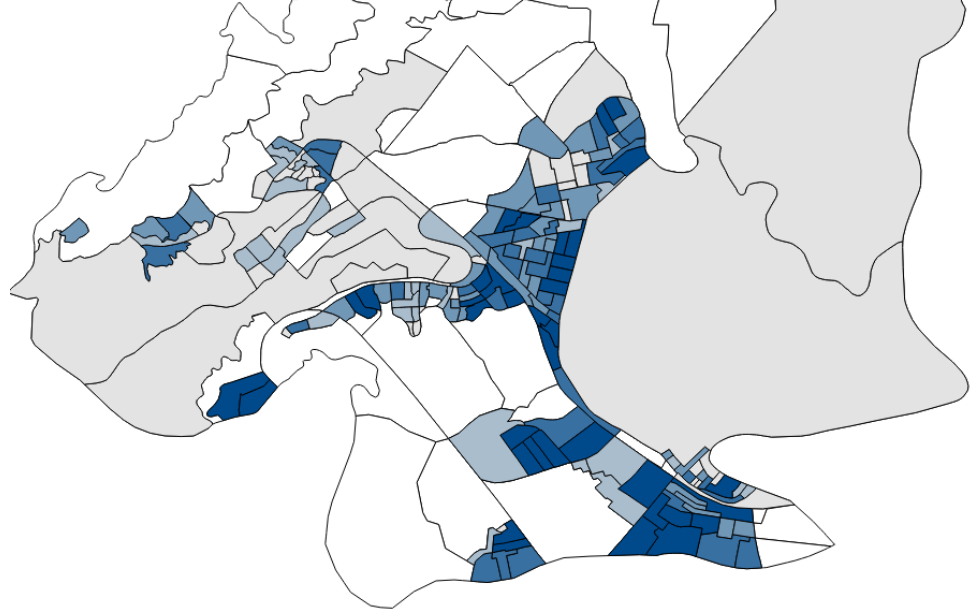

Mapa graduado com Quantil.

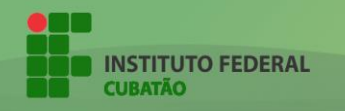

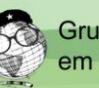

**6.1.3 QUEBRAS NATURAIS (JENKS):** O modo de graduação Quebras Naturais identifica as quebras entres as classes utilizando uma formula estatística chamada Otimização de Jenks. O modo consiste na minimização da soma da variância dentro de cada classe. É o modo mais indicado para o uso que se faz dos mapas temáticos (análise geográfica).

| 🛒 Propriedades da camad | la - 35135040500 35135                                | 040500_setor   Estilo               |                        |                  | ?               | ×        |
|-------------------------|-------------------------------------------------------|-------------------------------------|------------------------|------------------|-----------------|----------|
| 🔀 Geral                 | 늘 Graduado                                            |                                     |                        |                  |                 | •        |
| 🨻 Estilo                | Coluna                                                | 1.2 DomicilioRenda_SP2 Des          | identifica_DomicilioRe | ndaSP2 None_V009 | × E             |          |
| (abc Rótulos            | Símbolo                                               |                                     |                        | Mudar            |                 |          |
| Campon                  | Formato da Legenda                                    | %1 - %2                             |                        |                  | Precision 0 🗘   | ] Aparar |
| Campos                  | Método                                                | Color                               |                        |                  |                 | •        |
| Kenderização            | Cor da declividade                                    | [source]                            |                        | ▼ E              | ditar 🗌 Inverte | t        |
| 🧭 Mostrar               | Classes Histog                                        | rama                                |                        |                  |                 |          |
| 💭 Ações                 | Símbolo Valo                                          | res Legenda                         | Garant                 | e que as c       | lasses          |          |
| • ┥ Uniões              |                                                       | - 31.00 0 - 31<br>0 - 59.00 31 - 59 | seiam                  | hem dividi       | das de          |          |
| Diagramas               | 59.0                                                  | 0 - 93.00 59 - 93                   | acordo                 |                  | uas ac          |          |
| Metadados               | 93.0                                                  |                                     | acoruc                 |                  | lancia          | '<br>    |
|                         | Modo Quebras Natu                                     | rais (jenks) ▼                      |                        |                  | Classes         | 5 🗧      |
|                         | Ligar limites das d                                   | asses                               |                        |                  | Ava             | içadu •  |
| - Legenda               |                                                       |                                     |                        |                  |                 |          |
|                         | <ul> <li>Renderização da<br/>Transparência</li> </ul> | a camada                            |                        |                  |                 |          |
|                         | Modo de mistura da car                                | nada Normal                         | <b>~</b>               |                  |                 | U        |
|                         | Modo de mistura da feig                               | ção Normal                          | -                      |                  |                 |          |
|                         | Desenhe os efeitos                                    |                                     |                        |                  |                 | ŵ        |
|                         | Controle da ordem                                     | de renderização de feições          |                        |                  |                 | žŶ.      |
|                         | Estilo 🔻                                              |                                     |                        | OK Cancelar      | Aplicar         | Ajuda    |
| AR F                    |                                                       |                                     |                        |                  |                 |          |

Mapa graduado com Quebras Naturais (Jenks).

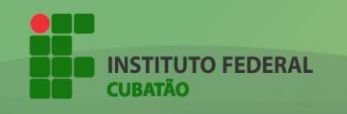

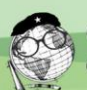

**6.1.4 DESVIO PADRÃO:** Define as classes atrás da variância dos valores. É um ótimo modo para a análise geográfica, visto que evidencia, por meio do desvio padrão, altos e baixos valores. No entanto, a legenda pode ser complicada para pessoas que não entendem.

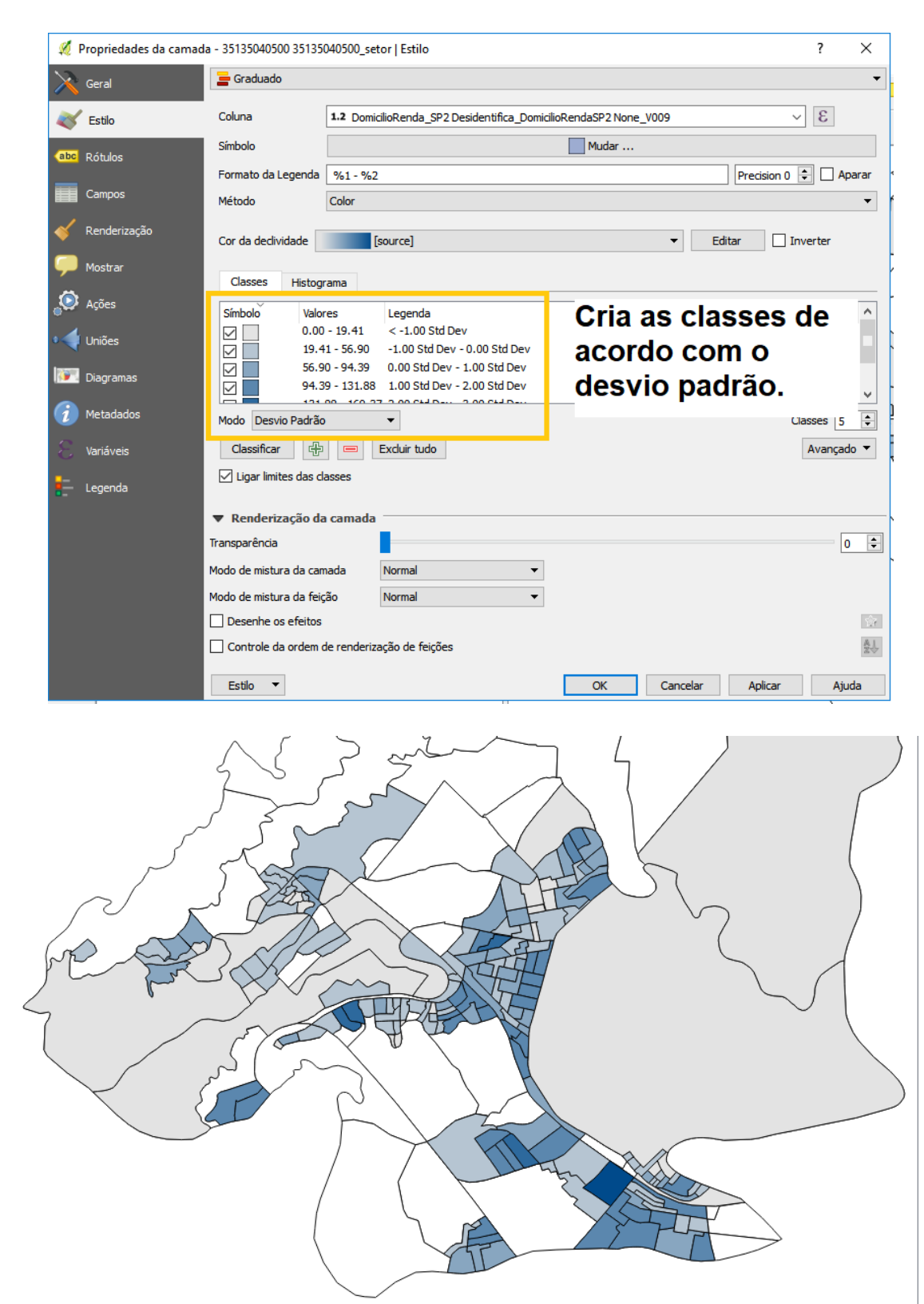

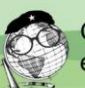

#### Mapa graduado com Desvio Padrão.

**6.1.5 QUEBRAS CLARAS:** Quebra as classes em padrões numéricos. Se assemelha ao modo Intervalo Igual, visto que esses padrões numéricos também são intervalos exatos. No entanto, os intervalos dos padrões numéricos são maiores. Não é indicado quando não há linearidade nos valores. É indicado quando há muitos números em uma mesma média e não número muito altos ou baixos isolados.

| Ø        | Propriedades da camad | da - 35135040500 35135040500_setor   Estilo                               | ? ×       |
|----------|-----------------------|---------------------------------------------------------------------------|-----------|
| $\geq$   | Geral                 | 🚘 Graduado                                                                | •         |
| ~        | Estilo                | Coluna 1.2 DomicilioRenda_SP2 Desidentifica_DomicilioRendaSP2 None_V009 ~ | 3         |
| abc      | Rótulos               | Símbolo                                                                   |           |
|          | C                     | Formato da Legenda %1 - %2 Precision 0 🖨                                  | Aparar    |
|          | Campos                | Método Color                                                              | •         |
| Ý        | Renderização          | Cor da declividade [source]                                               | rter      |
| <b>—</b> | Mostrar               | Classes Histograma                                                        |           |
| ై        | Ações                 | Símbolo Valores Legenda                                                   |           |
| •        | Uniões                | Divide as classes em                                                      |           |
| <b>1</b> | Diagramas             | Decision 100.00 - 150.00 100 - 150<br>Decision 100.00 - 196.00 150 - 196  | e         |
| i        | Metadados             | Modo Quebras daras - 50 UNIDADES.                                         | <b>\$</b> |
| 3        | Variáveis             | Classificar 🕀 📼 Excluir tudo                                              | -         |
| ÷        | Legenda               | ☑ Ligar limites das classes                                               |           |
|          |                       | ▼ Renderização da camada                                                  |           |
|          |                       | Transparência                                                             | 0 ≑       |
|          |                       | Modo de mistura da camada Normal 👻                                        |           |
|          |                       | Modo de mistura da feição Normal 👻                                        |           |
|          |                       | Desenhe os efeitos                                                        | ŵ         |
|          |                       | Controle da ordem de renderização de feições                              | *         |
|          |                       | Estilo 🔻 OK Cancelar Aplicar                                              | Ajuda     |
|          |                       |                                                                           |           |
|          |                       | AS 3 min 1                                                                |           |

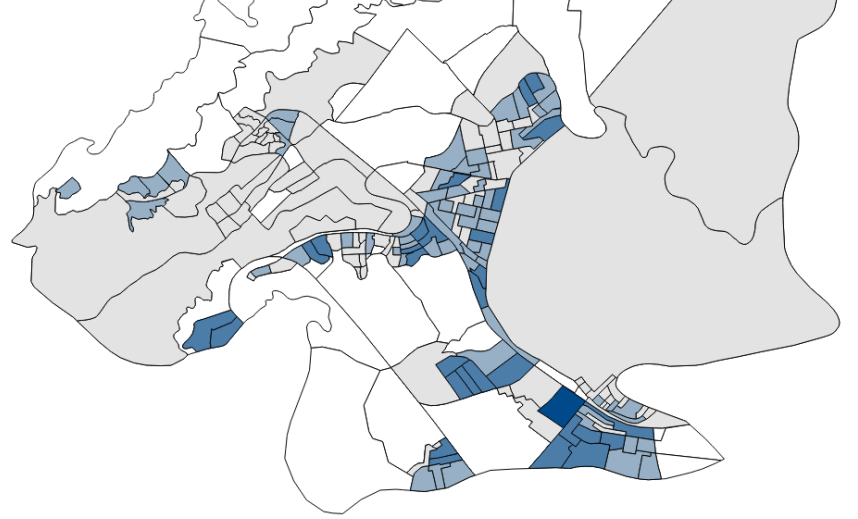

Mapa graduado com Quebras Claras.

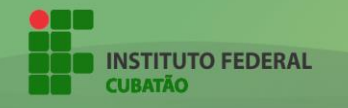

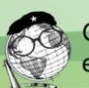

#### 6.2 DEFININDO QUANTIDADE DE CLASSES

Após selecionar a coluna/variável desejada e o modo que a variável será graduada, criam-se as classes.

As classes são a quantidade de divisões que os valores das variáveis terão. A quantidade de classes vai determinar o tamanho da legenda.

| 🛒 Propriedades da camac | la - 35135040500 35135                                                                                                    | 040500_setor   Estilo                        |                       |                    |              | ?         | ×     |
|-------------------------|----------------------------------------------------------------------------------------------------|----------------------------------------------|-----------------------|--------------------|--------------|-----------|-------|
| 🔀 Geral                 | <mark>=</mark> Graduado                                                                                                    |                                              |                       |                    |              |           | -     |
| 🨻 Estilo                | Coluna                                                                                                    | 1.2 DomicilioRenda_SP2 De                    | sidentifica_Domicilio | RendaSP2 None_V009 |              | 3         |       |
| (abc Rótulos            | Símbolo                                                                                                    |                                              |                       | Mudar              |              |           |       |
| _                       | Formato da Legenda                                                                                                    | %1 - %2                                      |                       |                    | Precision 0  | 📫 🗆 🗛     | parar |
| Campos                  | Método                                                                                                    | Color                                        |                       |                    |              |           | -     |
| ≼ Renderização          | Cor da declividade                                                                                                    | [source]                                     |                       | •                  | Editar       | Inverter  |       |
| 🧭 Mostrar               | Classes Histogr                                                                                                    | rama                                         |                       |                    |              |           |       |
| 🔅 Ações                 | Símbolo Valor                                                                                                    | res Legenda                                  |                       |                    |              |           | ~     |
| Uniões                  | ✓         0.00           ✓         39.2                                                                                                    | - 39.20 0 - 39<br>0 - 78.40 39 - 78          | Divis                 | sões dos           | valores      |           |       |
| Diagramas               | <ul> <li>✓</li> <li>✓</li></ul> | 0 - 117.60 78 - 118<br>60 - 156.80 118 - 157 |                       |                    |              |           | ~     |
| 🥡 Metadados             | Modo Intervalo Igua                                                                                                    |                                              |                       |                    |              | Classes 5 | ÷     |
| E Variáveis             | Classificar 🕀                                                                                                    | 😑 Excluir tudo                               |                       |                    |              | Avançad   | io 🔻  |
| E Legenda               | 🗹 Ligar limites das d                                                                                                    | asses                                        |                       | Qto                | d. de cla    | isse      | s     |
|                         | ▼ Renderização da                                                                                                    | a camada                                     |                       |                    |              |           |       |
|                         | Transparência                                                                                                    |                                              |                       |                    |              | (         | ) 🗘   |
|                         | Modo de mistura da can                                                                                                    | Normal                                       | •                     |                    |              |           |       |
|                         | Modo de mistura da feiç                                                                                                    | ão Normal                                    | •                     |                    |              |           |       |
|                         | Desenhe os efeitos                                                                                                    |                                              |                       |                    |              |           | ŵ     |
|                         | Controle da ordem o                                                                                                    | de renderização de feições                   |                       |                    |              |           | Å.↓   |
|                         | Estilo 🔻                                                                                                    |                                              |                       | OK Canc            | elar Aplicar | Aju       | ıda   |

É importante lembrar que as divisões são feitas automaticamente de acordo com a quantidade de classes e o modo da divisão.

Ainda, é indicado que se utilize 5 classes somado a uma outra classe que corresponde ao valor 0. A classe para o valor 0 é criada manualmente, como mostra a figura que segue.

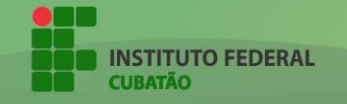

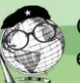

# 23

| ×.     | Propriedades da camad | la - 35135040500 351350  | 40500_setor   Estilo                                             |               | ? ×         |
|--------|-----------------------|--------------------------|------------------------------------------------------------------|---------------|-------------|
| $\geq$ | Geral                 | <mark>=</mark> Graduado  |                                                                  |               | •           |
| ~      | Estilo                | Coluna                   | 1.2 DomicilioRenda_SP2 Desidentifica_DomicilioRendaSP2 None_V009 | ~ [           | 3           |
| abc    | Rótulos               | Símbolo                  | Mudar                                                            |               |             |
| -      | Campos                | Formato da Legenda       | %1-%2                                                            | Precision 0 ≑ | Aparar      |
| ~      | Penderização          | <sup>M</sup> A class     | e automaticamente é criada                                       |               | <b>•</b>    |
|        | Renuenzação           | °corresp                 | oondendo ao valor 0.                                             |               | ter         |
| 7      | Mostrar               | Classes Histogr          | ama                                                              | _             |             |
| °      | Ações                 | Símbolo Valor            | es Legenda                                                       |               | ^           |
| •      | Uniões                | 0.00                     | 20:00 0.0 0.0                                                    |               |             |
| 1      | Diagramas             | 28.00                    | 0 - 56.00 28 - 56<br>0 - 84.00 56 - 84                           |               |             |
| i      | Metadados             | Modo Intervalo Igual     | ▼ 112.00 04 112                                                  | Class         | es 7 🗘      |
| 3      | Variáveis             | Classificar 🕂            | Excluir tudo                                                     | A             | vançado 🔻   |
| ÷      | Legenda               | 🗹 Ligar limites das da   | Clicar em "+" para                                               |               |             |
|        |                       | ▼ Renderiza              | adicionar uma nova                                               |               |             |
|        |                       | Transparência            | _ l                                                              |               | 0 ≑         |
|        |                       | Modo de mistura da cam   | ada Normal 👻                                                     |               |             |
|        |                       | Modo de mistura da feiçã | šo Normal 🔻                                                      |               |             |
|        |                       | Controle da ordem d      | e renderização de feições                                        |               | 107<br>A.L. |
|        |                       |                          |                                                                  |               | 20          |
|        |                       | Estilo 🔻                 | OK Cancelar                                                      | Aplicar       | Ajuda       |

Feito isso, a quantidade de classes e o modo de graduação estarão definidos. Para que o mapa esteja totalmente estilizado, são feitos detalhes.

## 6.3 DEFININDO COR DA GRADUAÇÃO

A cor que o mapa irá ter é importante para o entendimento do mesmo. Se utilizada um bom degrade de cores, o mapa pode ser entendido de forma muito mais clara. Ou seja, é sempre indicado procurar cores que evidenciam bom as classes e a legenda do mapa.

Para escolher a cor do degrade das classes, basta clicar, ainda em "Estilo", em cima de "Cor da declividade". O próprio software já disponibiliza diversas escalas gradientes. No entanto, o usuário ainda pode criar sua própria escala. É indicado não mexer nas cores para não alterar o efeito de degrade.

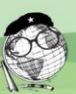

| <b>%</b> I   | Propriedades da camac | la - 35135040500 351350       | 040500 setor   Estilo    |                         |         |              | 7 )               | ×          |
|--------------|-----------------------|-------------------------------|--------------------------|-------------------------|---------|--------------|-------------------|------------|
| $\mathbf{X}$ | Geral                 | Graduado                      |                          |                         |         |              | . ,               | •          |
| ~            | Estilo                | Coluna                        | 1.2 DomicilioRenda_S     | P2 Desidentifica_Domici | Para    | editar a     | escala            |            |
| abc          | Rótulos               | Simbolo<br>Formato da Legenda | 9/1 9/2                  |                         |         | Proci        | rion 0 📥 🗌 Anarra | ər         |
|              | Campos                | Método                        | Color                    |                         |         |              |                   | <b>.</b>   |
| *            | Renderização          | Cor da declividade            | [source]                 |                         |         | ▼ Editar     | Inverter          |            |
| <b>,</b>     | Mostrar               | Classes His c                 | Blues<br>BrBG            |                         |         |              | -                 |            |
| <u>.</u>     | Ações                 | Símbolo                       | BuGn<br>BuPu             | Escalas                 | dispon  | ibilizad     | as                | ٦          |
| •            | Uniões                |                               | Greens                   | pelo so                 | ftware. |              | uo                |            |
| 1            | Diagramas             |                               | Inferno                  |                         |         |              |                   |            |
| i            | Metadados             | Modo Quebras clara            | LARANJA                  |                         |         | ~            | Classes 4         | ¢          |
| 3            | Variáveis             | Classificar 🕀                 | Excluir tudo             |                         |         |              | Avançado `        | •          |
| ÷            | Legenda               | 🗹 Ligar limites das da        | asses                    |                         |         |              |                   |            |
|              |                       | ▼ Renderização da             | a camada                 |                         |         |              |                   |            |
|              |                       | Transparência                 |                          |                         |         |              | 0                 | +          |
|              |                       | Modo de mistura da cam        | nada Normal              | •                       |         |              |                   |            |
|              |                       | Modo de mistura da feiç       | ,ão Normal               | •                       |         |              |                   |            |
|              |                       | Desenhe os efeitos            |                          |                         |         |              | 1                 | ŵ          |
|              |                       | Controle da ordem o           | de renderização de feiçi | ões                     |         |              |                   | <u>Å</u> ↓ |
|              |                       | Estilo 🔻                      |                          |                         | ОК      | Cancelar Apl | icar Ajuda        |            |

24

A única modificação manual que se faz necessário é alterar a cor da classe criada para representar o valor 0, visto que é indicada que essa classe contenha a cor branca. Caso, ao criar essa nova classe, ela já venha com a cor branca, basta deixar como estava.

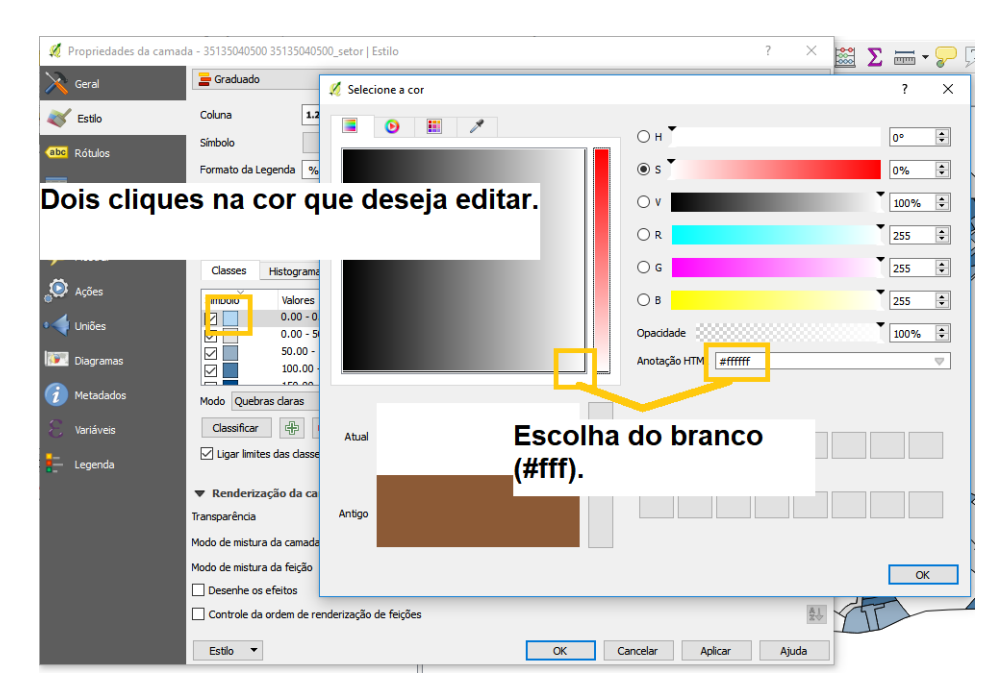

Após finalizar o estilo da graduação (modo, classes e cor), basta voltar para a área de trabalho. O mapa estará graduado (colorido) da devida forma e está pronto para receber outros elementos para virar um mapa temático.

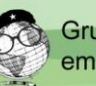

### 7. CRIANDO COMPOSITOR DE IMPRESSÃO

Após finalizada a parte de estilização do mapa, o projeto deverá ficar algo semelhante a isto – podendo haver mudança na tonalidade de cores por conta dos valores:

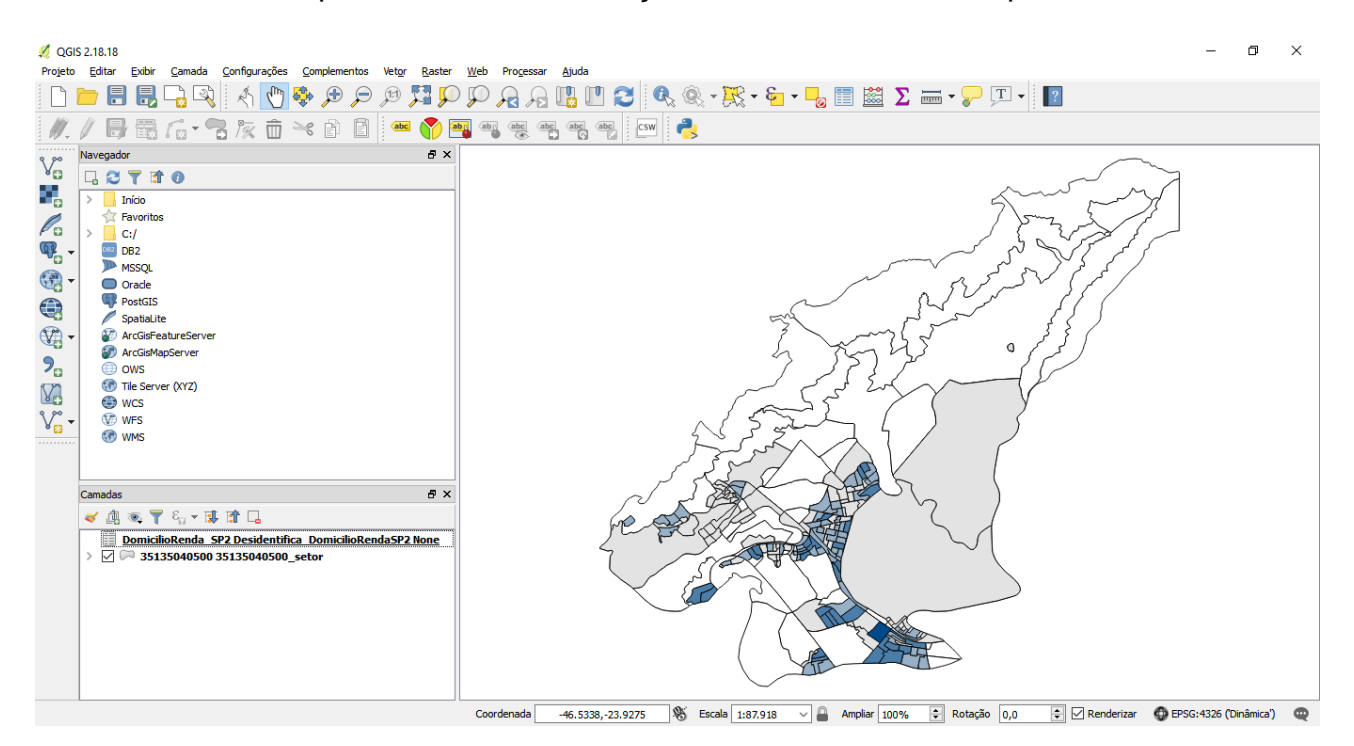

Em geral, espera-se que pôs estilização os setores censitários adquiram uma cor de acordo com as classes/divisão da variável e os valores que os setores levam.

A parte principal da elaboração mapa temático está concluída (estilização graduada). No entanto, ainda faltam algumas características para que o projeto, seja, de fato, um mapa temático. Essas características, tais como legenda, título, escala, etc., podem ser adicionadas através de um compositor de impressão.

Esse compositor pode ser criado na função "Novo compositor de Impressão", que se encontra na barra de ferramentas, como mostra a figura abaixo.

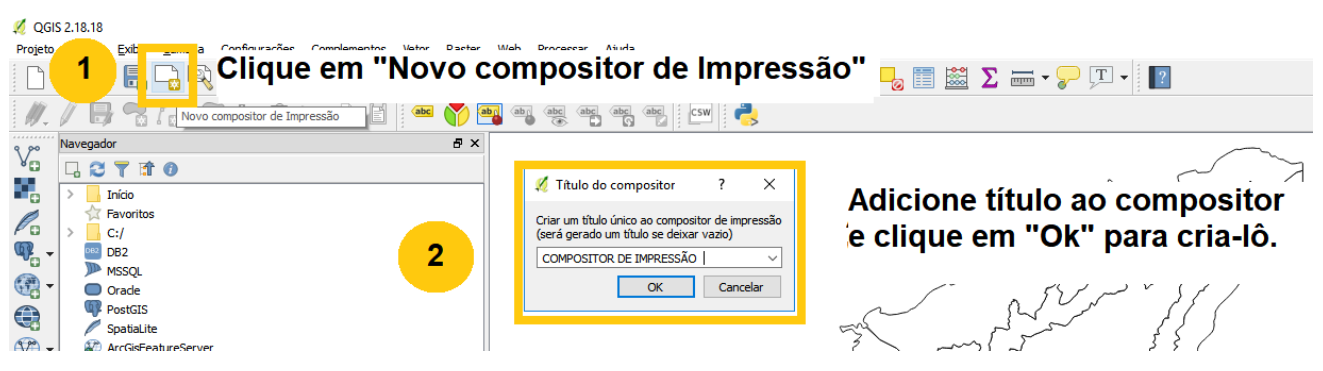

Passos para a criação de um novo Compositor de Impressão.

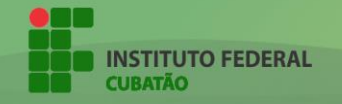

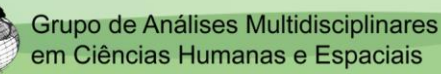

## 26

Com isso, o compositor de impressão será aberto:

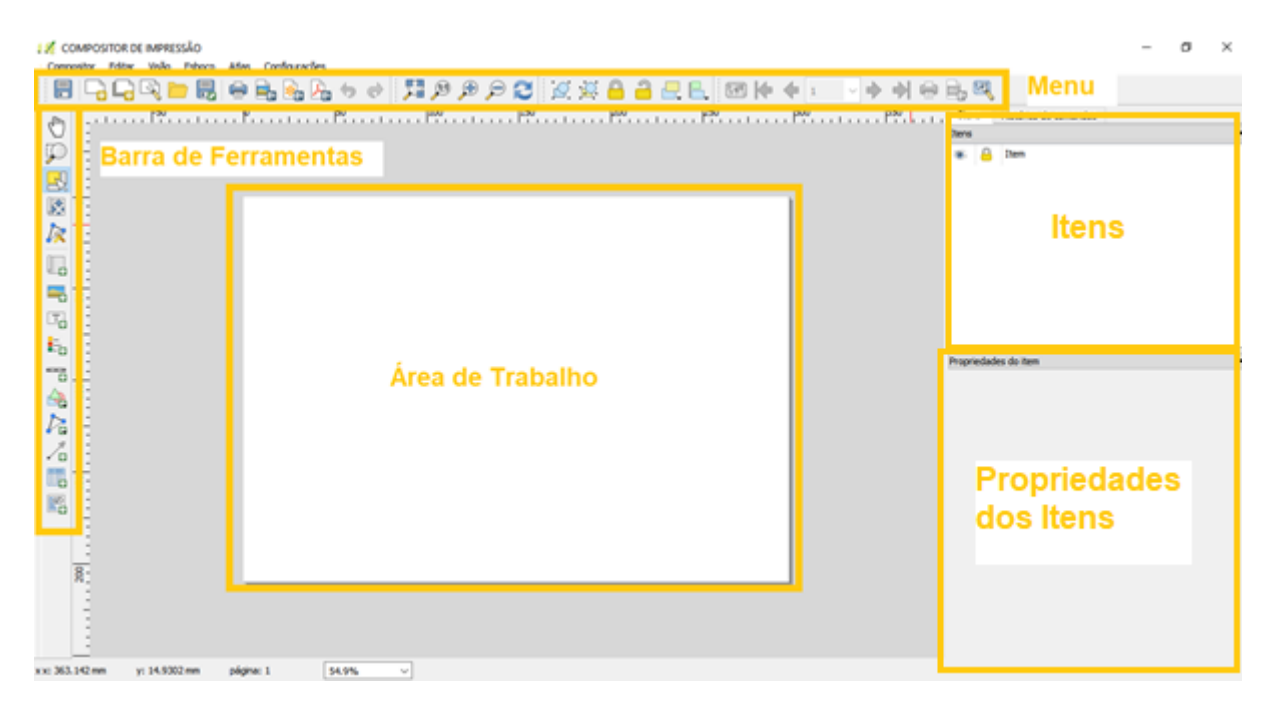

Compositor de impressão, nomeado de "COMPOSITOR DE IMPRESSÃO", dividido em seções.

É nesse compositor de impressão que iremos adicionar o mapa, legenda, título e afins, para que seja gerado um mapa completo.

#### 7.1 ADICIONANDO MAPA

O primeiro passo é colocar o mapa (que foi estilizado anteriormente):

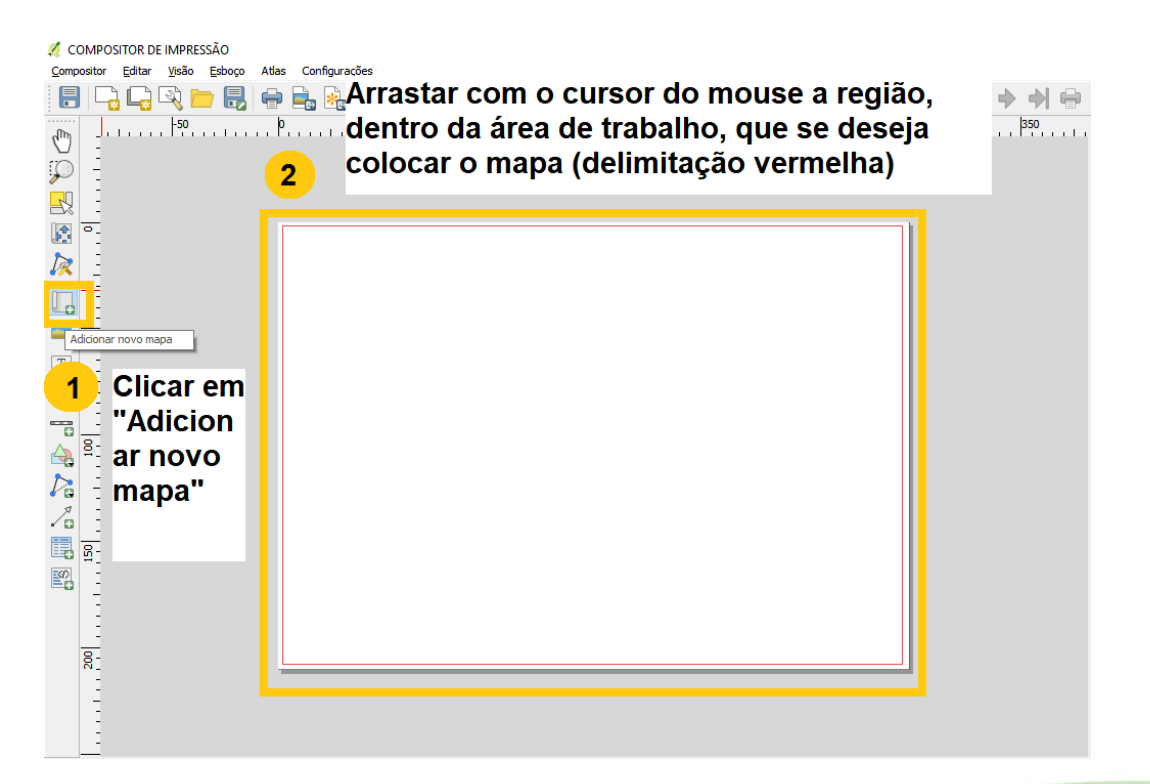

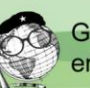

Ao fazer isso, o mapa aparecerá no compositor de imagem, e automaticamente será adicionado à listagem dos itens do compositor:

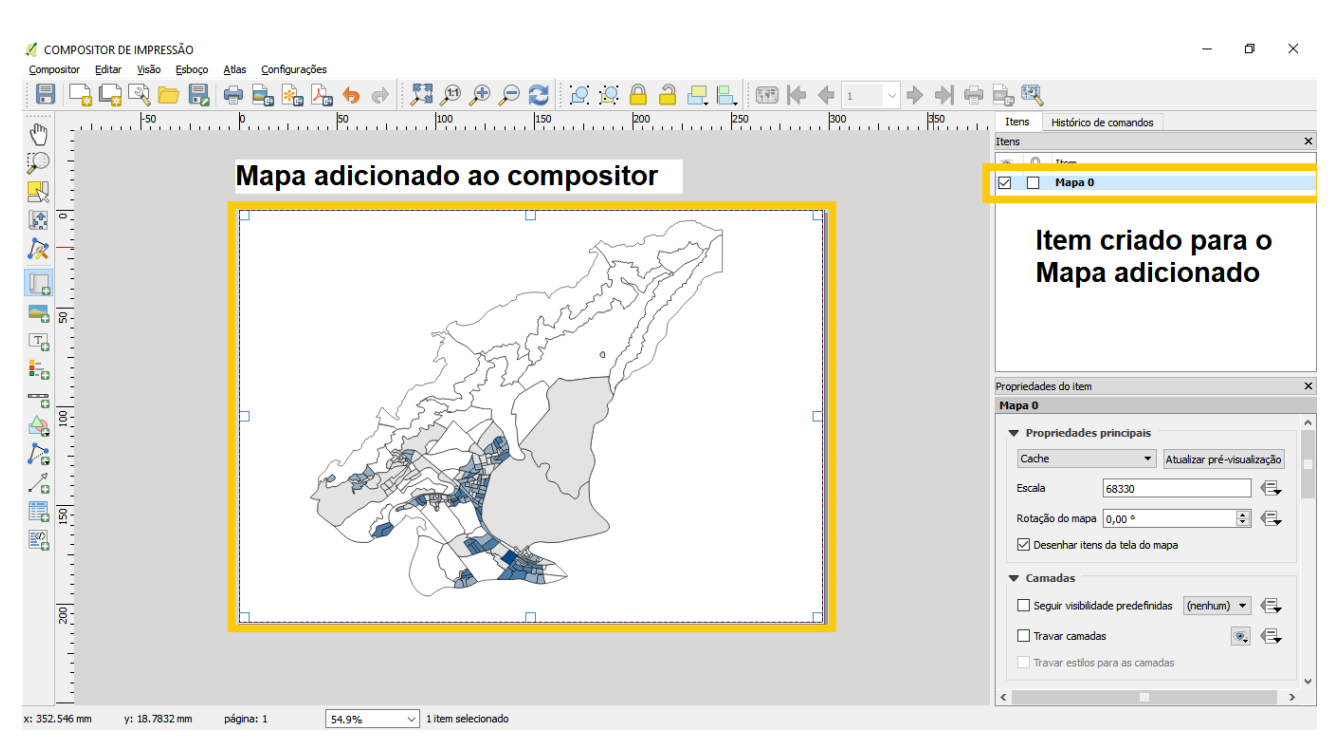

Para movê-lo e ajeitá-lo da melhor forma, dentro da delimitação da impressão (retângulo branco), basta selecionar a opção "Mover item do conteúdo", selecionar o item do mapa e, com o scroll do mouse (pressionando a tecla **CTRL** para ajuste mais preciso), ir ajustado o tamanho de exibição do mapa e ir o movendo pelo compositor.

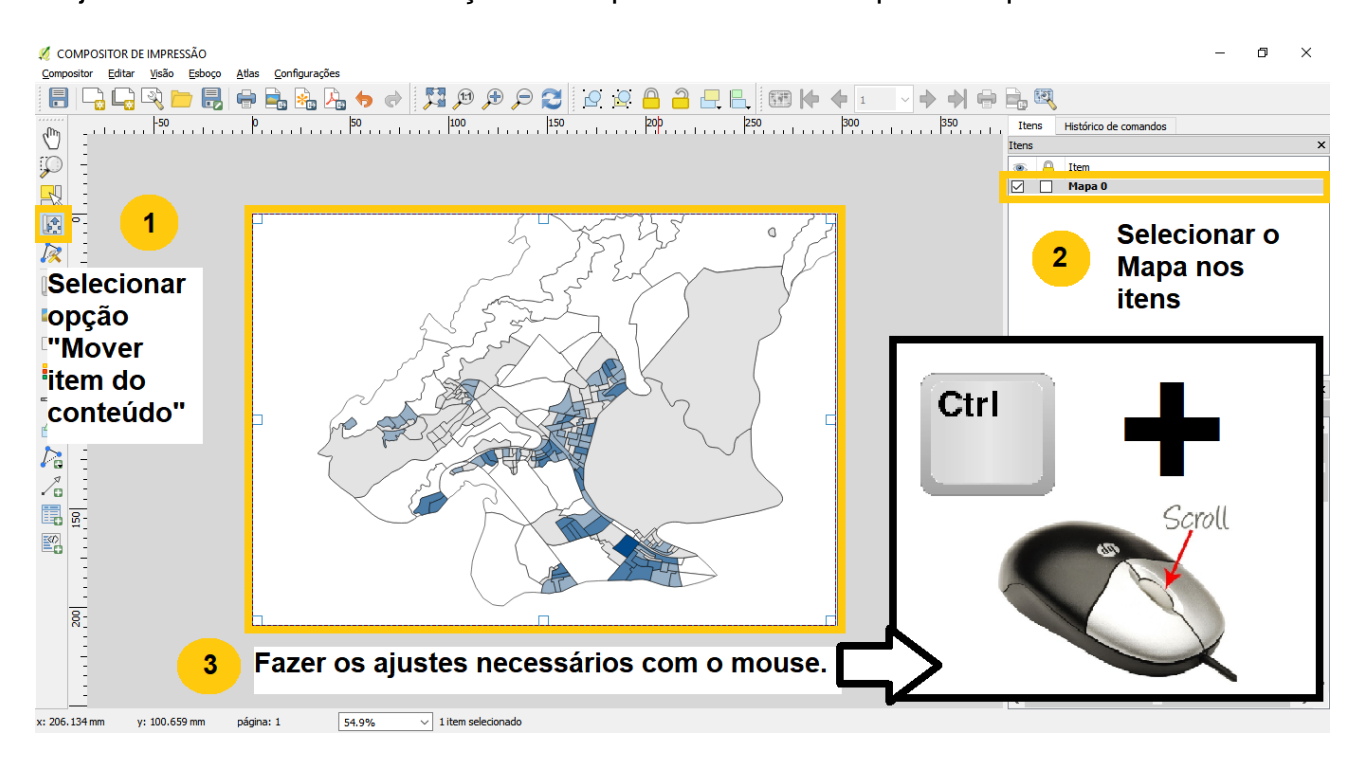

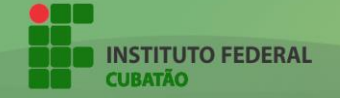

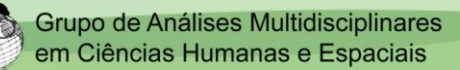

Com isso, o mapa estará adicionado ao compositor de imagem.

## 7.2 ADICIONANDO LEGENDA

Junto com o mapa, a legenda é a parte mais importante de um mapa temático, visto que é nela que estão contidas as informações necessárias para que o mapa possa ser entendido como um todo.

É a legenda que indica o que cada cor da graduação representa e os valores que tal tom leva. Ou seja, se um setor censitário possui a cor preta, será na legenda que indicará o que essa cor preta significa (no caso, que valor a cor preta compreende).

A legenda é adicionada de forma automática de acordo com a forma que as classes foram ordenadas anteriormente. Para gera-la, basta selecionar a opção "Adicionar nova legenda" e selecionar a área, dentro do compositor, que a legenda deve se posicionar.

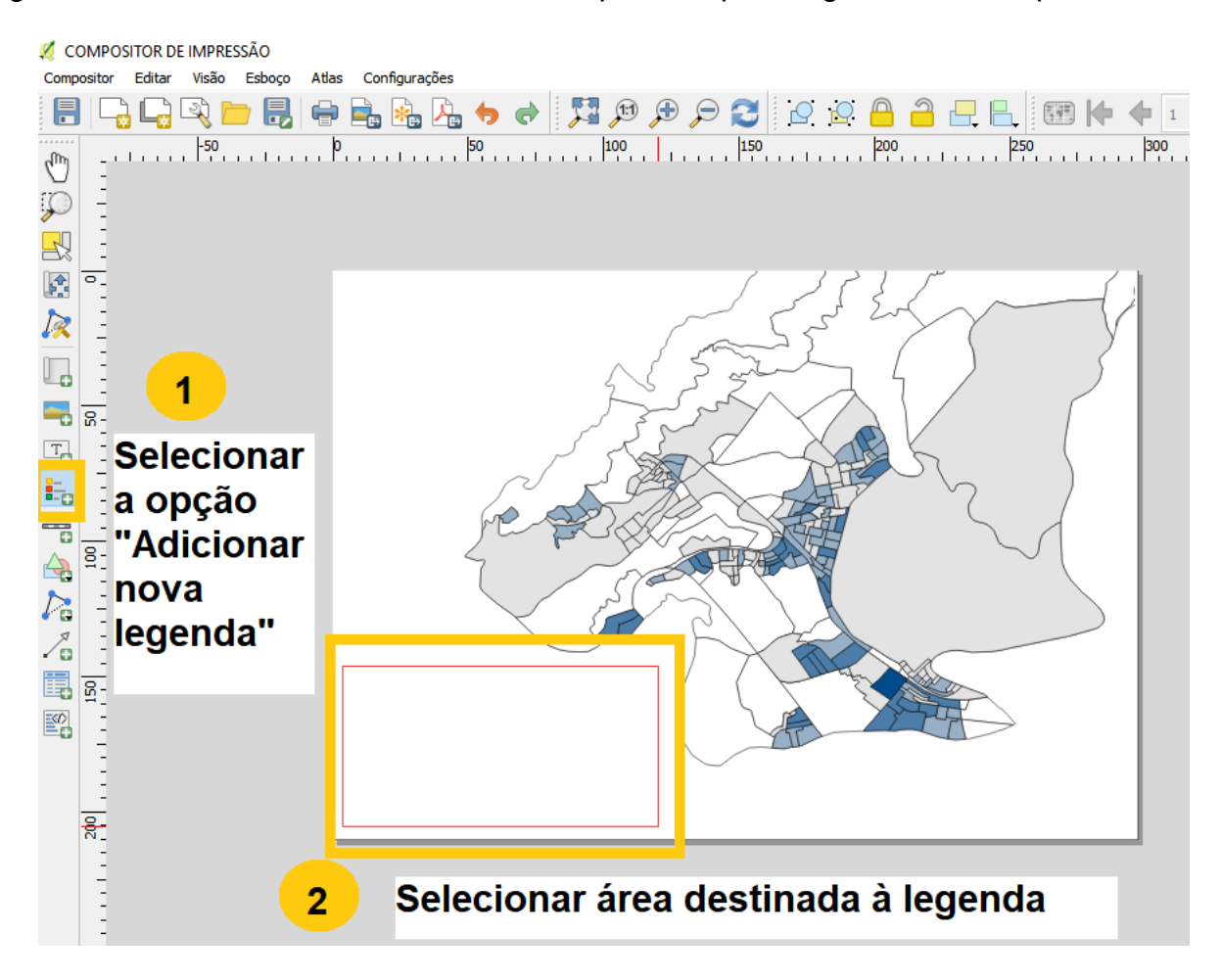

Após isso, a legenda será gerada e adicionada aos itens do compositor. A legenda possui algumas propriedades importante que devem ser modificadas para que ela seja bem compreendida e fique esteticamente melhor.

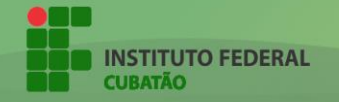

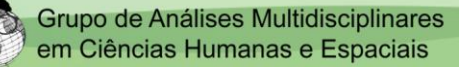

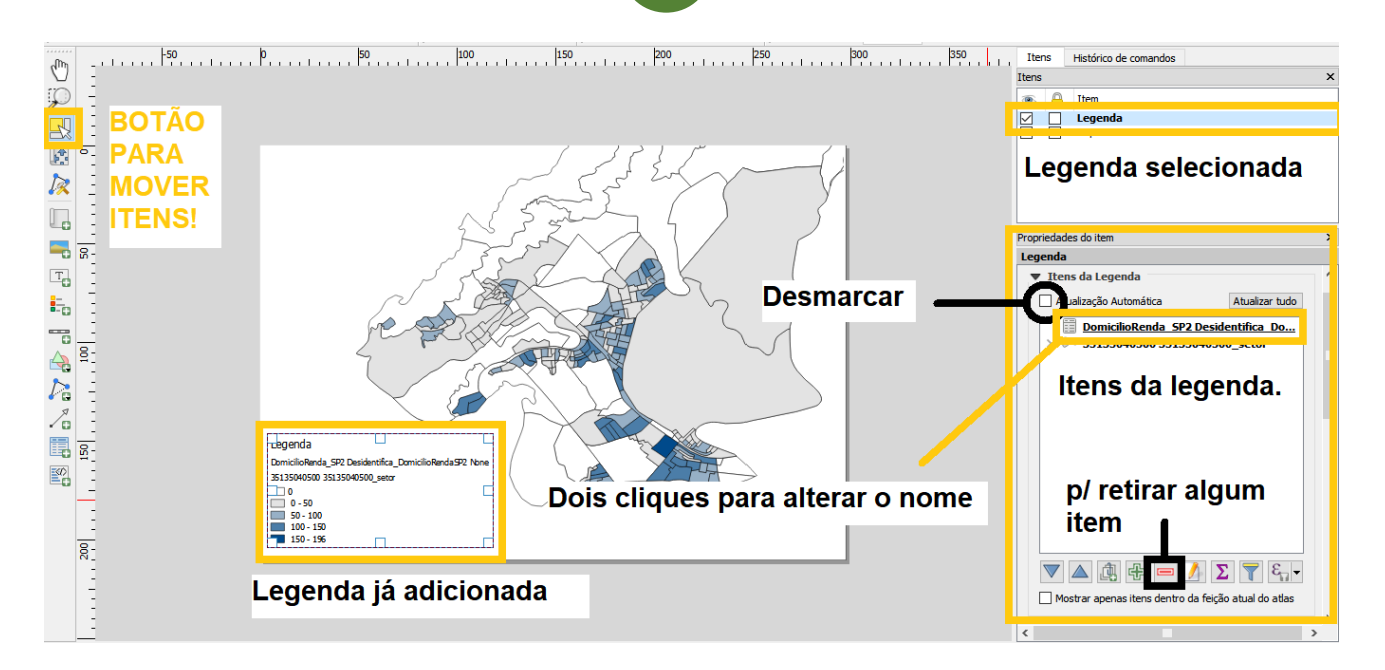

A legenda mostra todas as camadas mais a legenda da graduação. Ou seja, a camada dos dados (planilha) também aparecerá na legenda. É indicado que o nome desse item da legenda seja alterado. Para isso, basta dar duplo clique em cima do item e o renomear.

Ao dar dois cliques em um item, aparecerá uma caixa para renomear. É importante lembrar que, para renomear, a opção "Atualização Automática" deverá ser desmarcada.

| 💋 Propriedade                 | ? | × |  |  |  |
|-------------------------------|---|---|--|--|--|
| Item de texto                 |   |   |  |  |  |
| 35135040500 35135040500_setor |   |   |  |  |  |
| OK Cancelar                   |   |   |  |  |  |

| 🕺 Propriedade 📍 🗙                     |  |  |  |  |  |  |
|---------------------------------------|--|--|--|--|--|--|
| Item de texto                         |  |  |  |  |  |  |
| mensal domiciliar per capita de 1 a 2 |  |  |  |  |  |  |
| OK Cancelar                           |  |  |  |  |  |  |

#### RENOMEANDO

Visto que o mapa é sobre a variável "Domicilios particulares com rendimento nominal mensal domiciliar per capita de 1 a 2 salarios mínimos", foi dado esse nome à legenda.

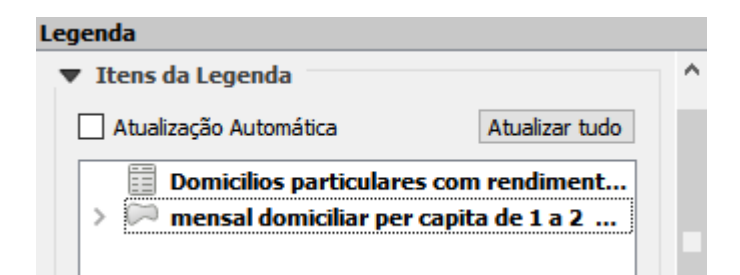

Em uma parte do item, foi inserido o começo do nome da legenda e na outra parte foi inserido a outra parte, para que o nome da legenda ficasse contido em duas linhas.

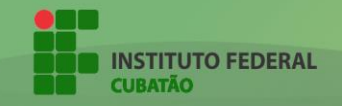

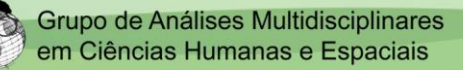

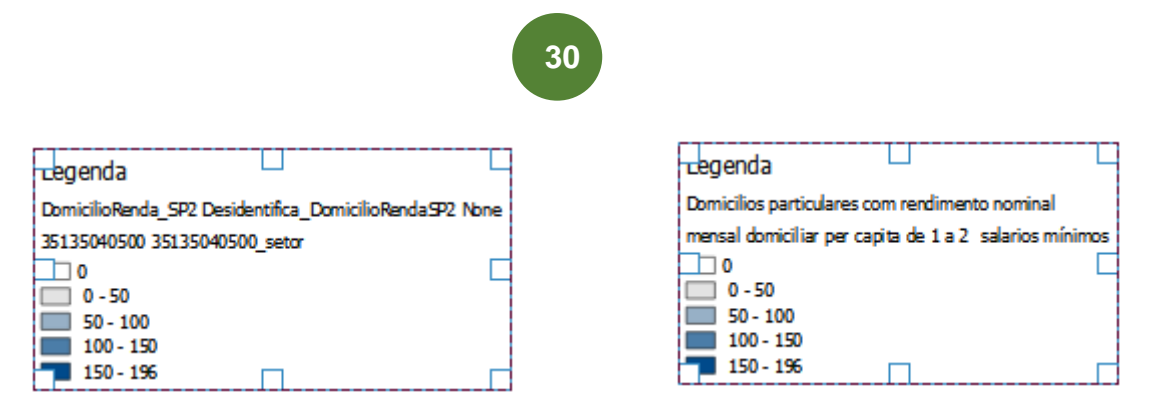

Antes e depois da legenda. Sem renomeação e com renomeação.

Por fim, a legenda ficará semelhante a isso. É possível adicionar moldura à legenda. A moldura é um toque de estética que muitas vezes ajuda na visualização da legenda.

| Itens                | × |
|----------------------|---|
| 💿 🗛 Item             |   |
| 🗹 🗌 Legenda          |   |
|                      |   |
| Selecionar o item    |   |
| "Legenda"            |   |
| Legenda              |   |
| Propriedades do item | × |
| Legenda              |   |
|                      | ^ |
| Fontes               |   |
| ▶ Colunas            |   |
| Símbolo              |   |
| Legenda gráfica WMS  |   |
| ▶ Espaçamento        |   |
| Posição e tamanho    |   |
| ▶ Rotação            |   |
| ▶Q Moldura           | Н |
| ▶ ☑ Relecionar oncão |   |
|                      |   |
| "Moldura"            |   |

Como adicionar moldura à legenda.

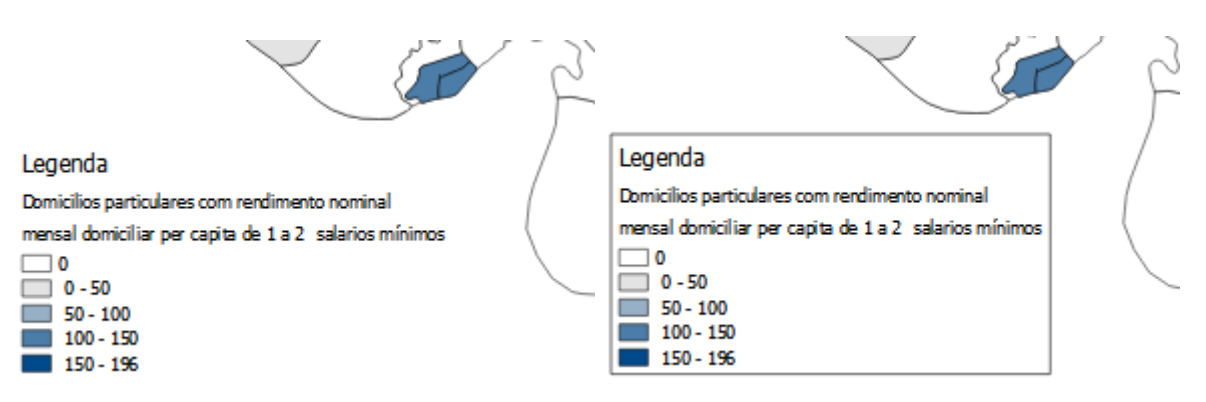

Legenda sem Moldura (à esquerda) e legenda com Moldura (à direita).

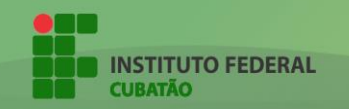

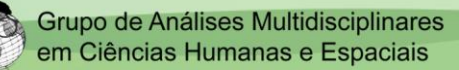

#### 7.3 ADICIONANDO ESCALA

A escala é a relação matemática entre as dimensões do objeto real (município de Cubatão) e a base cartográfica representada (mapa no compositor).

A escala é gerada de forma automática pelo QGIS, que possui as informações através do SIG (Sistema de Informação Geográfica).

Já há um botão especifico para gerar a escala. Ou seja, basta selecionar a função para que uma escala seja gerada de forma automática de acordo com as dimensões do mapa.

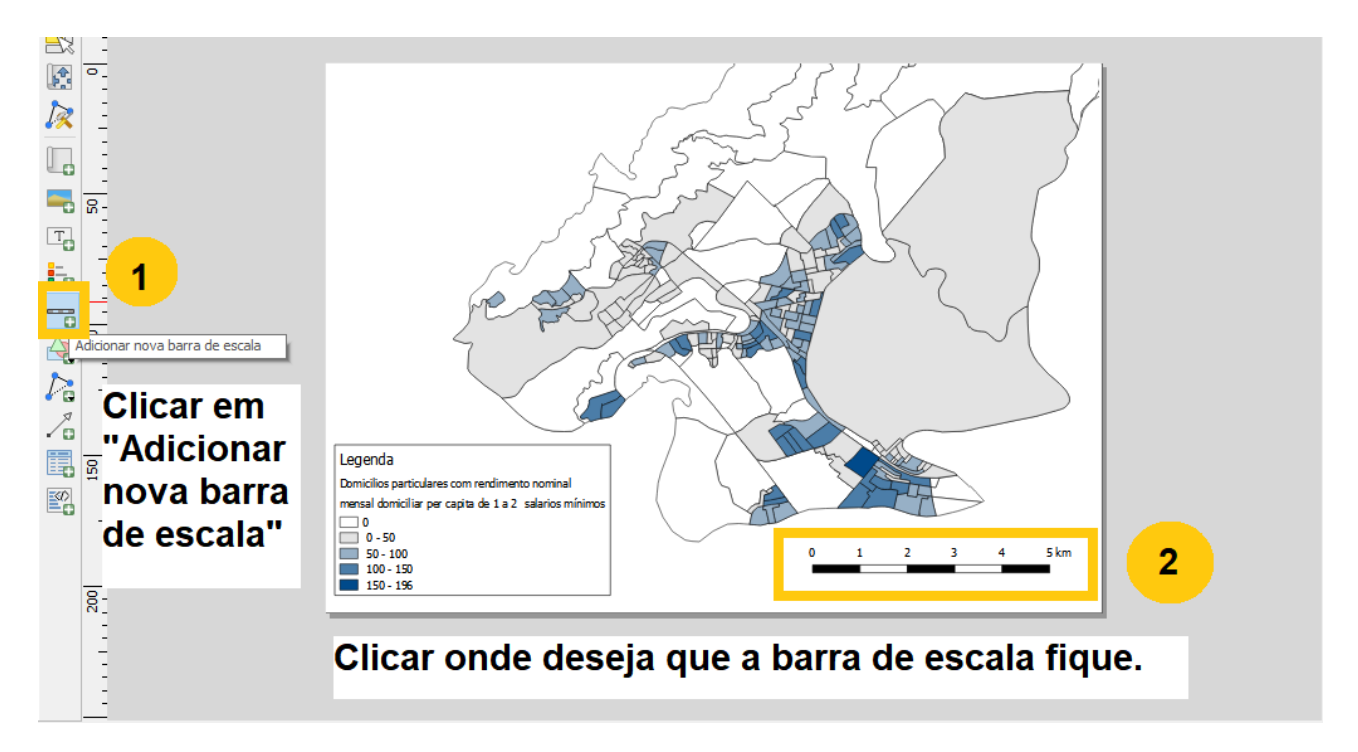

A escala é a parte mais simples na criação de um mapa temático, visto que ela é gerada de forma automática.

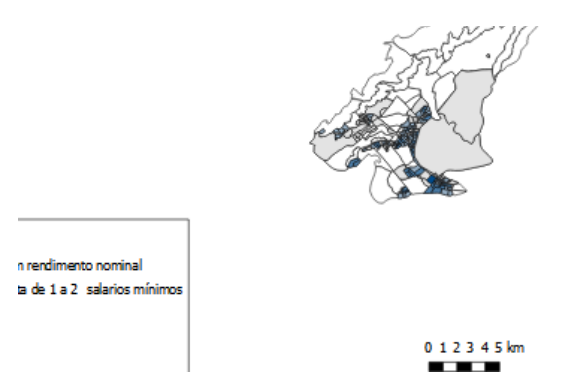

Mapa reduzido, para mostrar que a escala é modificada junto ao mapa, de forma automática.

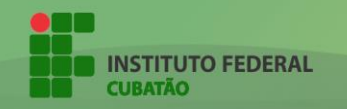

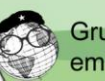

## 7.4 ADICIONANDO RÓTULO (TEXTO)

Um título é imprescindível para um mapa. Para adicioná-lo ao compositor de imagem, basta selecionar a opção "Adicionar novo rótulo" e colocá-lo no compositor.

32

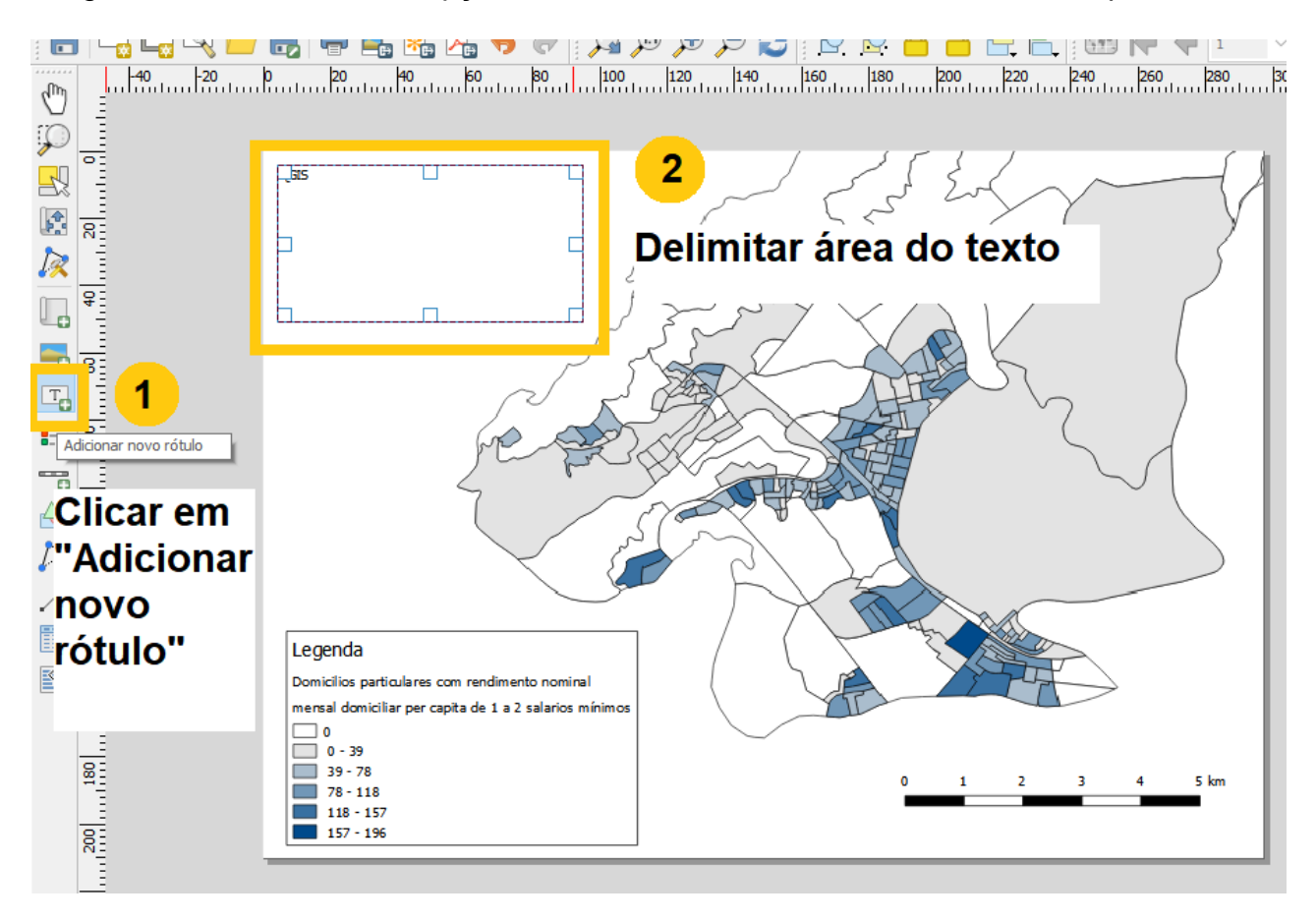

As edições no texto são feitas nas propriedades do item (texto). Essas propriedades podem ser acessadas ao clicar no item.

|                                          | Propriedades do item     |  |  |
|------------------------------------------|--------------------------|--|--|
| Itens Histórico de comandos              | Rótulo                   |  |  |
| Itens                                    | X Topricuaues principais |  |  |
| 🐵 🔒 Item                                 | ESCREVA AQUI             |  |  |
| ESCREVA AQUI                             | Coive de texte           |  |  |
| ✓ Legenda ✓ <escala gráfica=""></escala> | Calxa de lexio           |  |  |
| Mapa 0                                   | Renderizar como HTML     |  |  |
| Item (texto)                             | Inserir expressão        |  |  |
| a sta sta na da                          | ▼ Aparência              |  |  |
| selecionado                              | Fonte                    |  |  |
|                                          | Alterar a fonte          |  |  |
|                                          |                          |  |  |

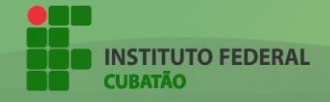

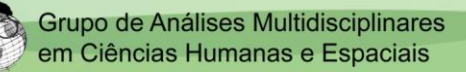

# 33

É indicado que no mapa temático, haja o título (do que se trata o mapa – geralmente o nome da variável utilizada – no caso "Domicílios particulares com rendimento nominal mensal domiciliar per capita de 1 a 2 salários mínimos"), o município e o estado do que se é mapeado (Cubatão – SP) e, por fim, o ano dos dados (2010, visto que os dados foram retirados do CENSO – 2010).

| 🄏 Seleccione Tipo de Letra                                                                                                    |   | , ,                                                                       | ×                                                      |                                                                                                    |
|----------------------------------------------------------------------------------------------------|---|---------------------------------------------------------------------------|--------------------------------------------------------|----------------------------------------------------------------------------------------------------|
| Tipo de Letra<br>ATIO<br>ADMUI3Lg<br>ADMUI3Sm<br>Agency FB<br>Algerian<br>AMERICAN_HORROR_STORY<br>Arial<br>Arial Black<br>Arial Black<br>Arial Narrow<br>Arial Rounded MT Bold | * | Estilo Tipo de Letra<br>Normal<br>Normal<br>Bold<br>Italic<br>Bold Italic | Tamanho<br>10<br>11<br>12<br>14<br>16<br>18<br>20<br>V | Propriedades do item ×  Rótulo  Domicilios particulares com rendimento nominal mensal domiciliar per capita de 1 a 2 salarios mínimos Cubatão - SP 2010  Renderizar como HTML  Inserir expressão                                                                                                    |
| Efeitos  Riscar Sublinhar Sistema de Escrita Any                                                                                                    | • | Amostra                                                                   | Zz                                                     | Aparência     Fonte      Cor da fonte     Margem horizontal     1,00 mm     ①     ①                                                                                                    |
|                                                                                                    |   | OK                                                                        | Cancelar                                               | Margem vertical     1,00 mm     Image: Constant and Constant and Constant |

Edições feitas no texto nas propriedades do item.

Após as edições, o texto ficará semelhante a isso:

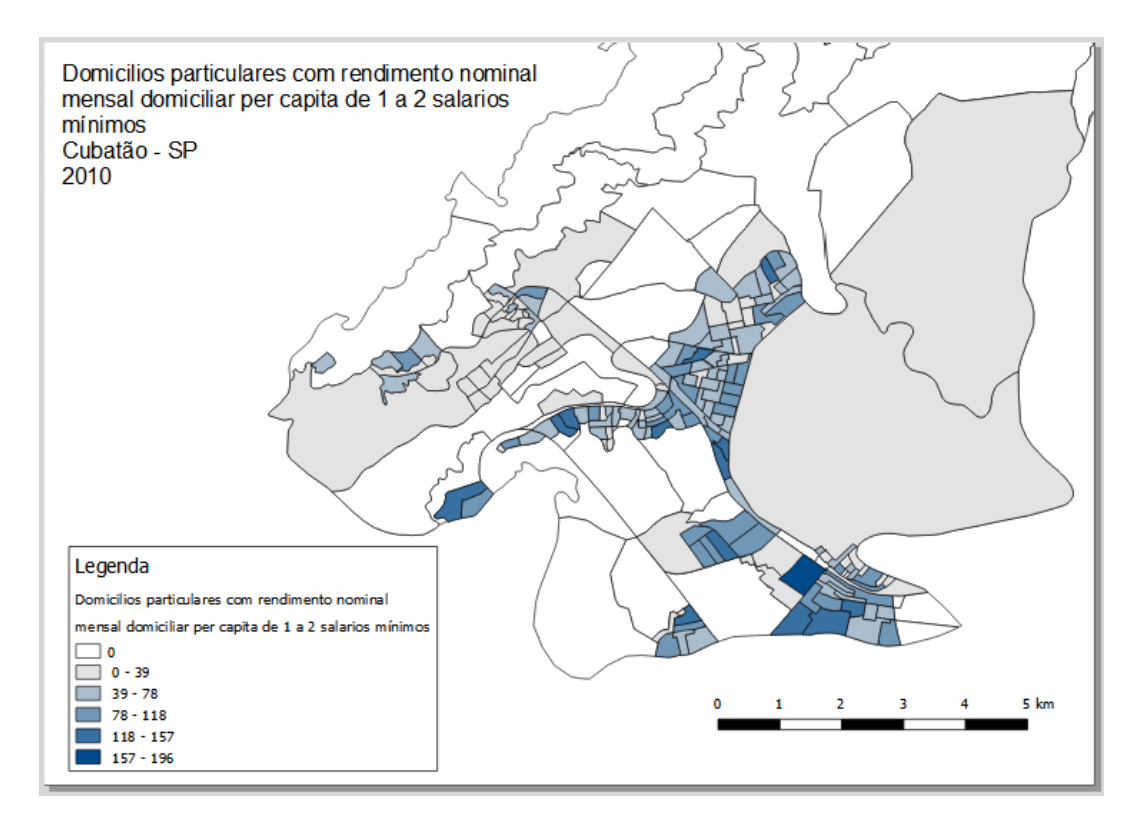

Texto editado em exibição no compositor.

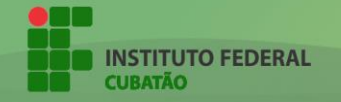

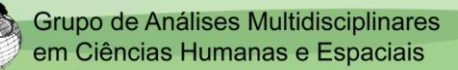

A edição de textos é semelhante para qualquer rótulo adicionado. Todas as edições são feitas nas propriedades do item.

Ainda, é indicado, nesse tipo de mapeamento, que se adicione o nome do organizador das informações presentes. Para isso, basta adiciona um novo rótulo com o texto "Org.: Nome do organizador".

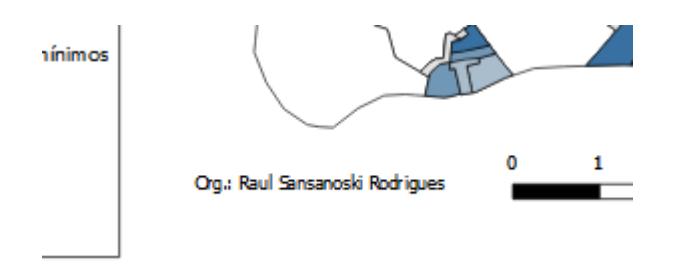

Texto informando o organizador no compositor.

#### 7.5 ADICIONANDO IMAGEM

O uso das imagens, no mapa temático, pode ser variado. No caso da elaboração que estamos fazendo, utilizamos uma imagem/figura de uma seta apontada para cima indicando que o mapa se encontra em posição referente ao norte.

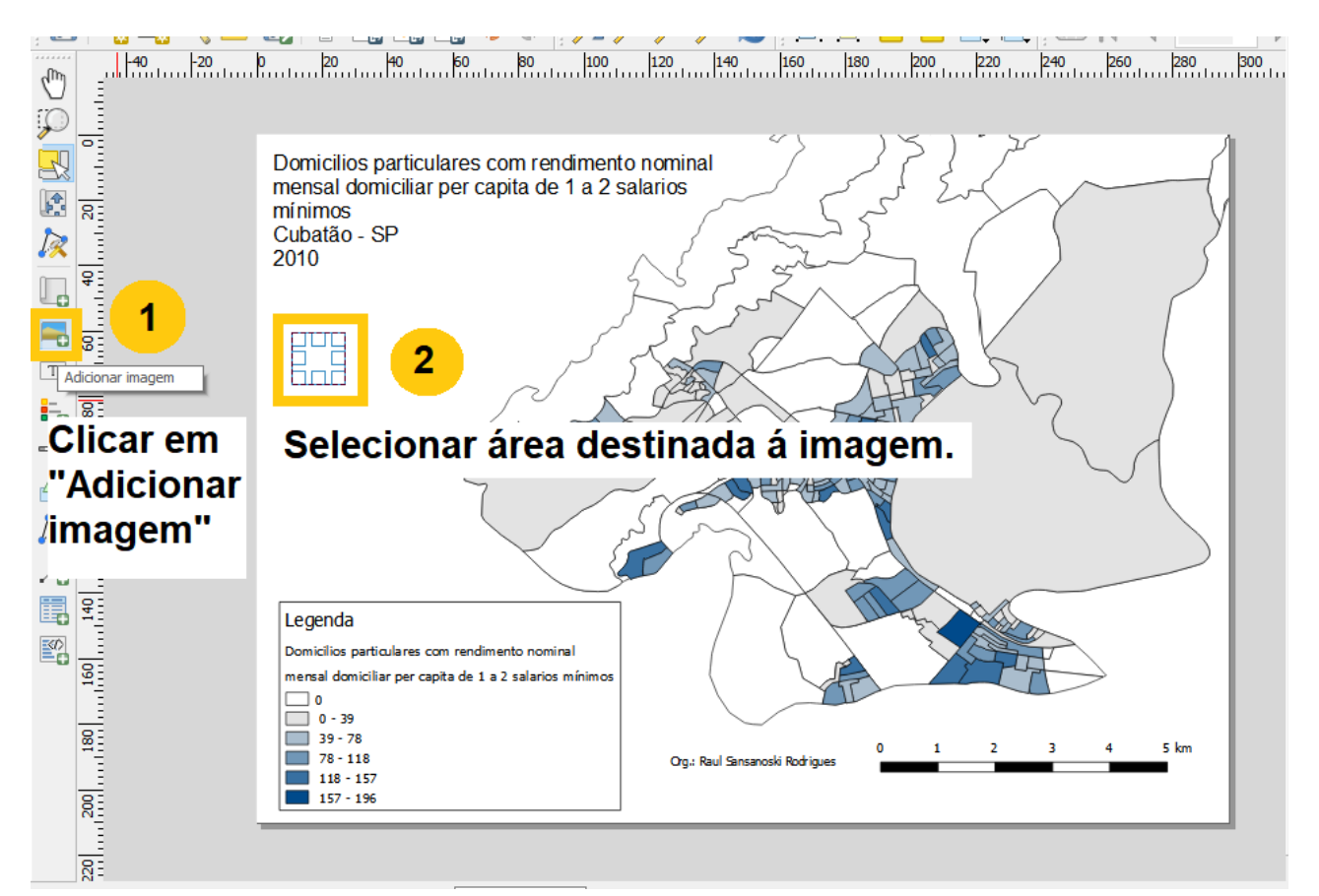

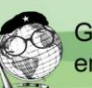

É possível descarregar imagens do armazenamento da máquina e da internet, também é possível utilizar as imagens disponibilizadas pelo software.

Para adicionar uma imagem do próprio banco de dados, basta ir nas propriedades do item (imagem) e procurar por "Buscar pastas". Automaticamente, o software irá acessar páginas naturais do programa e irá disponibilizar diversas figuras que poderão ser usadas.

|        |   |                                                                                                    | Propriedades do item                     | ×        |
|--------|---|----------------------------------------------------------------------------------------------------|------------------------------------------|----------|
|        |   |                                                                                                    | Figura                                   |          |
| Itens  |   |                                                                                                    | × Buscar pastas                          | 1        |
| ۲      | 8 | Item                                                                                                    | <b>麻合太早点午</b> 6答 ^                       |          |
| $\leq$ |   | <imagem></imagem>                                                                                            |                                          |          |
| NNNN   |   | Org.: Raul Sansanoski Rod<br>Domicilios particulares c<br>Legenda<br><escala gráfica=""><br/>Mapa 0</escala> | Figura selecionada                       | ĺ        |
|        |   |                                                                                                    |                                          |          |
|        |   |                                                                                                    |                                          |          |
|        |   |                                                                                                    | C:/PROGRA~1/QGIS2~1.18/apps/qgis-ltr/svg |          |
|        |   |                                                                                                    | Remover Adicionar                        | <b>_</b> |
|        |   |                                                                                                    |                                          |          |

Ao selecionar essa figura, automaticamente ele irá aparecer no mapa:

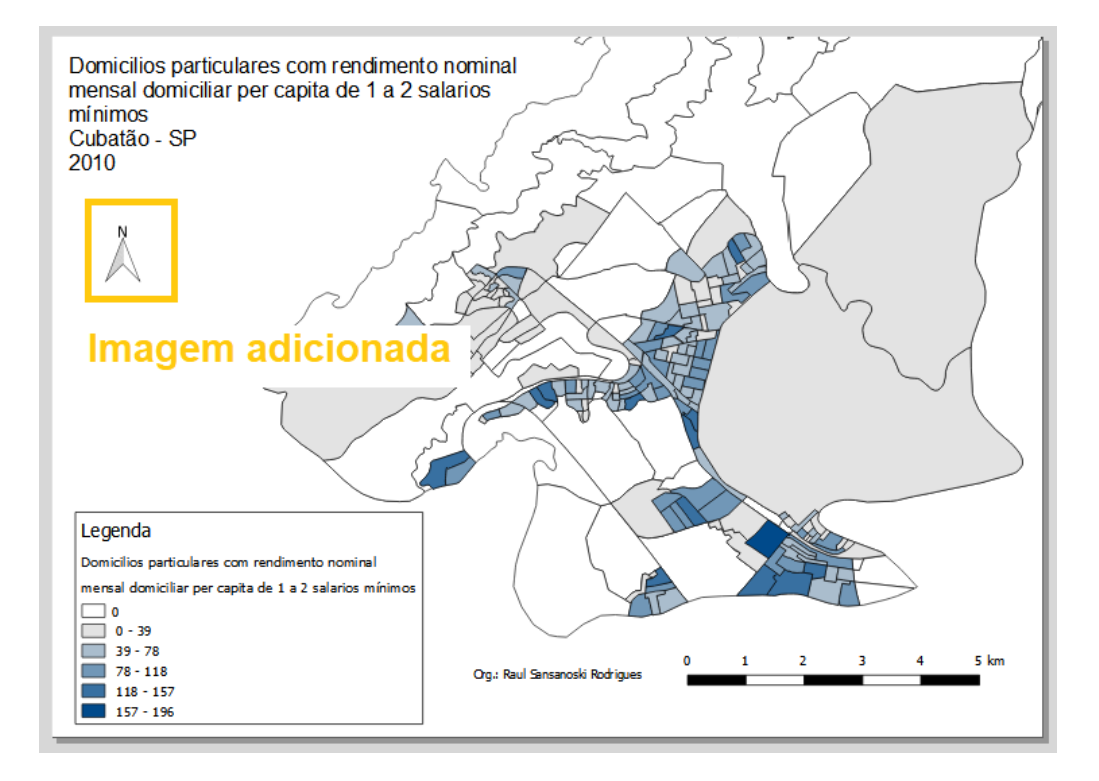

Figura, referenciando ao Norte, adicionada ao mapa.

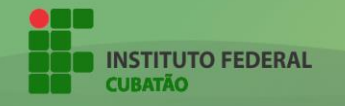

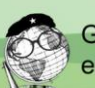

## 7.5.1 ADICIONANDO MOLDURA ATRAVÉS DE IMAGEM

É possível fazer um outro uso com as imagens. Adicionar moldura ao mapa através de uma imagem vazia. Para isso, basta criar uma nova imagem selecionando onde desejase posicionar a moldura, como exemplificado nas figuras abaixo:

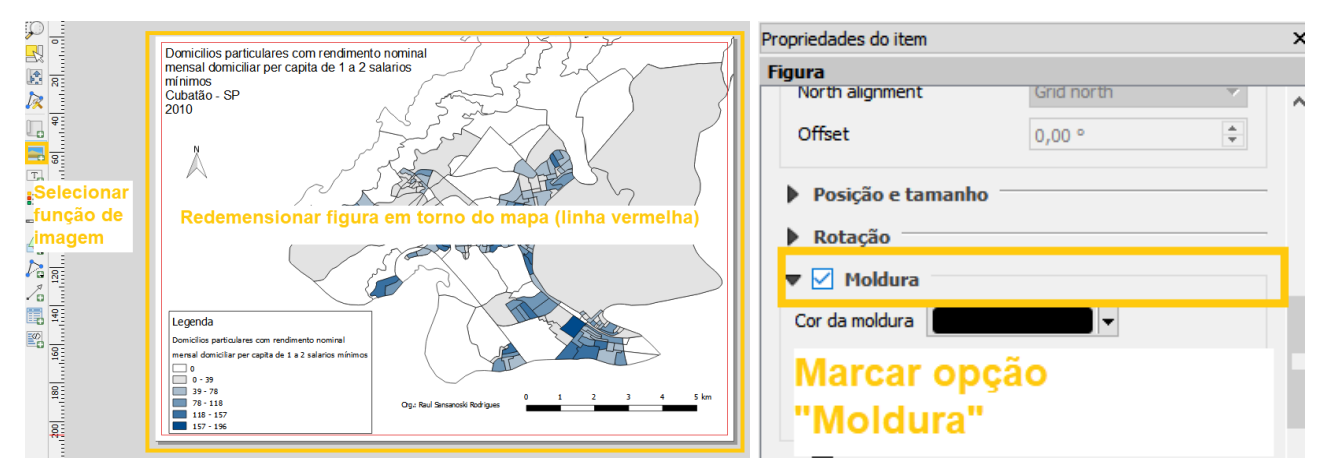

Nova imagem sendo criada, onde é marcada a opção "Moldura" para que a imagem vire uma margem.

Dessa forma, a imagem terá uma moldura e não terá conteúdo, formando uma margem para o mapa, exemplificado na figura que segue:

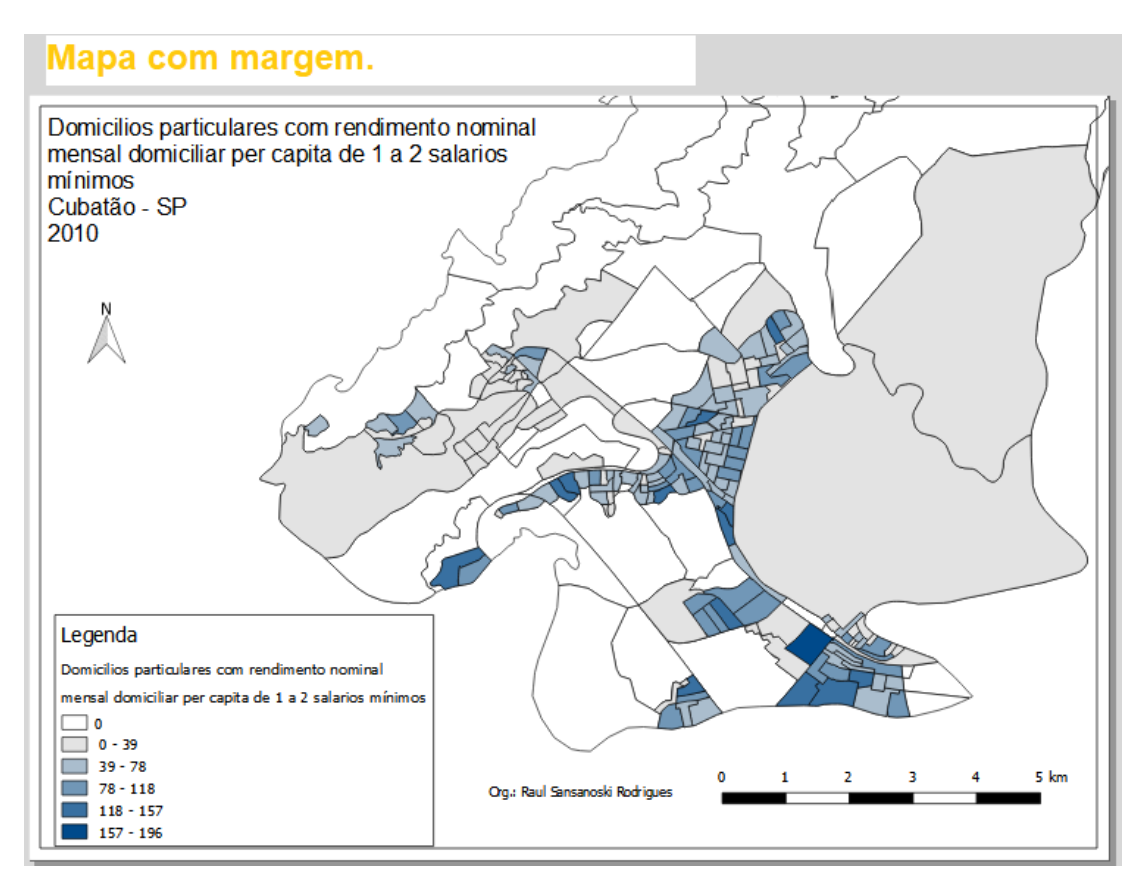

Visual final do mapa temático.

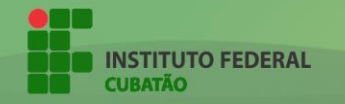

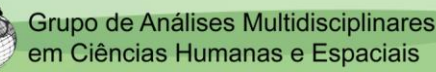

# 8. SALVANDO IMAGEM (MAPA TEMÁTICO) E PROJETO

#### 8.1 SALVANDO IMAGEM (MAPA TEMÁTICO)

Após finalizar a composição de impressão, o mapa temático está pronto para ser salvo. O mapa é salvo na própria aba do compositor de impressão.

37

O compositor pode ser salvo acessando **Compositor > Exportar como Imagem...** ou clicando diretamente no ícone de "**Exportar como Imagem**":

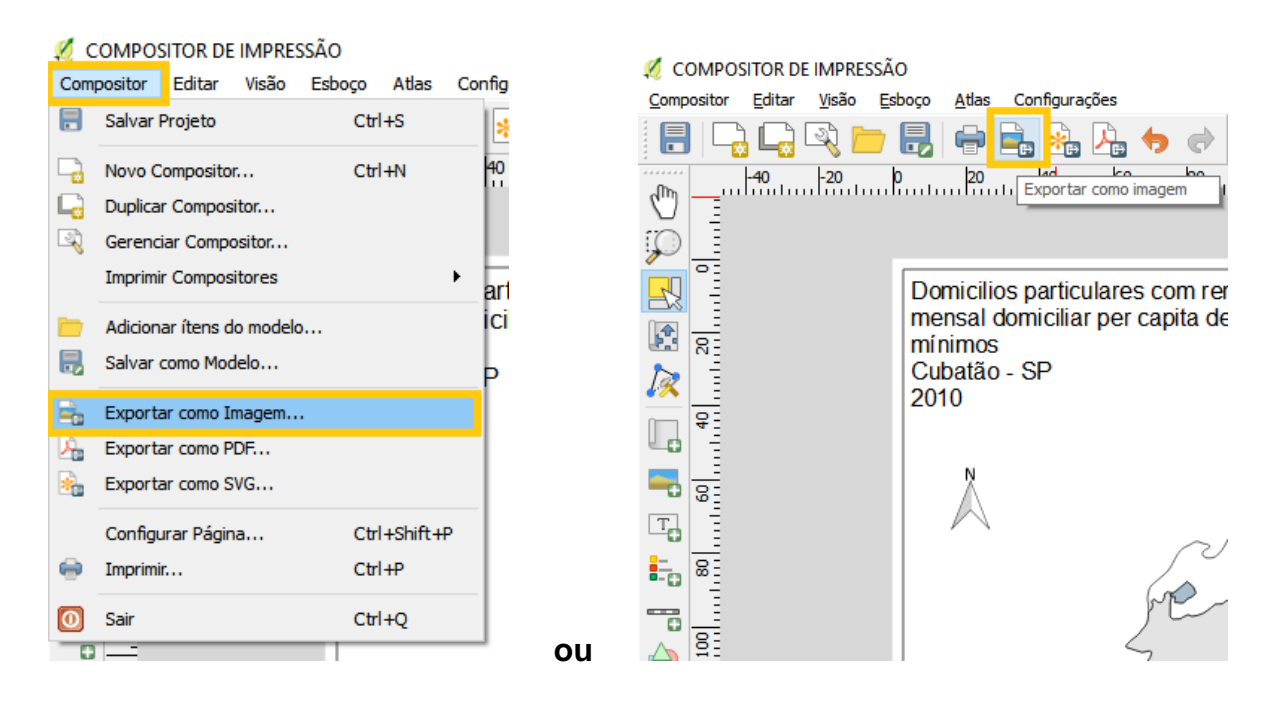

Ao clicar em uma dessas funções, irá abrir uma aba do sistema operacional pedindo para escolher o diretório de salvamento (caminho).

Ao selecionar o caminho que a imagem será salva, basta escolher o formato desejado que a imagem terá. Indica-se utilizar **PNG**, visto que é uma extensão que possui qualidade boa e relativamente leve se comparado a outras.

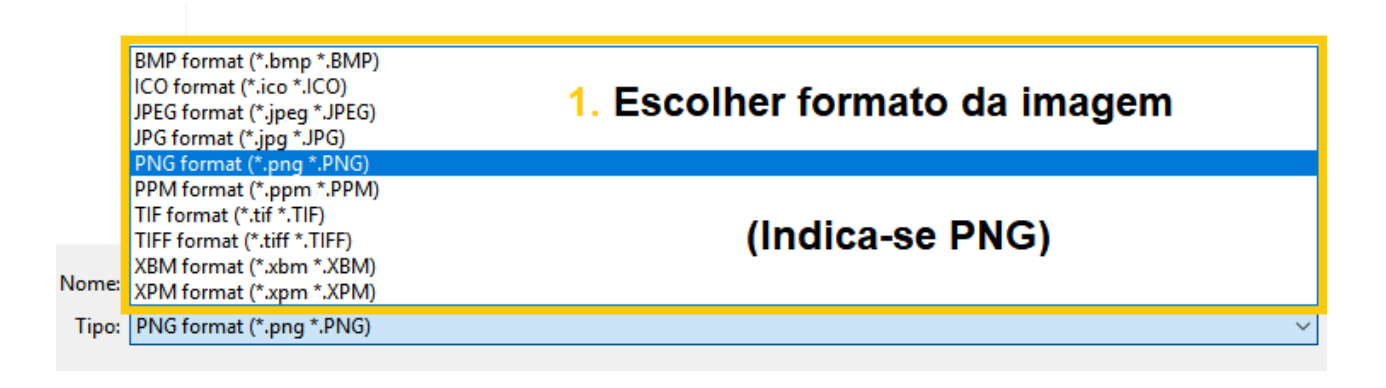

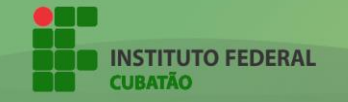

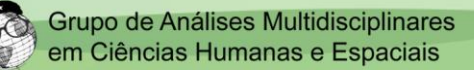

Após selecionar o formato da imagem, é necessário dar um nome ao arquivo. Nesse caso, o nome do arquivo levou o título do mapa temático ("Domicílios particulares com rendimento nominal mensal domiciliar per capita de 1 a 2 salários mínimos").

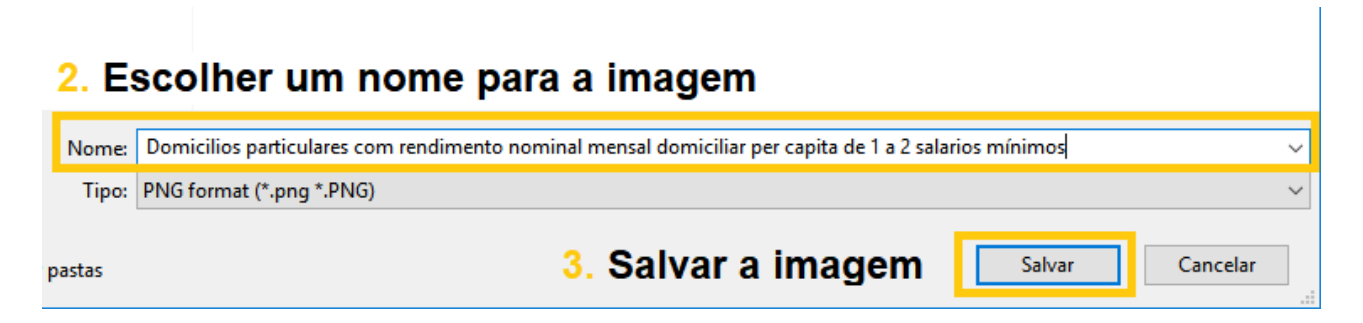

Após escolher o formato da imagem e o nome, basta salvar a imagem no diretório escolhido.

Este será o resultado final da imagem salva do mapa temático:

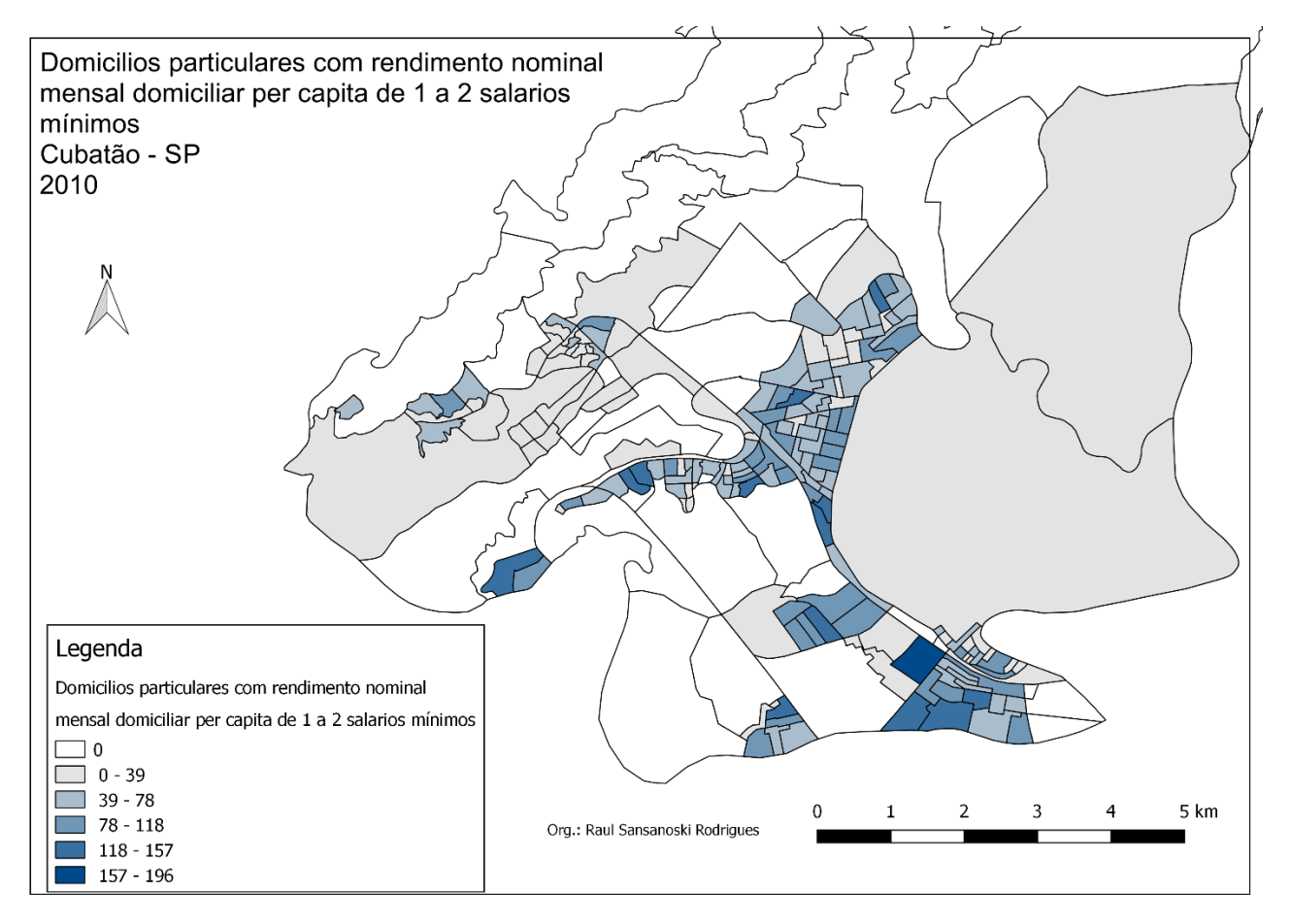

Mapa de domicílios particulares com rendimento nominal mensal domiciliar per capita de 1 a 2 salários mínimos.

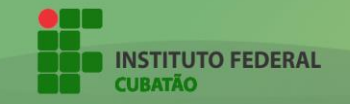

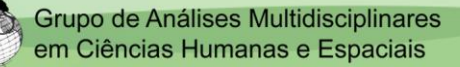

#### 8.2 SALVANDO PROJETO

Com a imagem (mapa temático) salvo, resta salvar o projeto. O compositor de impressão pode ser fechado normalmente. Ele é salvo automaticamente e fica guardado no projeto.

39

O projeto pode ser salvo acessando **Projeto > Salvar como...** ou clicando diretamente no ícone de "**Salvar como**", na barra de ferramentas:

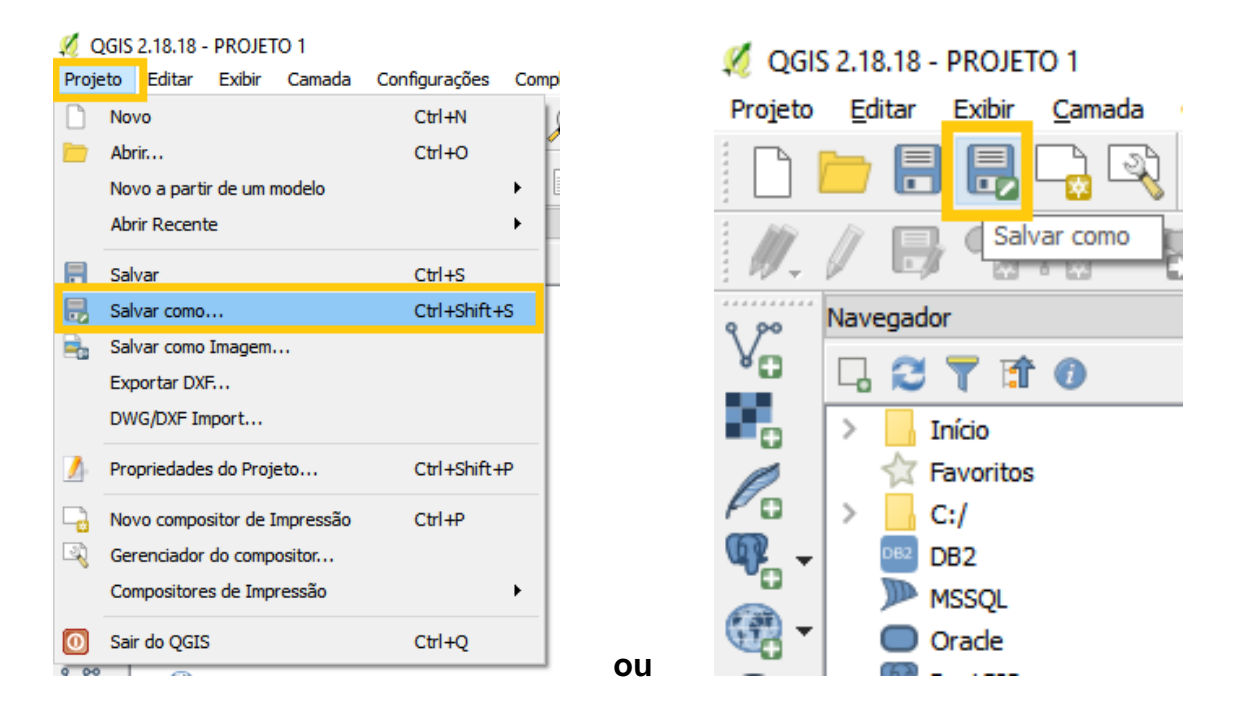

Clicando em um dos botões para salvar, será aberto uma guia para escolher o diretório. Após escolher o diretório, basta dar um nome ao projeto e salvar. O arquivo é salvo em formato **.qgs**.

| 1. Dar nome ao projeto                  |                                                                       |     |  |  |  |
|-----------------------------------------|-----------------------------------------------------------------------|-----|--|--|--|
| Nome: Domicilios particulares com rendi | imento nominal mensal domiciliar per capita de 1 a 2 salarios mínimos | ~   |  |  |  |
| Tipo: Arquivos QGIS (*.qgs *.QGS)       |                                                                       | ~   |  |  |  |
| O formato têm tipo úni                  | co (.qgs) 2. Salvar projeto Salvar Cance                              | lar |  |  |  |

É de extrema importância salvar o projeto, visto que ele poderá ser aberto e editado futuramente.

Após isso, o projeto estará devidamente salvo e o mapa temático estará em elaborado em sua totalidade.

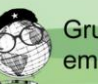

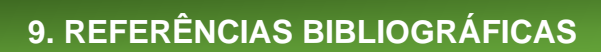

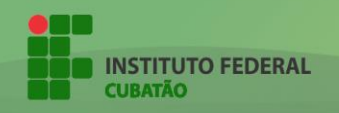

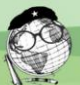